EL5

# Cabin Configurator & Visualization

17. JULI 2024, ©2024 DIGIPARA GMBH

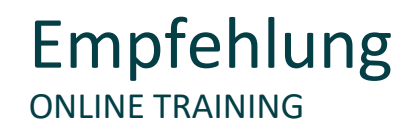

#### Sind Sie Teilnehmer eines DigiPara Liftdesigner Online-Trainings?

Wir empfehlen Ihnen, folgende Schulungsunterlagen im Voraus auszudrucken,

damit Sie diese als Handout während Ihrer Schulung für eigene Notizen vorliegen haben.

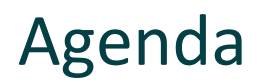

#### EL5.1 Kabinenkonfigurator

- Kabinendesign
  - Aktivierung und Verwaltung des Kabinendesign
- Kabinenkomponenten anpassen
  - Decke
  - Boden
  - Wand
  - Kabinentableau

# Agenda

#### igipara<sup>®</sup> liftdesigner

#### EL5.2 3D Visualisierung

- 3D-Objekteinstellungen
  - Innenausstattung der Kabine ändern
  - Oberflächenfarbe ändern
  - Oberflächeneinstellungen ändern
  - Eine leuchtende Oberfläche schaffen
  - Eine raue Oberfläche erzeugen
  - Glanzlichter auf einer gekrümmten Oberfläche erzeugen

Agenda

#### 🕫 digipara liftdesigner

#### EL5.2 3D Visualisierung

- Szeneneinstellungen
  - Steuerung verschiedener Einstellungen der Umgebung
- Beleuchtung
  - Einstellungen für Innen- und Außenlicht anpassen

- Erweiterte Einstellungen für 3D-Ansichtsrahmen
  - Anpassung der Kabinenvisualisierung
- Bild Export
  - Verwendung von exportierten Bilddateien in externen Dokumenten

#### EL5.3 Zusammenfassung

Individuelle F&A

# EL5.1

# Kabinenkonfigurator

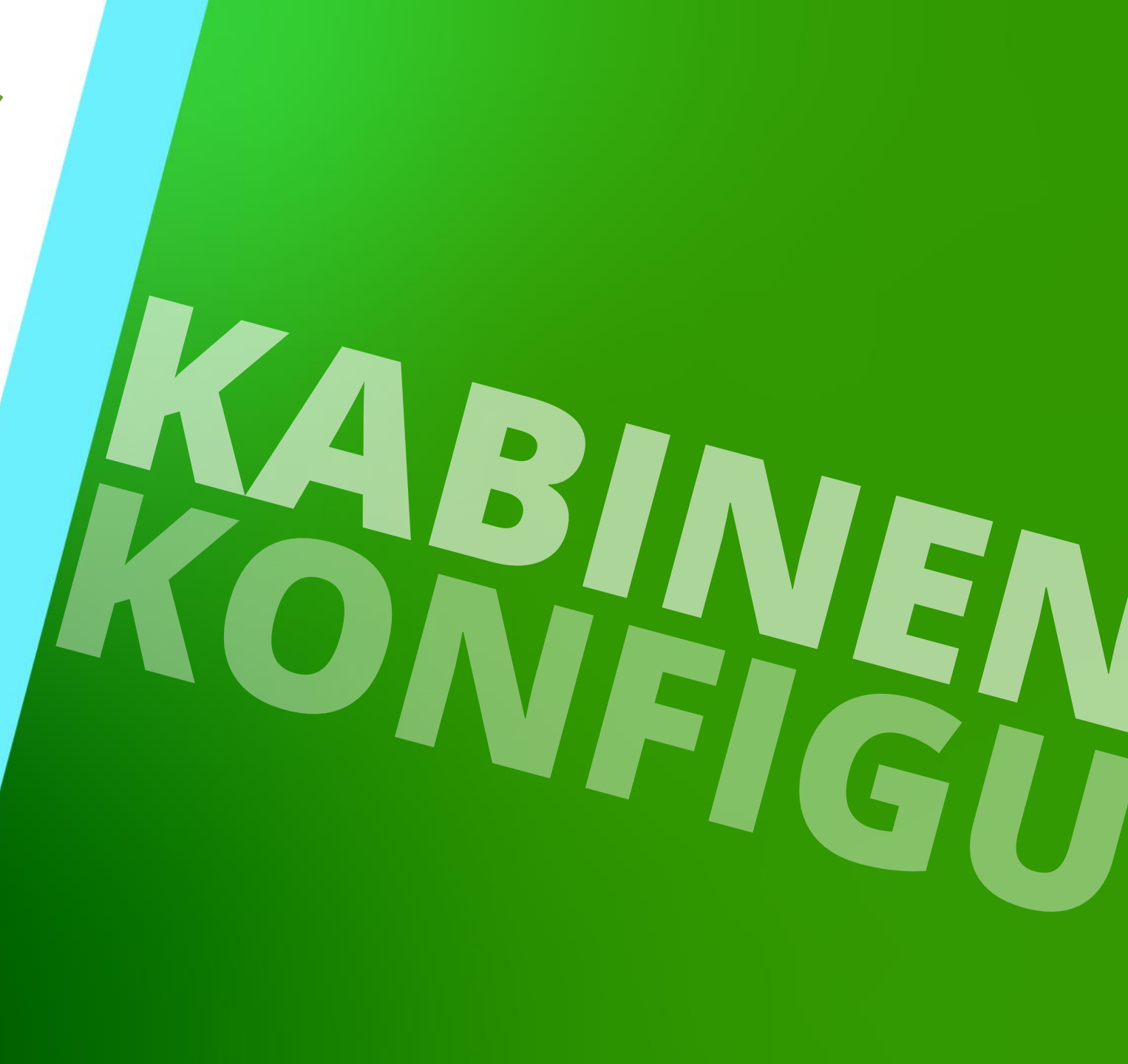

17. JULI 2024, ©2024 DIGIPARA GMBH

#### Kabinendesign EL5.1 KABINENKONFIGURATOR

## igipara<sup>®</sup> liftdesigner

#### Vorteil des Kabinenkonfigurators

 Verwalten und steuern aller Kabinenkomponenten in einem zentralen Dialogfenster.

#### Zeichnungsblatt Ansichtsrahmen Bemaßungen Proiekt <mark>않</mark> 않 않 Pi Bearbeitungsmodus Sloppy-Hauptprojektdaten Kabinenkonfigurator Modus Standard Projekt 😬 DigiPara Liftdesigner 🚽 - Cabin Configurator \_ X Objects Properties EO ock Update Design [Design.] Car Desig Component state Inactive Ceiling [0020] General Front Wall Common components Manufacturer Rear Wall Designation ▶ □ Left Wall Type Right Wall [0022] Project Level Geometry Information Car Operating Panels By parent Create geometry Floor Create geometry status Do not create / 136351 View Frame Settings Component state Key: KEY OBJECT ADDCOMP Class: DigiPara.Win.Properties.PLDXObject 3D-View

Window

#### Aktivierung des Kabinendesigns

- Wählen Sie zunächst den Ribbon Tab Kabinenkonfigurator aus:
  - Aktivieren Sie das Kabinendesign durch das einfache Setzen eines Häkchens.

Close

Help

#### Kabinendesign EL5.1 KABINENKONFIGURATOR

#### Wählen Sie einen vordefinierten Kabinendesign

- Verwenden Sie die DigiPara Liftdesigner-Bibliothek, um eine Designvorlage für Ihre Kabinen auszuwählen:
  - Panorama Cabin
  - Steel Cabin

(in diesem Training wird dieses Design verwendet)

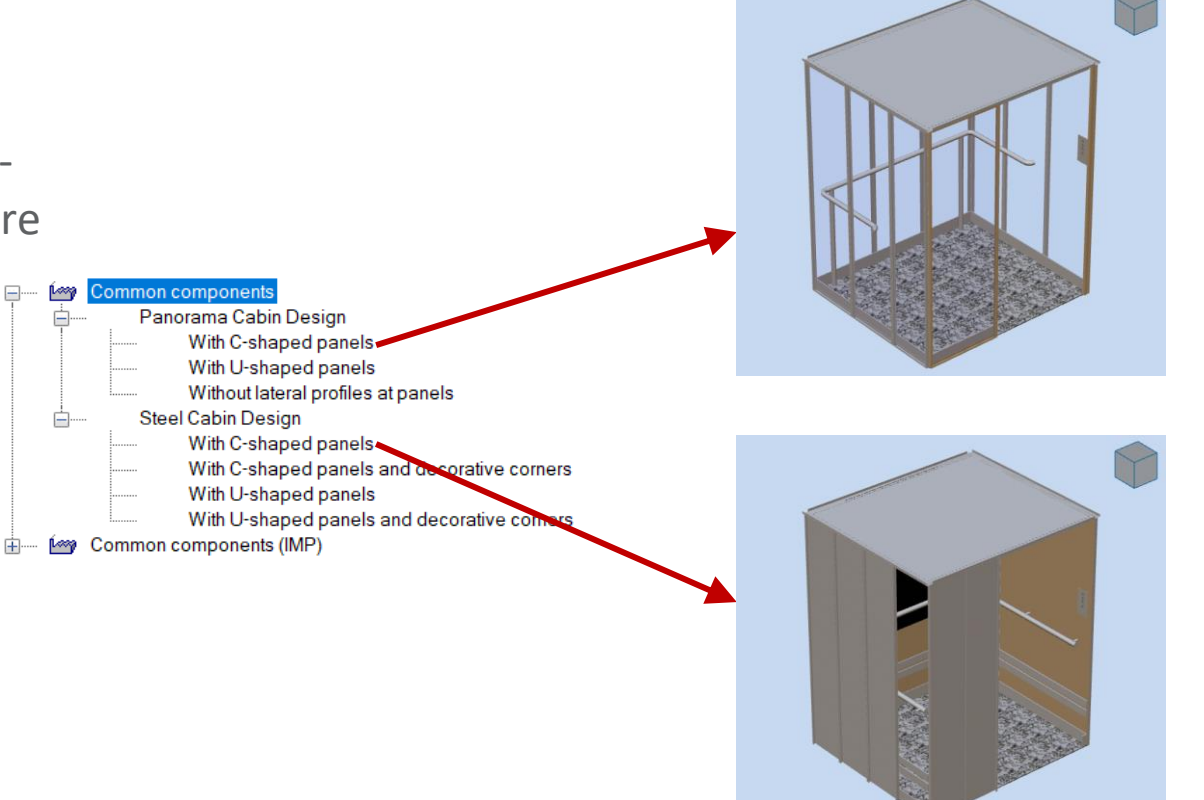

#### igipara<sup>®</sup> liftdesigner

#### Cabin Approval Drawing EL5.1 KABINENKONFIGURATOR

#### igipara<sup>®</sup> liftdesigner

Die Zeichnungsblattvorlage "**CabinApprovalDrawing**" wird automatisch geladen sobald die Einrichtung des Kabinendesigns abgeschlossen ist.

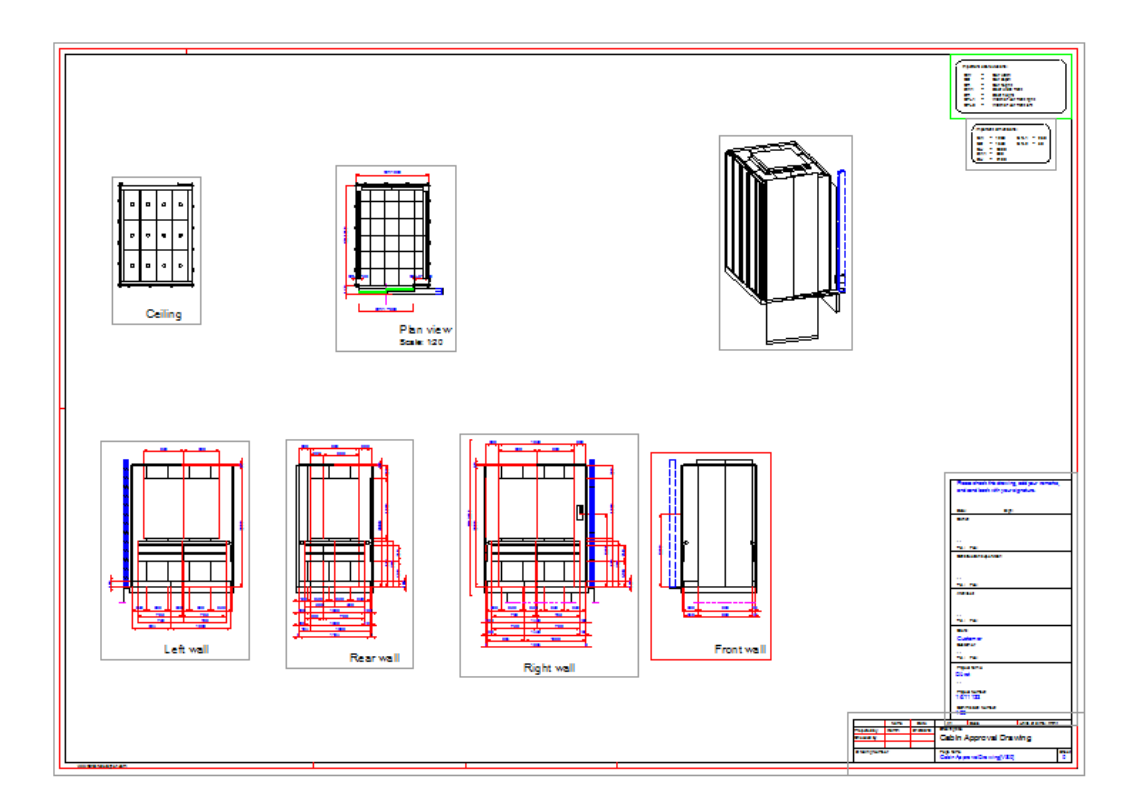

#### DigiPara® Liftdesigner Online Training – EL5 Cabin Configurator & Visualization | © 2024, DigiPara GmbH

Status der Komponente

#### Aktivieren der Komponenten / Unterkomponenten der Kabine

- Aktive übergeordnete Komponenten
- Aktive untergeordnete Komponenten

Die entsprechenden Komponenten und Unterkomponenten automatisch generiert

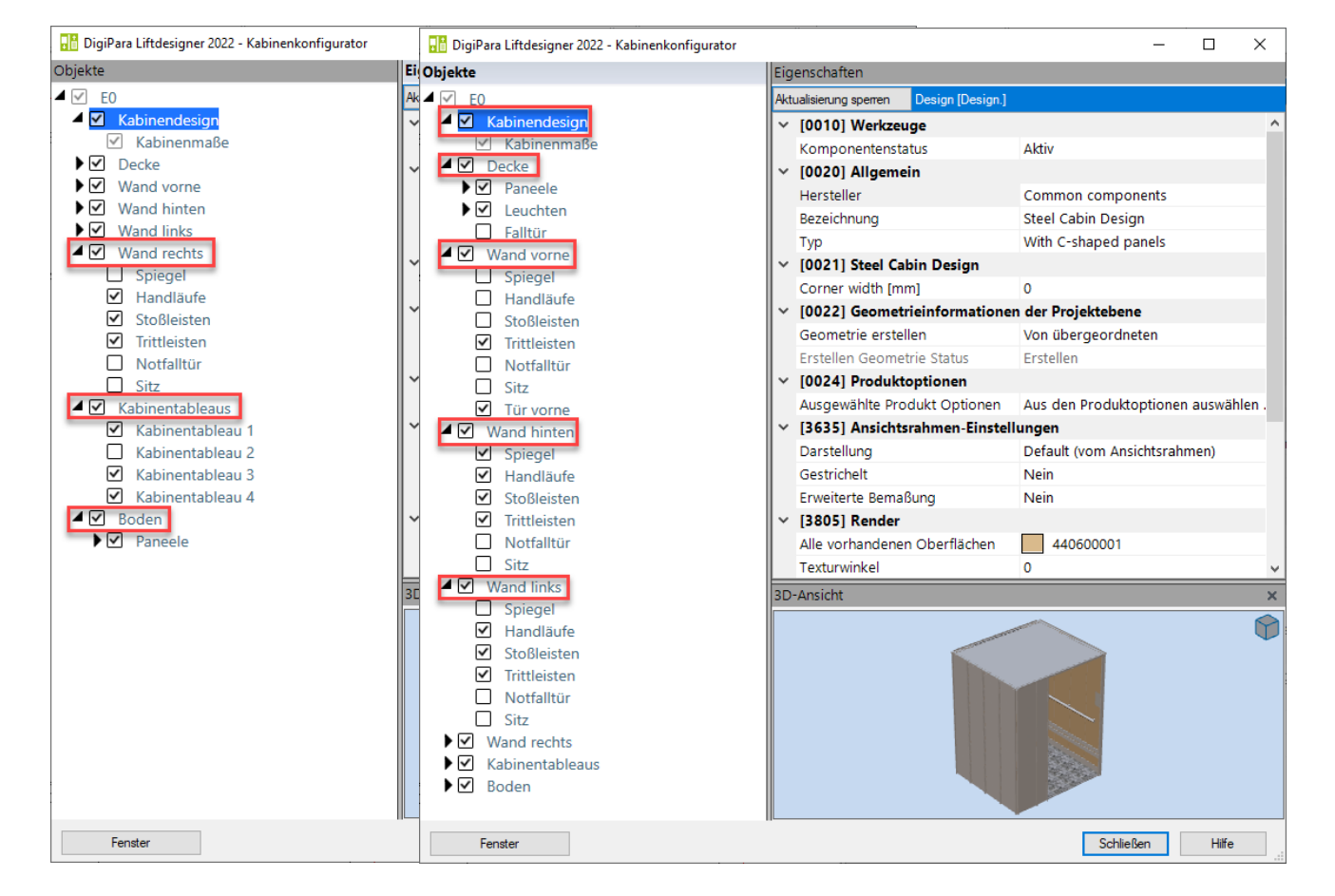

#### igipara<sup>®</sup> liftdesigner

# Kabinenkomponenten anpassen

#### Decke

- Downlights oder Light Cover
- Paneelenanordnung ändern (Spalten- & Reihenanzahl)
- Anpassung des Beleuchtungsart und der Anordnung

#### igipara<sup>®</sup> liftdesigner

#### Wahl der Kabinenkomponente

Decke

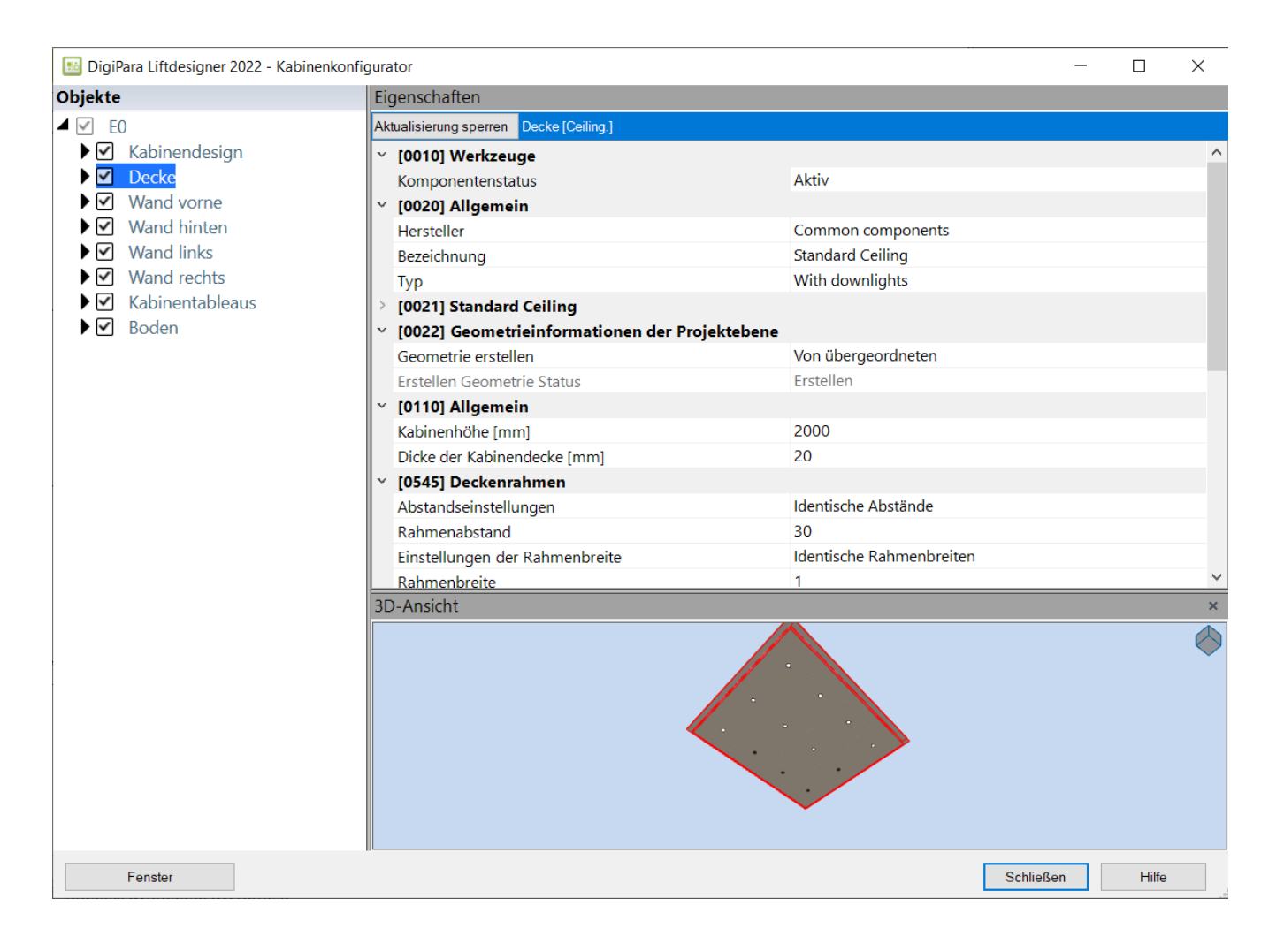

#### igipara<sup>®</sup> liftdesigner

#### Einstellung verschiedener Deckenbeleuchtungsarten

- With downlights
- With light cover

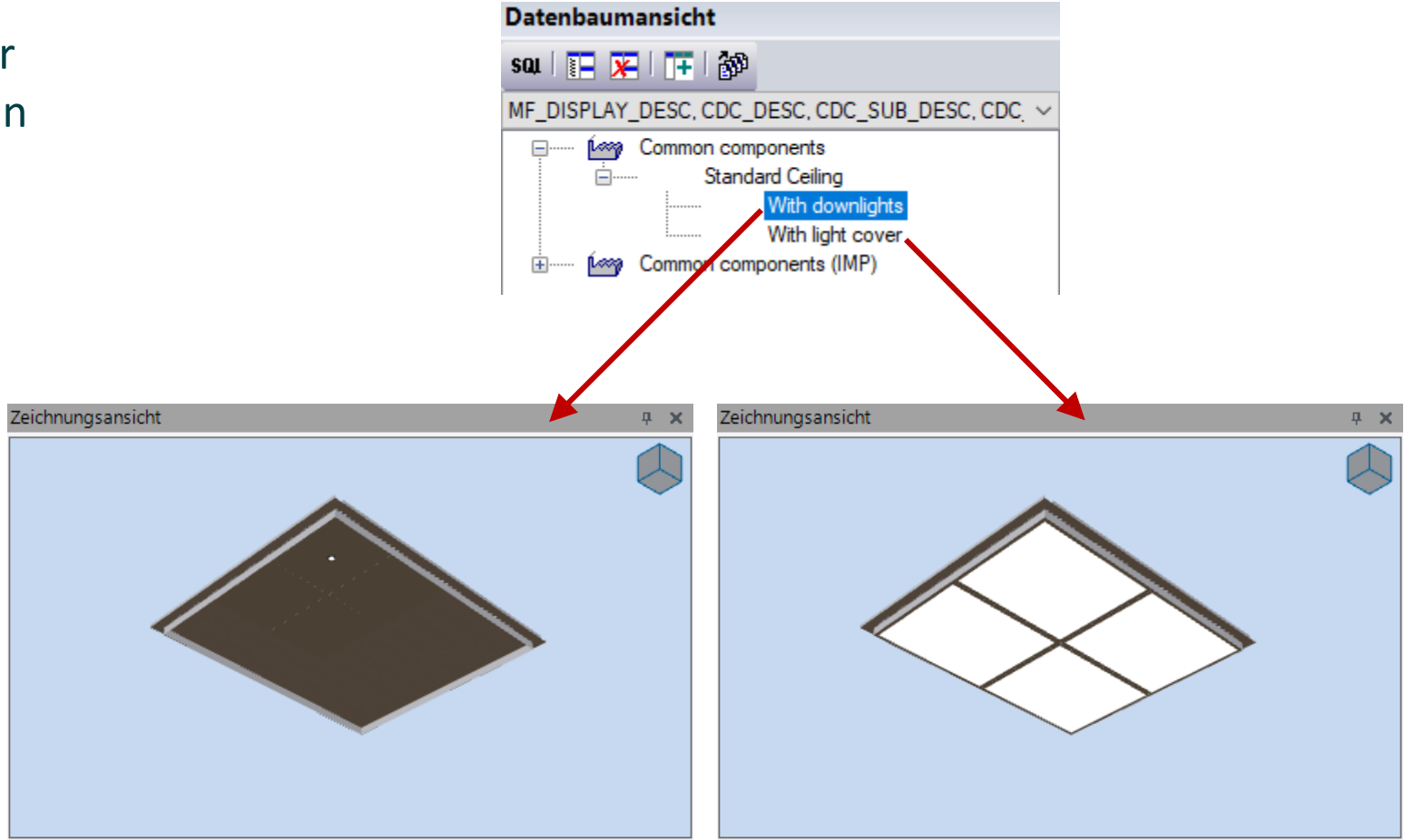

#### Decken-Eigenschaften

- Decorative ceiling height
- Dicke der Kabinendecke
  - Shaft0.Car.CEILING

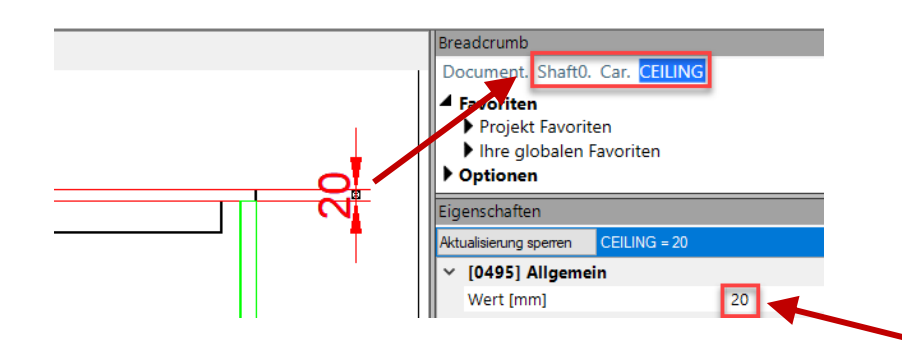

Die Dimensionen der Kabinendecke können in den Eigenschaften geändert warden, indem man sie im Ansichtsrahmen auswählt

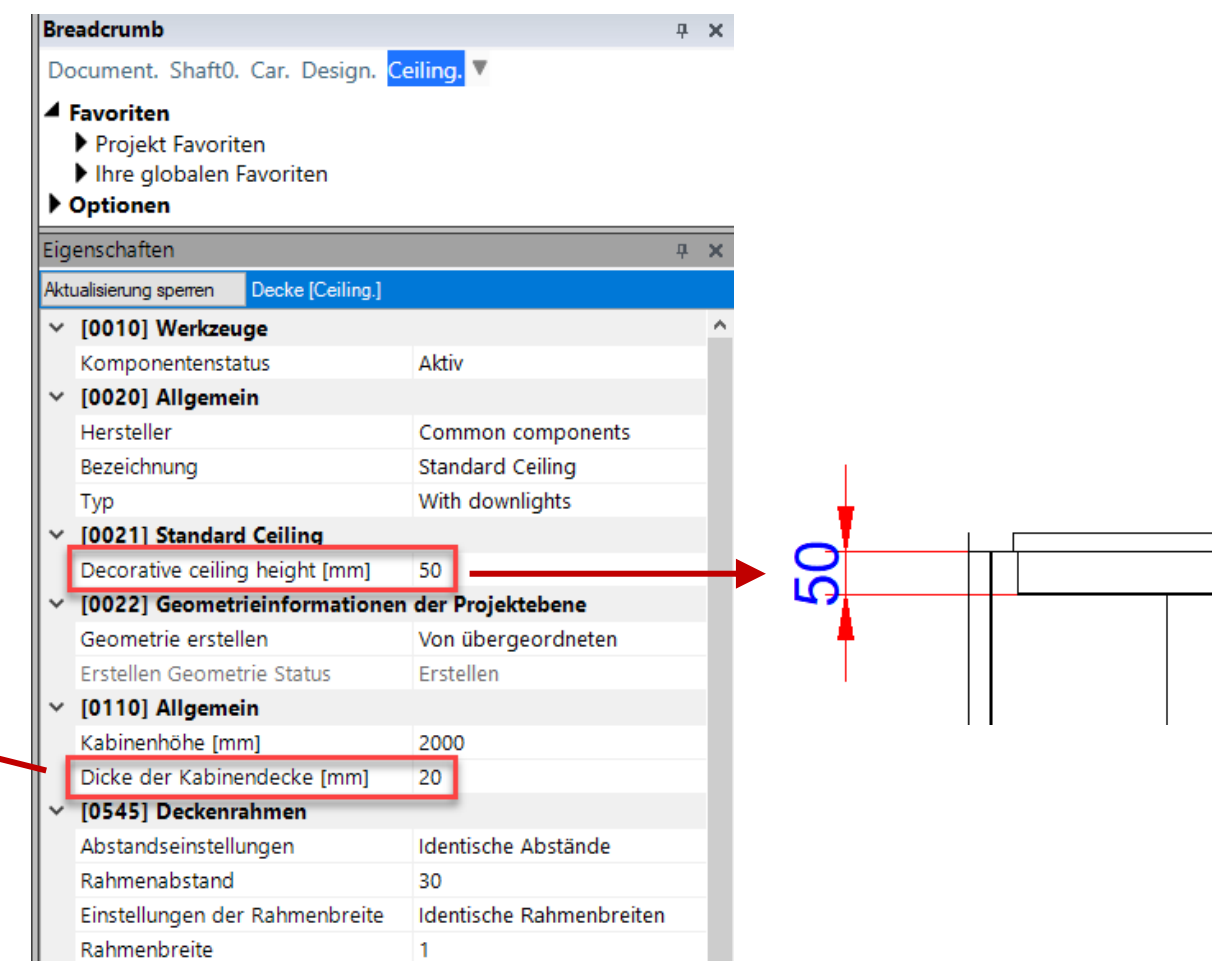

## igipara liftdesigner

#### Decken-Eigenschaften

- Deckenrahmen
  - Abstandseinstellungen
  - Rahmenabstand
  - Einstellungen der Rahmenbreite
  - Rahmenbreite

| Bre         | adcrumb                                        | д                        | × |  |  |
|-------------|------------------------------------------------|--------------------------|---|--|--|
| Do          | ocument. Shaft0. Car. Design. Ceiling. 🔻       |                          |   |  |  |
| ▲ Favoriten |                                                |                          |   |  |  |
|             | Projekt Favoriten                              |                          |   |  |  |
|             | Ihre globalen Favoriten                        |                          |   |  |  |
|             | Optionen                                       |                          |   |  |  |
| Eig         | enschaften                                     | д                        | × |  |  |
| Akt         | ualisierung sperren Decke [Ceiling.]           |                          |   |  |  |
| ~           | [0021] Standard Ceiling                        |                          | ^ |  |  |
|             | Decorative ceiling height [mm]                 | 50                       |   |  |  |
| ~           | [0022] Geometrieinformationen der Projektebene |                          |   |  |  |
|             | Geometrie erstellen                            | Von übergeordneten       |   |  |  |
|             | Erstellen Geometrie Status                     | Erstellen                |   |  |  |
| ~           | [0110] Allgemein                               |                          |   |  |  |
|             | Kabinenhöhe [mm]                               | 2000                     |   |  |  |
|             | Dicke der Kabinendecke [mm]                    | 20                       |   |  |  |
| ~           | [0545] Deckenrahmen                            |                          |   |  |  |
|             | Abstandseinstellungen                          | Identische Abstände      |   |  |  |
|             | Rahmenabstand                                  | 30                       |   |  |  |
|             | Einstellungen der Rahmenbreite                 | Identische Rahmenbreiten |   |  |  |
|             | Rahmenbreite                                   | 1                        |   |  |  |

| Breadcrumb                                                                                                  | <b>4</b>                              |
|----------------------------------------------------------------------------------------------------|---------------------------------------|
| Document. Shaft0. Car. De                                                                                   | sign. Ceiling. 🔻                      |
| <ul> <li>Favoriten</li> <li>Projekt Favoriten</li> <li>Ihre globalen Favoriten</li> <li>Optionen</li> </ul> |                                       |
| Eigenschaften                                                                                               | Ф                                     |
| Aktualisierung sperren Decke [C                                                                             | eiling.]                              |
| Kabinenhöhe [mm]                                                                                            | 2000                                  |
| Dicke der Kabinendecke [                                                                                    | mm] 20                                |
| [0545] Deckenrahmen                                                                                         |                                       |
| Abstandseinstellungen                                                                                       | Unterschiedliche Abstände             |
| Rahmenabstand vorne                                                                                         | 30                                    |
| Rahmenabstand hinten                                                                                        | 30                                    |
| Rahmenabstand links                                                                                         | 30                                    |
| Rahmenabstand rechts                                                                                        | 30                                    |
| Einstellungen der Rahmen                                                                                    | breite Unterschiedliche Rahmenbreiten |
| Rahmenbreite vorne                                                                                          | 1                                     |
| Rahmenbreite hinten                                                                                         | 1                                     |
| Rahmenbreite links                                                                                          | 1                                     |
| Rahmenbreite rechts                                                                                         | 1                                     |

#### igipara<sup>®</sup> liftdesigner

#### Decken-Eigenschaften

Deckenrahmen

| ~ | [0545] Deckenrahmen            |                          |  |  |
|---|--------------------------------|--------------------------|--|--|
|   | Abstandseinstellungen          | Identische Abstände      |  |  |
|   | Rahmenabstand                  | 100                      |  |  |
|   | Einstellungen der Rahmenbreite | Identische Rahmenbreiten |  |  |
|   | Rahmenbreite                   | 100                      |  |  |

| ſ |  |   |   |   |   |  |
|---|--|---|---|---|---|--|
|   |  |   |   |   |   |  |
|   |  | 0 | o | 0 | 0 |  |
|   |  | 0 | o | 0 | 0 |  |
|   |  | ٥ | ٥ | ٥ | ٥ |  |
|   |  |   |   |   |   |  |

| ~ | [0545] Deckenrahmen            |                          |  |  |
|---|--------------------------------|--------------------------|--|--|
|   | Abstandseinstellungen          | Identische Abstände      |  |  |
|   | Rahmenabstand                  | 30                       |  |  |
|   | Einstellungen der Rahmenbreite | Identische Rahmenbreiten |  |  |
|   | Rahmenbreite                   | 1                        |  |  |

|   |   |   | ĭ |
|---|---|---|---|
| 0 | 0 | o | 0 |
| 0 | 0 | o | 0 |
| 0 | 0 | o | 0 |

#### Decke EL5.1 KABINENKONFIGURATOR

#### Paneelen Anordnung ändern

Spalten- & Reihenanzahl

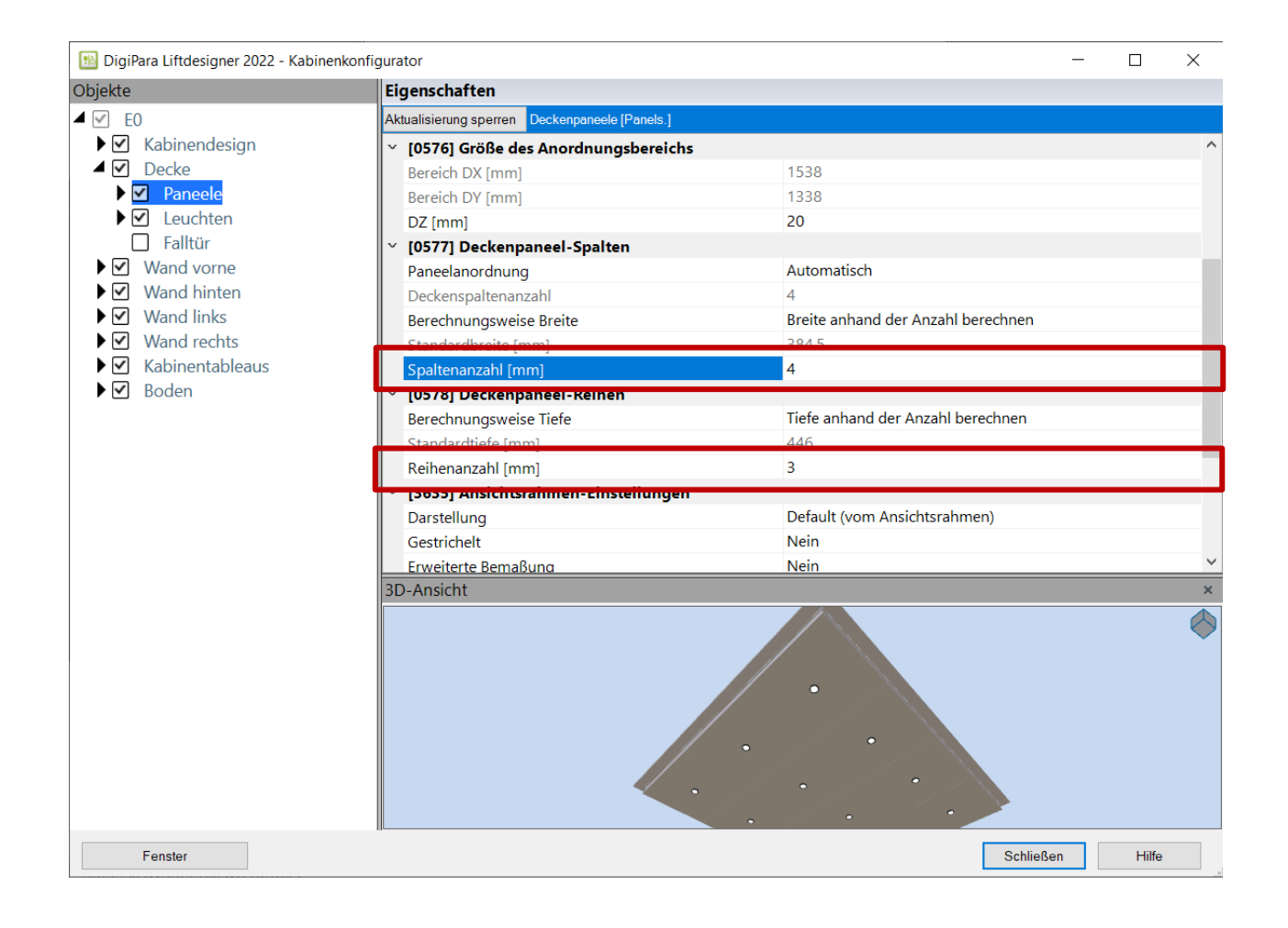

## igipara<sup>®</sup> liftdesigner

# Beleuchtungsanordnung und Änderung des Typs

- Typ: Squared
- Reihenanzahl: 3
- Spaltenanzahl: 4
- Winkel (global): 45

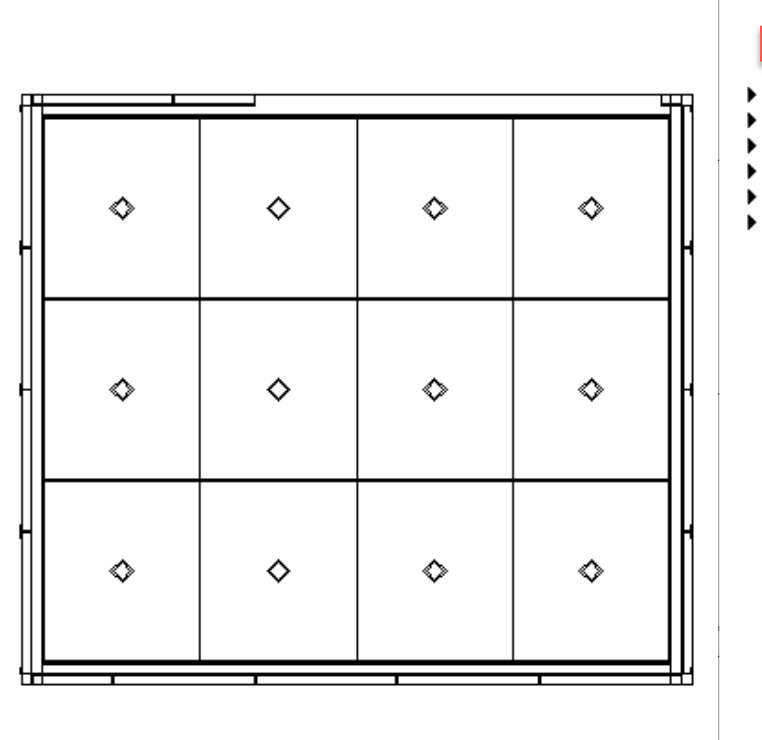

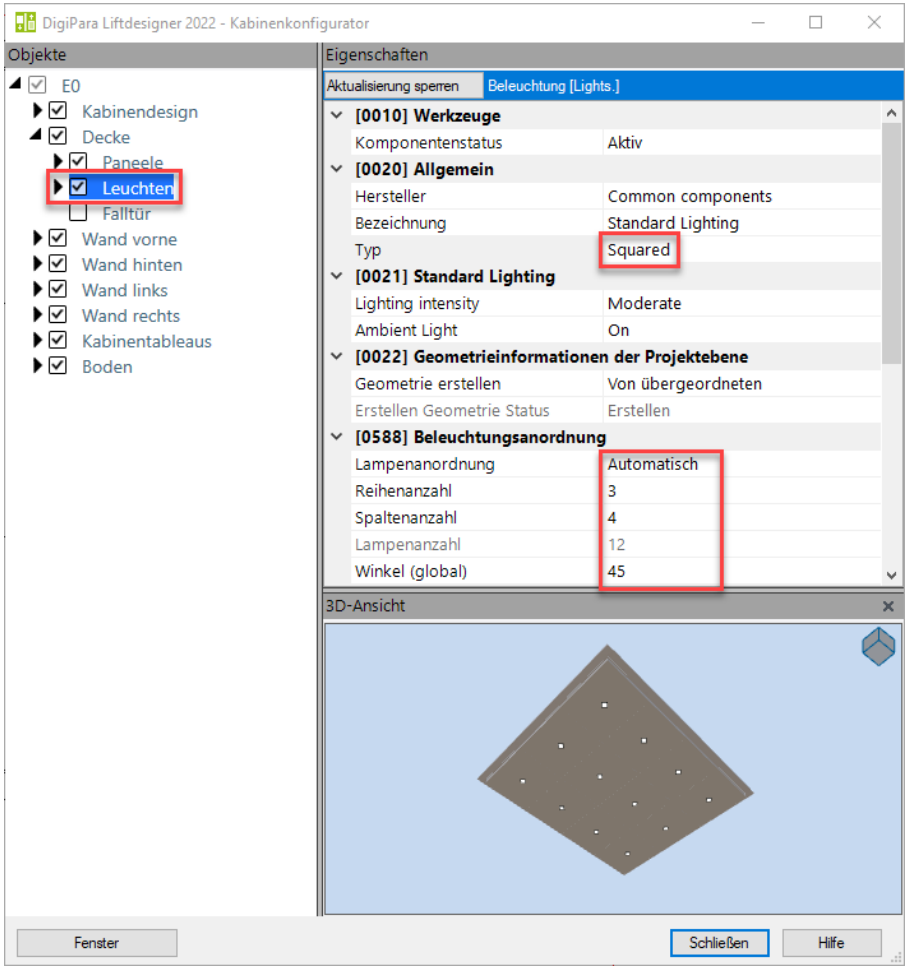

#### igipara<sup>®</sup> liftdesigner

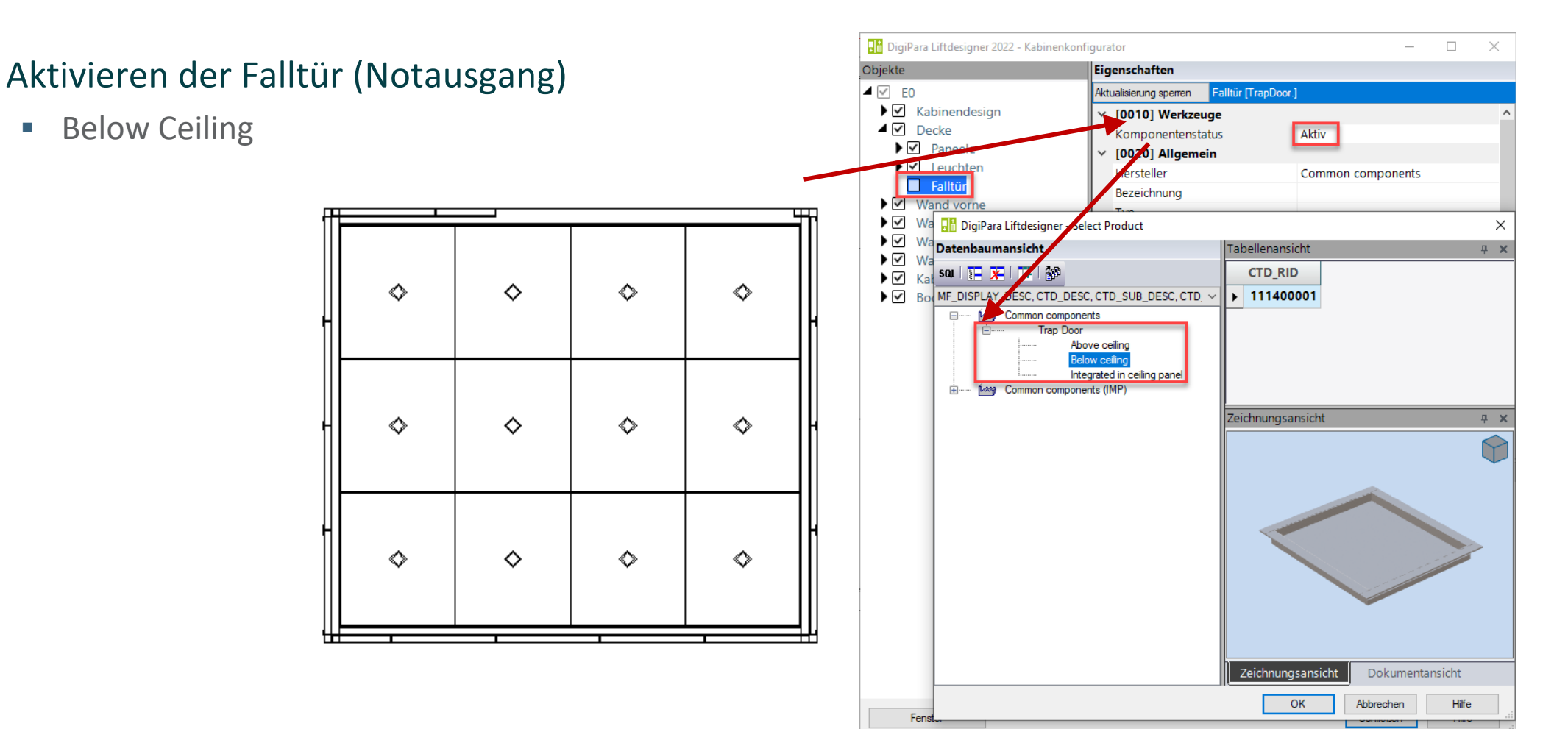

#### Aktivieren der Falltür (Notausgang)

- Below Ceiling
  - Eigenschaftenfenster

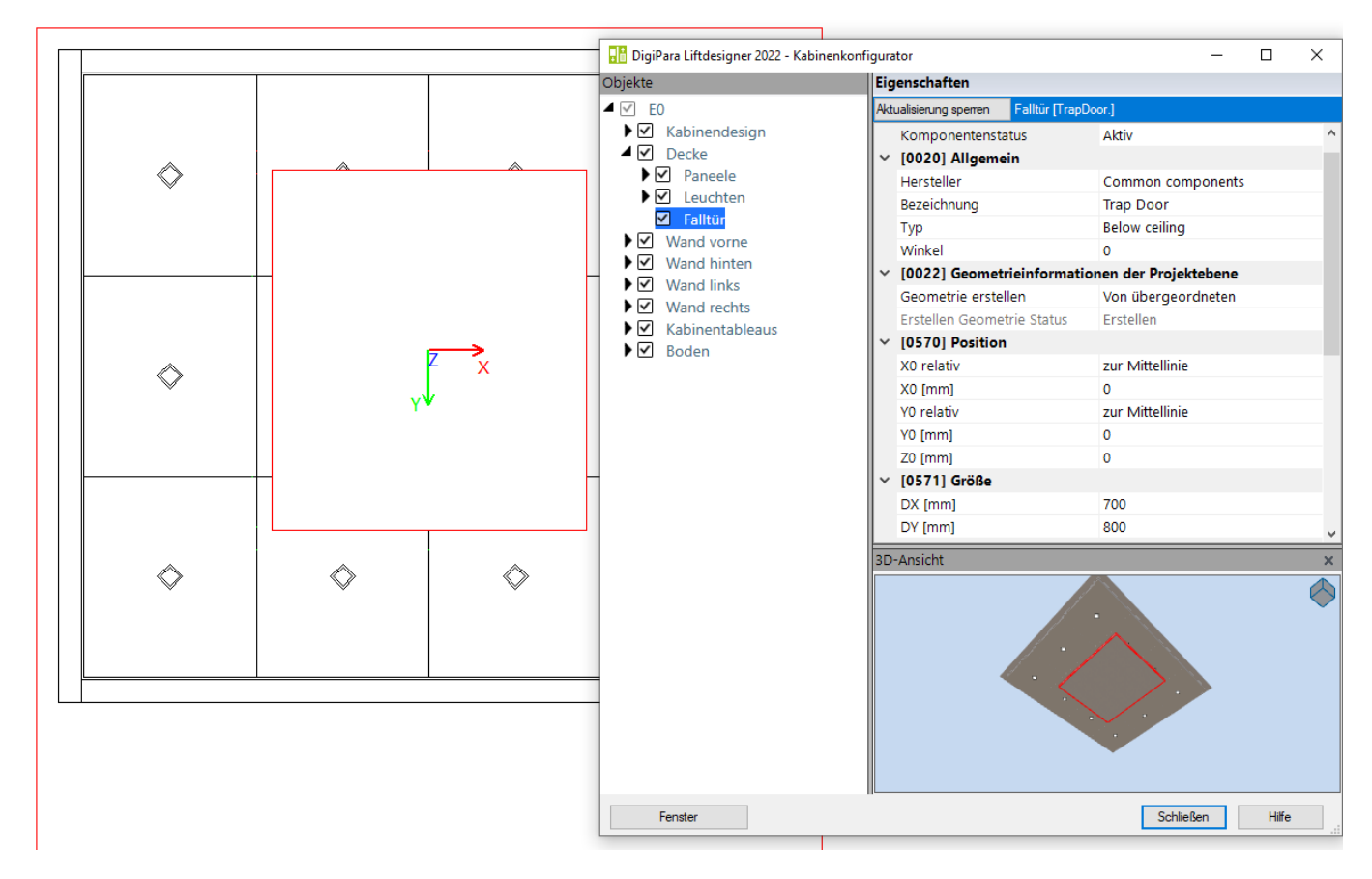

#### Anpassen der Falltür (Notausgang)

#### Position & Größe

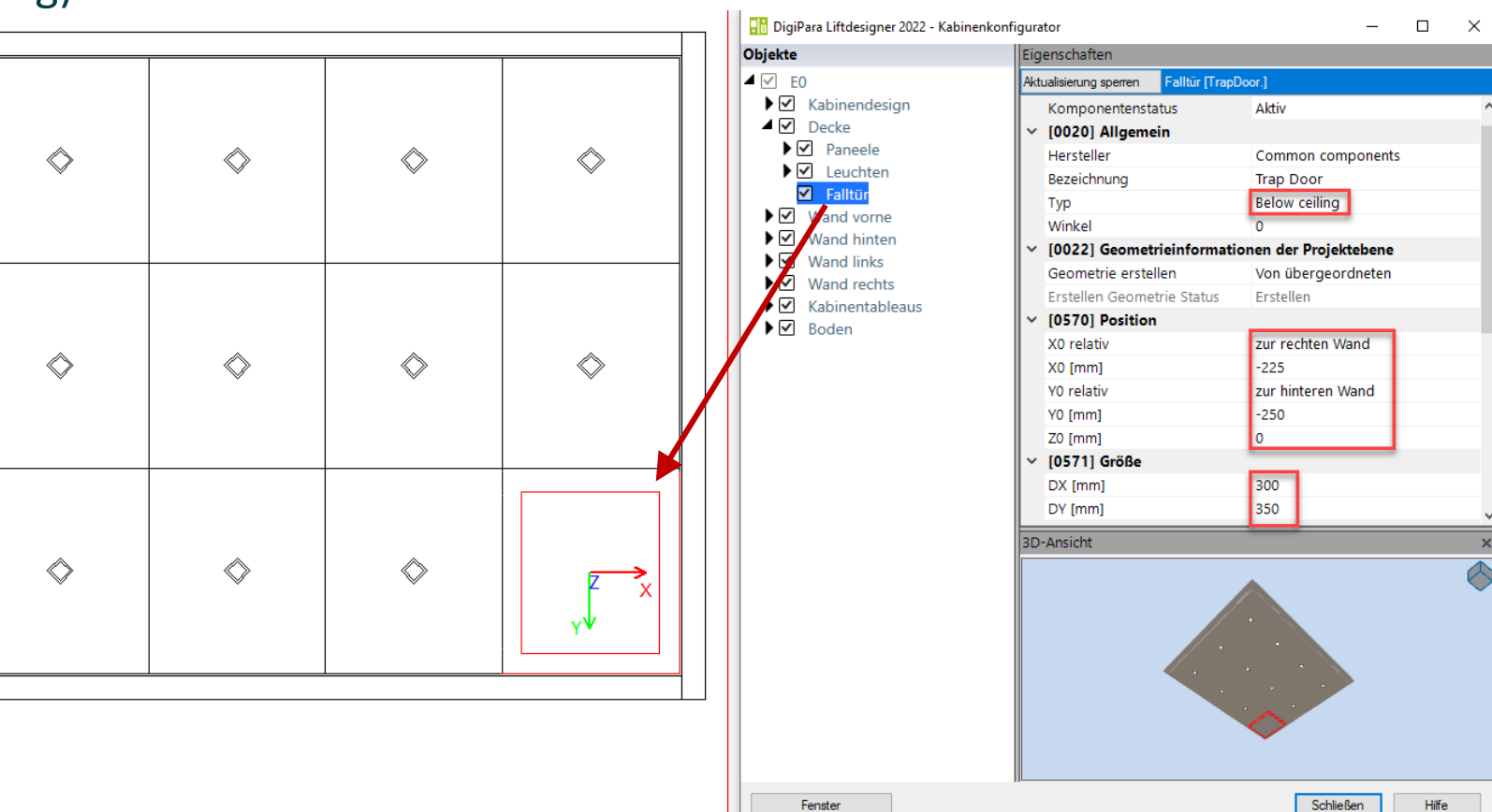

Fenster

#### igipara<sup>®</sup> liftdesigner

Hilfe

#### Boden

- Boden-Eigenschaften
- Anpassen der Paneelen-Anordnung
  - Fußbodenpaneele auf eine Paneele reduzieren

#### Boden EL5.1 KABINENKONFIGURATOR

#### igipara<sup>®</sup> liftdesigner

#### Boden-Eigenschaften

- Typ des Bodens
- Bodenrahmen

|     | -                                              | 🖃 🚥 Common components              |  |  |  |
|-----|------------------------------------------------|------------------------------------|--|--|--|
| _   |                                                | Standard Group                     |  |  |  |
| า   |                                                | Defined panel size                 |  |  |  |
|     | 1.6                                            | Defined rows and columns           |  |  |  |
| Eig | enschaften                                     | Common components (IMP)            |  |  |  |
| Akt | ualisierung sperren Bodenelemente [Pan         | els<br>⊕ grama Grama Blend         |  |  |  |
| ~   | [0010] Werkzeuge                               |                                    |  |  |  |
|     | Komponentenstatus                              | Aktiv                              |  |  |  |
| ~   | [0020] Allgemein                               |                                    |  |  |  |
|     | Hersteller                                     | Common components                  |  |  |  |
|     | Bezeichnung                                    | Standard Group                     |  |  |  |
|     | Тур                                            | Defined panel size                 |  |  |  |
| ~   | [0022] Geometrieinformationen der Projektebene |                                    |  |  |  |
|     | Geometrie erstellen                            | Von übergeordneten                 |  |  |  |
|     | Erstellen Geometrie Status                     | Erstellen                          |  |  |  |
| ~   | [0826] Größe des Anordnungsbereichs            |                                    |  |  |  |
|     | Bereich DX [mm]                                | 1600                               |  |  |  |
|     | Bereich DY [mm]                                | 1400                               |  |  |  |
|     | DZ [mm]                                        | 10                                 |  |  |  |
| ~   | [0827] Spaltenanzahl Fußbodene                 | lemente                            |  |  |  |
|     | Paneelanordnung                                | Automatisch                        |  |  |  |
|     | Bodenspaltenanzahl                             | 3                                  |  |  |  |
|     | Berechnungsweise Breite                        | Anzahl anhand der Breite berechnen |  |  |  |
|     | Standardbreite [mm]                            | 600                                |  |  |  |
| ~   | [0828] Reihenanzahl Fußbodenel                 | emente                             |  |  |  |
|     | Berechnungsweise Tiefe                         | Anzahl anhand der Tiefe berechnen  |  |  |  |
|     | Standardtiefe [mm]                             | 300                                |  |  |  |
|     |                                                |                                    |  |  |  |

Datenbaumansicht

sat | 🔚 🔀 | 👎 | 🎲 | 🎾

MF\_DISPLAY\_DESC, CFPS\_DESC, CFPS\_SUB\_DESC, CF <>

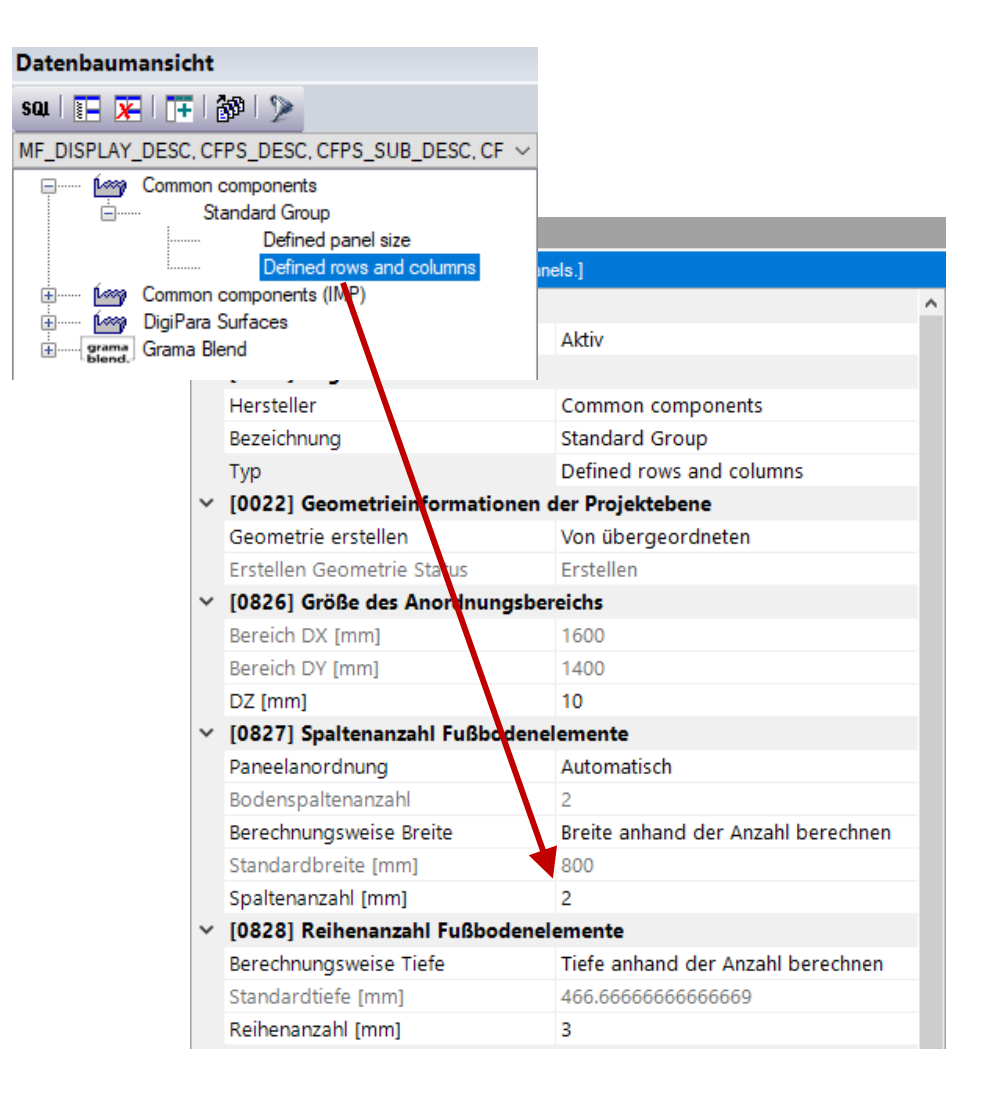

#### Boden EL5.1 KABINENKONFIGURATOR

#### igipara<sup>®</sup> liftdesigner

#### Anpassen der Paneelen-Anordnung

 Fußbodenpaneele auf eine Paneele reduzieren

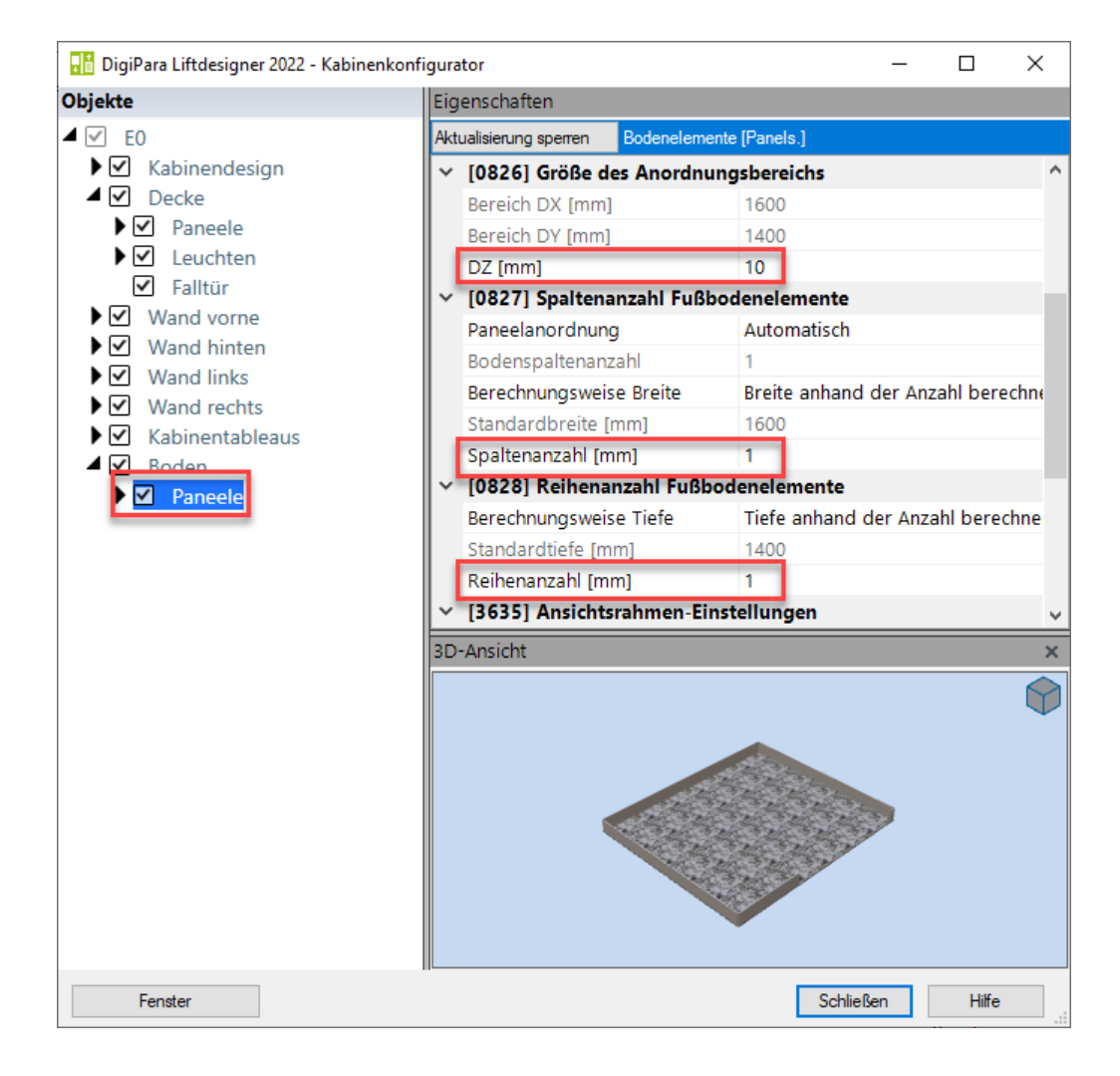

## igipara<sup>®</sup> liftdesigner

#### Wand

 Wand hinten (zu ändernde Komponente am Beispiel)

> Die Komponenten unter den Wänden sind gleich, ihr Status variiert je nach Position

| 🔐 DigiPara Liftdesigner 2022 - Kabinenkonfigurator — 🗆 🗡                                                                                                    |                                                                                                    |                                                                  |   |  |  |
|----------------------------------------------------------------------------------------------------|----------------------------------------------------------------------------------------------------|------------------------------------------------------------------|---|--|--|
| Objekte                                                                                                    | Eigenschaften                                                                                                    |                                                                  |   |  |  |
| ▲ 🗹 E0                                                                                                    | Aktualisierung sperren Wand Hinten [Wall2.]                                                                                                    |                                                                  |   |  |  |
| Objekte  ✓ E0  ✓ E0  ✓ Cabinendesign  ✓ Decke  ✓ Wand vorne  Spiegel  Handläufe  Stoßleisten  ✓ Trittleisten  Notfalltür  Spiegel  ✓ Handläufe  ✓ Stoßleisten  ✓ Trittleisten  Notfalltür  Sitz  ✓ Wand links  Spiegel  ✓ Handläufe  ✓ Stoßleisten  ✓ Trittleisten  Notfalltür  Sitz  ✓ Wand links  Spiegel  ✓ Handläufe  ✓ Stoßleisten  ✓ Trittleisten  Notfalltür  Sitz | Eigenschaften         Aktualisierung sperren       Wand Hinten [Wall2.]         Komponentenstatus       Aktiv         IO020] Allgemein       Common comp         Bezeichnung       Steel Cabin         Typ       Rear Wall (2) wit         IO022] Geometrieinformationen der       Projektebene         Geometrie erstellen       Von übergeord         Erstellen Geometrie Status       Erstellen         Paneelanordnung       Automatisch         Paneelanordnung       Automatisch         Paneelanzahl       5         Aufteilung beginnt       in der linken Ec         Beginn der Aufteilung [mm]       0         V       [0531] Paneelgröße         Standard-Paneelbreite [mm]       350         Maximale Paneelverbreiterung [mm]       100         V       [3635] Ansichtsrahmen-Einstellunger         Darstellung       Default (vom Au         Gestrichelt       Nein         Erweiterte Bemaßung       Nein | ionents<br>ith C-shaped panels<br>Ineten<br>ke<br>nsichtsrahmen) |   |  |  |
| <ul> <li>Wand rechts</li> <li>Spiegel</li> <li>Handläufe</li> <li>Stoßleisten</li> <li>Trittleisten</li> <li>Notfalltür</li> <li>Sitz</li> <li>Kabinentableaus</li> <li>Boden</li> </ul>                                                                                                    |                                                                                                    |                                                                  |   |  |  |
| Fenster                                                                                                    |                                                                                                    | Schließen Hilf                                                   | e |  |  |

## igipara<sup>®</sup> liftdesigner

#### Wand

- Wand hinten Eigenschaften
  - Spiegel
  - Handläufe
  - Stoßleisten
  - Trittleisten
  - Notfalltür
  - Sitz

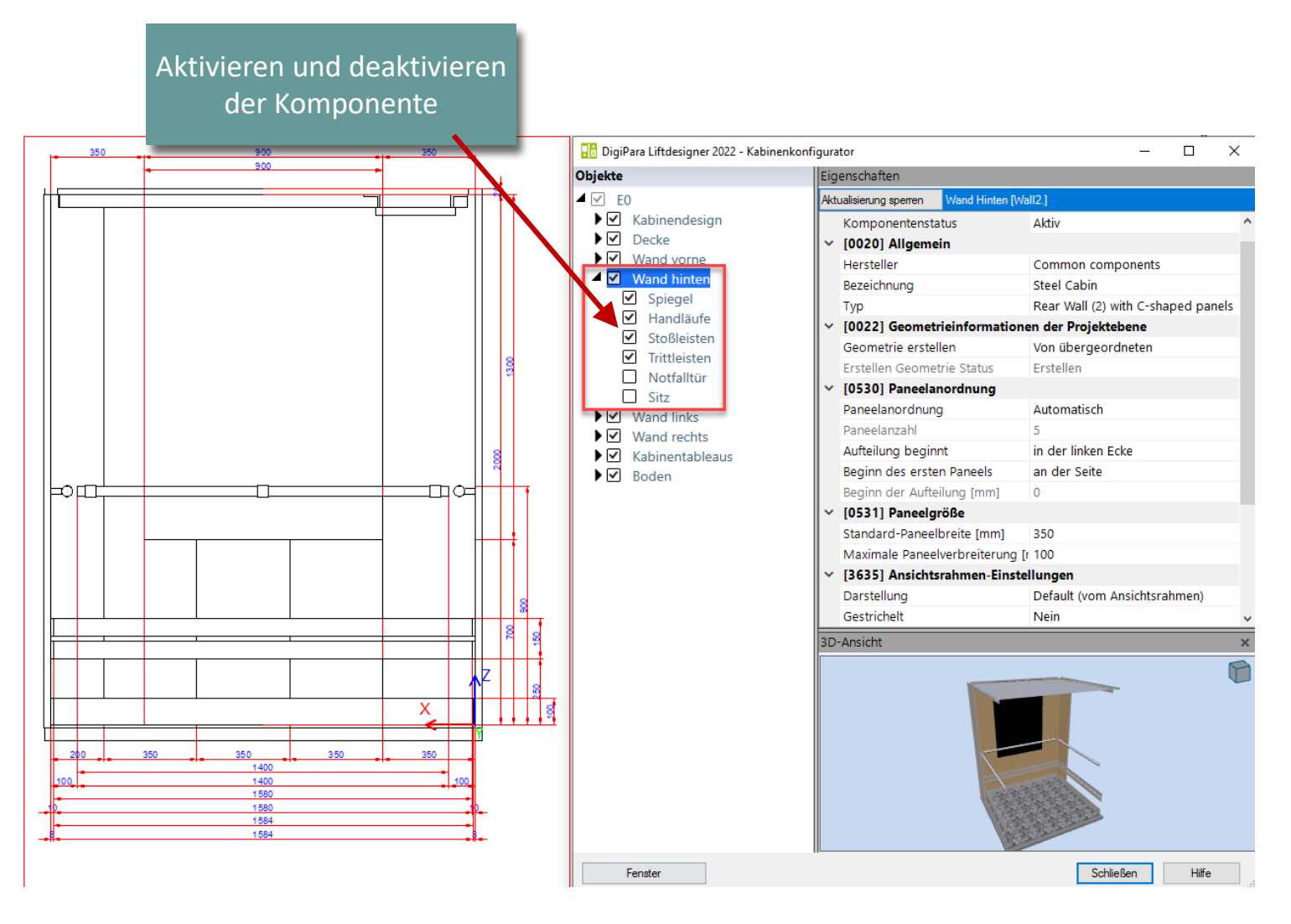

## igipara<sup>®</sup> liftdesigner

#### Wand

- Wand hinten Eigenschaften
  - Paneelanordnung
  - Paneelgröße

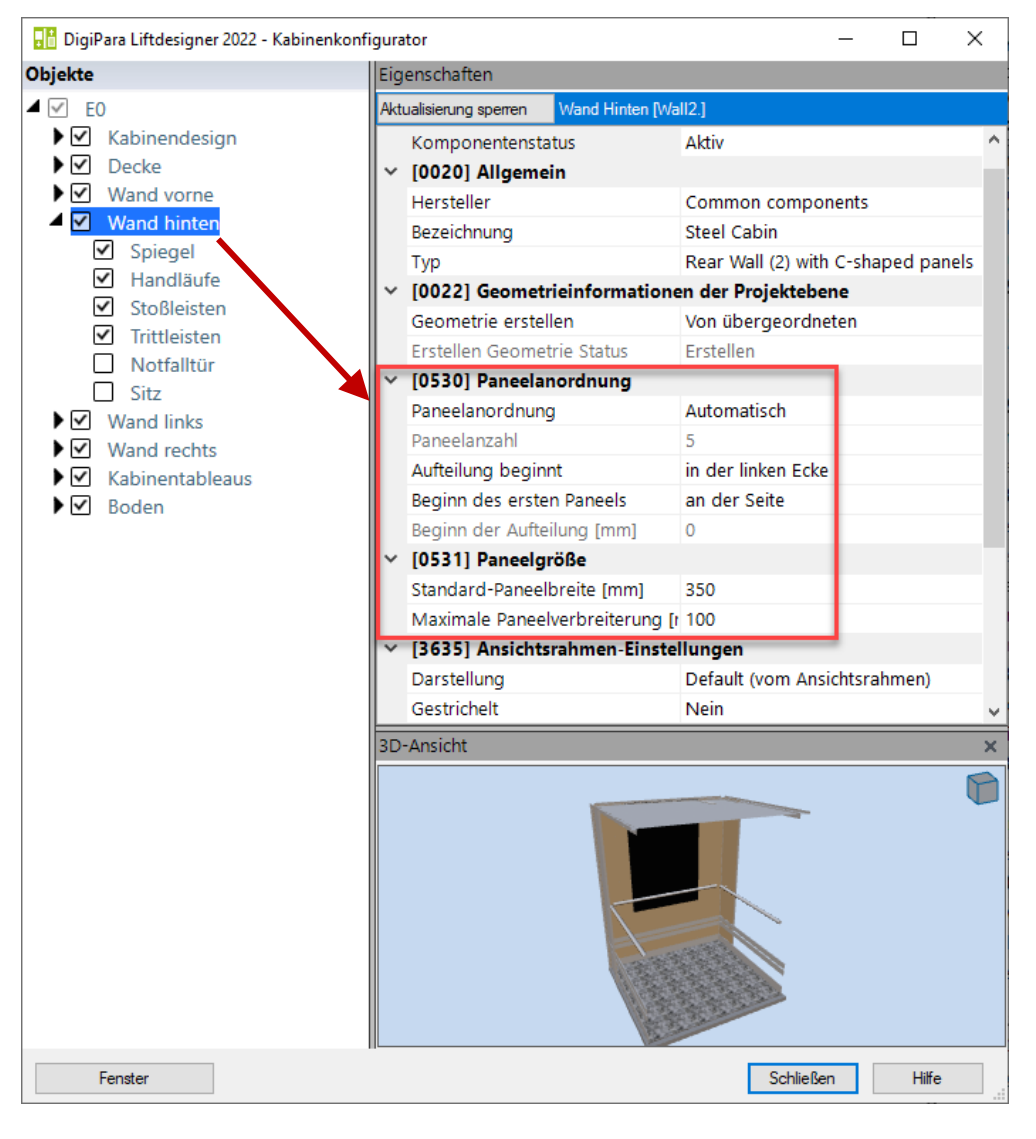

#### igipara<sup>®</sup> liftdesigner

#### Wand

• Wand hinten Eigenschaften

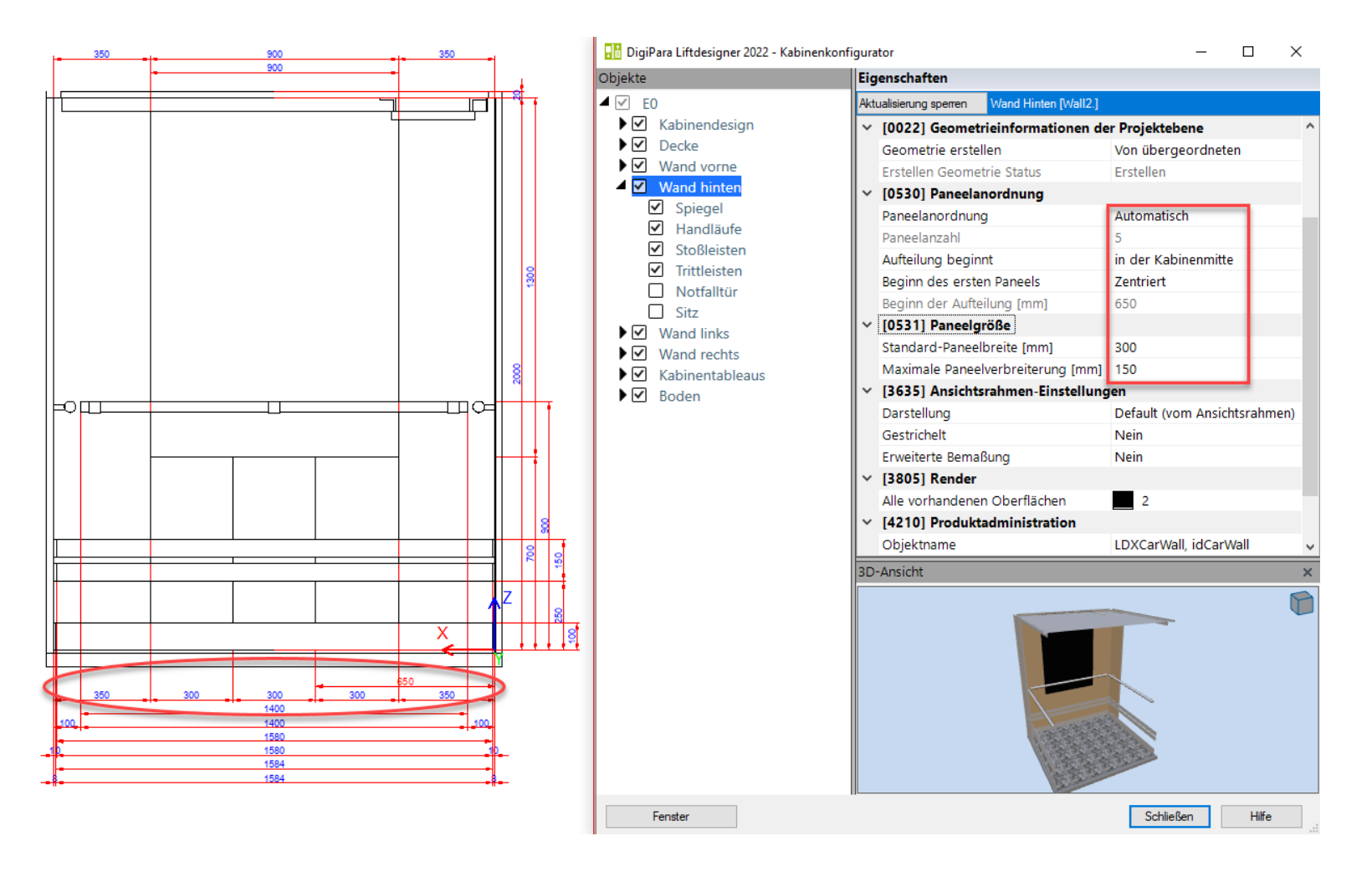

#### igipara<sup>®</sup> liftdesigner

#### 📑 DigiPara Liftdesigner 2022 - Kabinenkonfigurator × \_ Wand Objekte Eigenschaften ⊿ 🗹 E0 Aktualisierung sperren Spiegelliste [Mirrors.] ► ✓ Kabinendesign [0551] Spiegelanordnung Wand hinten Eigenschaften ▶ ✓ Decke Spiegelanordnung Automatisch ► ✓ Wand vorne Spiegelanzahl Spiegel ✓ Wand hinten Aufteilung beginnt Andere Spiege Beginn des ersten Spiegels an der Seite ✓ Handläu 350 Beginn der Aufteilung [mm] Stoßleisten 📑 DigiPara Liftdesigner - Select Product [0552] Spiegelbereich Trittleisten Breitenberechnung DX berechnen Notfalltür Datenbaumansicht X0 [mm] 350 ☐ Sitz DX [mm] 900 sai 🔚 🔀 👎 🚳 ▶ ✓ Wand links X1 [mm] 350 Wand rechts MF\_DISPLAY\_DESC, CMIRS\_DESC, CMIRS\_SUB\_DESC, ~ Höhenberechnung DZ berechner ▶ ✓ Kabinentableaus Z1 [mm] 0 ▶ 🗹 Boden Emmon components =0 III I TDC1300 DZ [mm] Mirroraroup Z0 [mm] 700 Mirrors for full cabin height [0553] Spiegelgröße Mirrors for half cabin height Standard-Spiegelbreite [mm] 1450 Common components (IMP) ÷ Maximale Spiegelverbreiterung [mm] 0 ÷.... grama Grama Blend 3D-Ansicht Mirrorgroup Granite/Metal/Mirror Granite/Mirror/Granite Mirror over Granite Mirror/Granite/Mirror Rear Х Mirror/Granite/Mirror Side 1400 1400 1580 1580 1584 1584 Fenster Schließen Hilfe

Standardeinstellungen für Spiegel

#### igipara liftdesigner

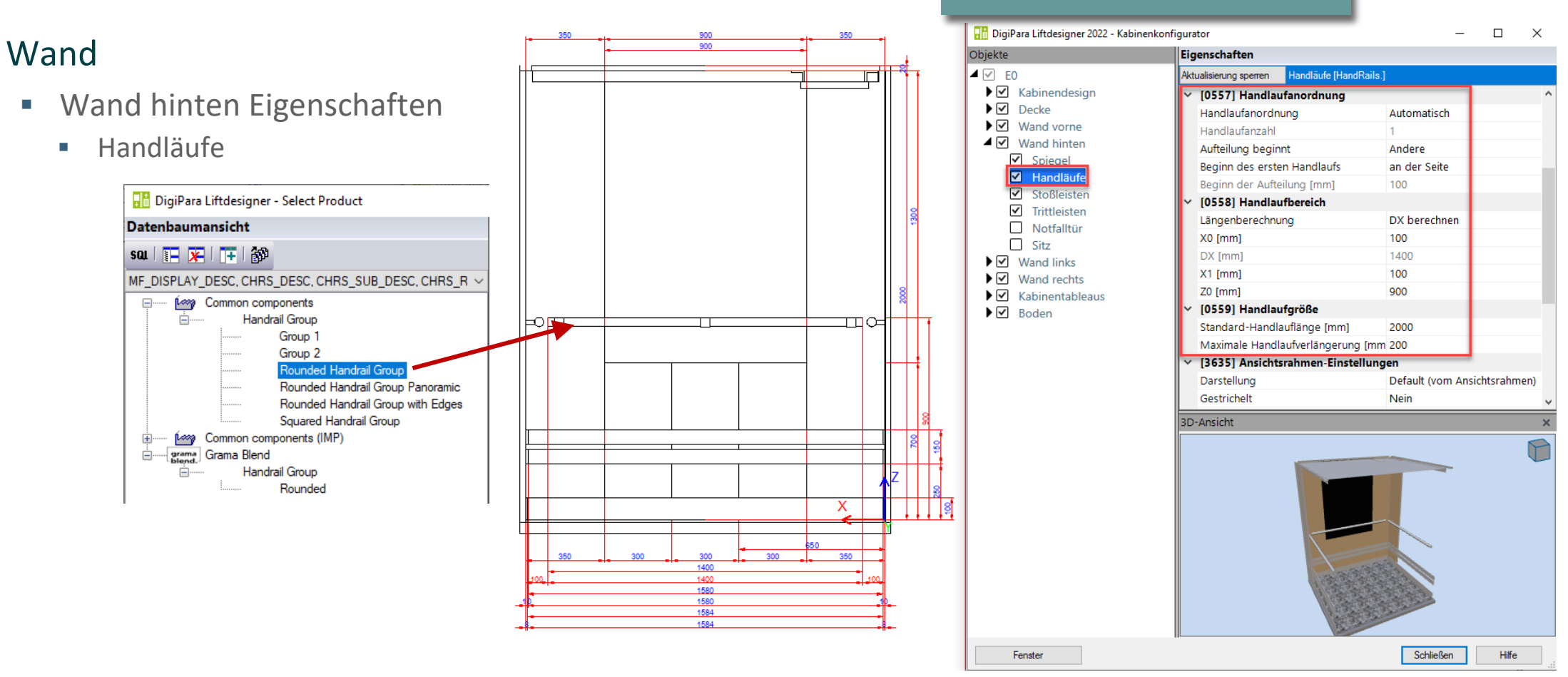

#### Standardeinstellungen für Handläufe

## igipara<sup>®</sup> liftdesigner

#### 📑 DigiPara Liftdesigner 2022 - Kabinenkonfigurator $\Box \times$ \_ Wand Objekte Eigenschaften ▲ 🗹 E0 Aktualisierung sperren Stoßleisten [Bumpers.] Wand hinten Eigenschaften ► ✓ Kabinendesign [0551] Stoßleistenanordnung Decke Stoßleistenanordnung Automatisch ▶ ✓ Wand vorne Stoßleisten Stoßleistenanzahl ▲ ☑ Wand hinten Aufteilung beginnt in der linken Ecke Spiegel Beginn der ersten Stoßleiste an der Seite Handläufe Beginn der Aufteilung [mm] 10 📑 DigiPara Liftdesigner - Select Product Stoßleiste [0552] Stoßleistenbereich Trittleister Breitenberechnung DX berechnen Datenbaumansicht Notfalltür 10 X0 [mm] Sitz sat | 🎦 🔀 | 📑 | 🎒 DX [mm] 1580 Wand links X1 [mm] 10 ▶ ✓ Wand rechts MF\_DISPLAY\_DESC, CBRS\_DESC, CBRS\_SUB\_DESC, CI </ DZ [mm] 150 ▶ ✓ Kabinentableaus 250 Z0 [mm] ▶ 🗹 Boden Common components -011 $\Pi \circ$ [0553] Stoßleistengröße Bumper Rail Group ÷.... Standard-Stoßleistenbreite [mm] 2000 Standard Bumper Rails Maximale Stoßleistenverbreiterung [mm 200 Group with 1 bumper element [3635] Ansichtsrahmen-Einstellungen Group with 2 bumper elements Darstellung Default (vom Ansichtsrahmen) Group with 3 bumper elements 3D-Ansicht Rounded Common components (IMP) ÷ Х 1400 580 Fenster Schließen Hilfe

#### Standardeinstellungen für Stoßleisten

#### igipara<sup>®</sup> liftdesigner

#### Wand

- Wand hinten Eigenschaften
  - Trittleisten

.....

÷

÷...

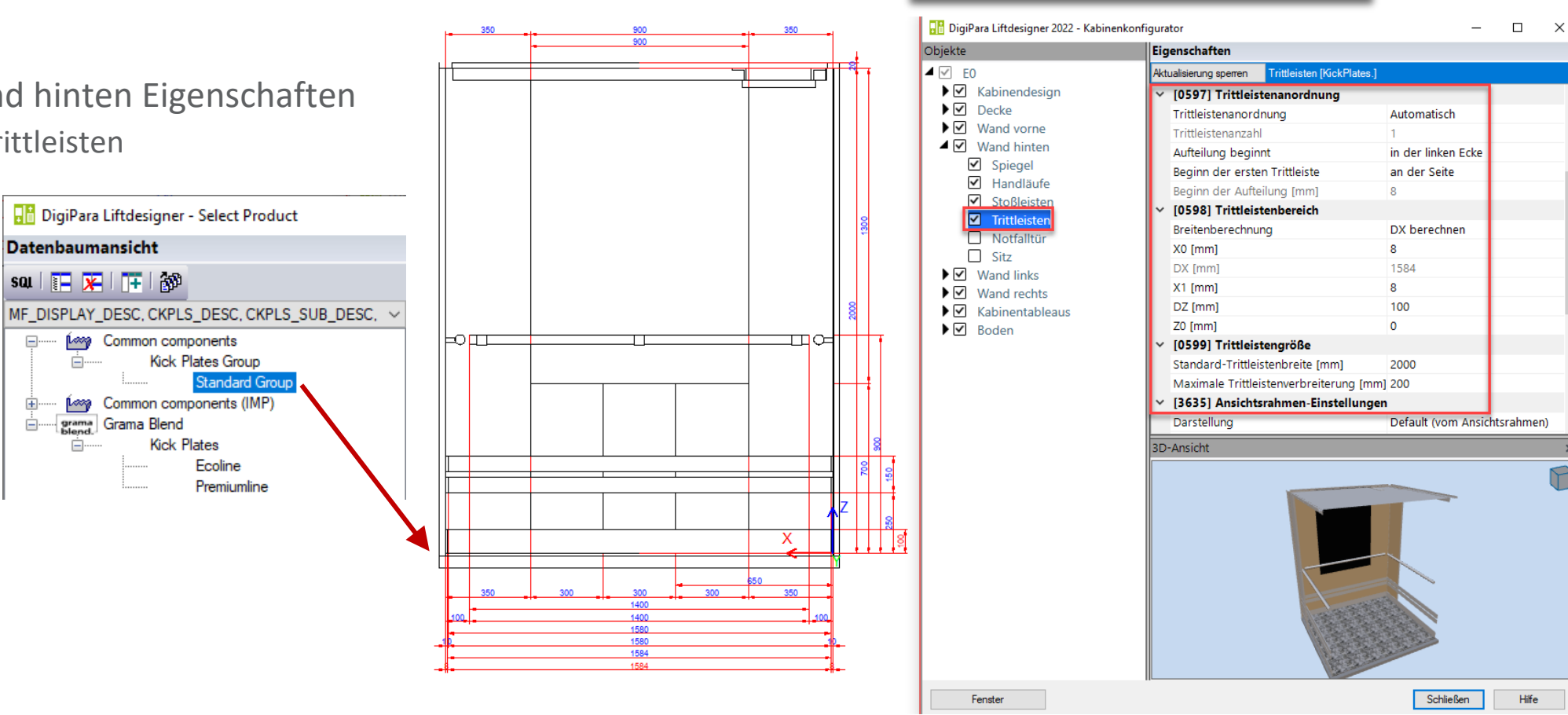

#### Standardeinstellungen für Trittleisten

## igipara<sup>®</sup> liftdesigner

#### Wand

- Wand hinten Eigenschaften
  - Notfalltür
  - Sitz

Diese Komponenten erscheinen in der Standardausführung der Liftdesigner-Kabine immer inaktiv

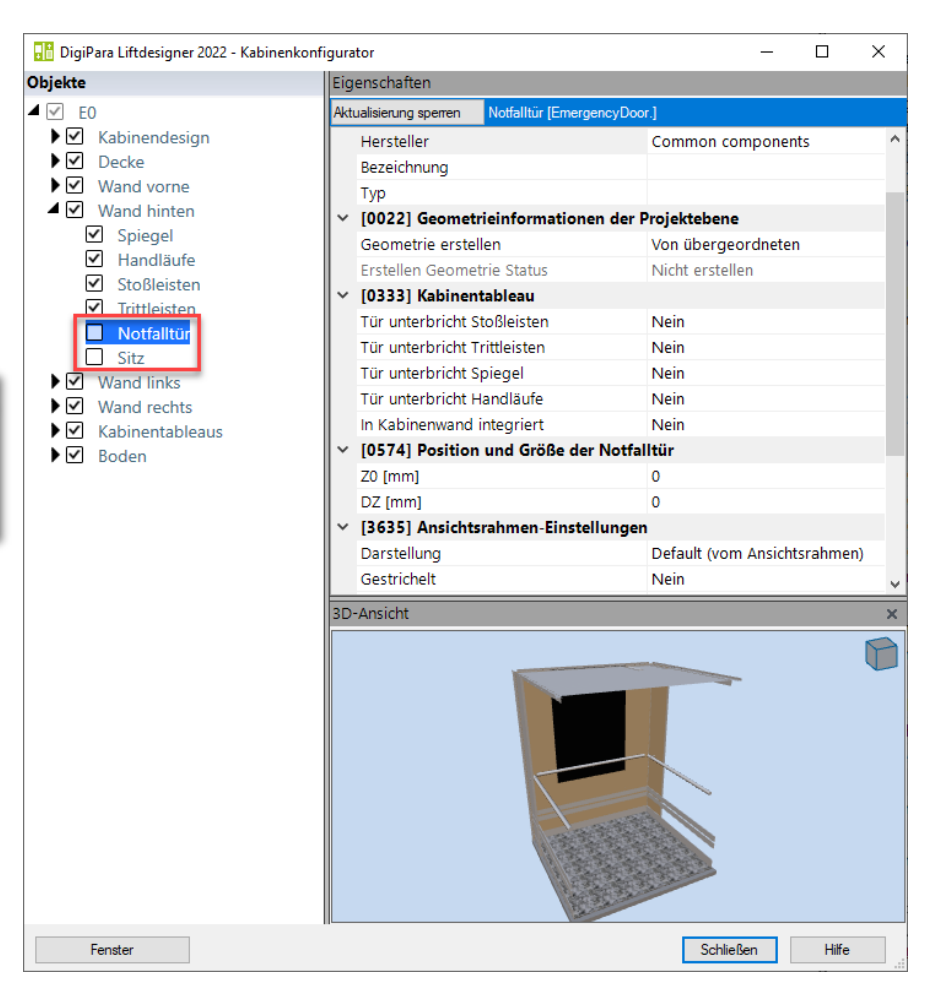

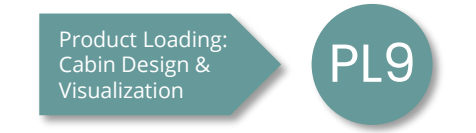

#### Kabinentableau

- Deaktivieren unnötiges Kabinentableaus
- Ändern des Typs des Kabinentableaus
- Eigenschaften der Kabinentableaus
- Anzahl & Lage

Kabinentableau EL5.1 KABINENKONFIGURATOR

#### Kabinentableau

- Deaktivieren unnötiges Kabinentableaus
  - Kabinentableaus 3
  - Kabinentableaus 4

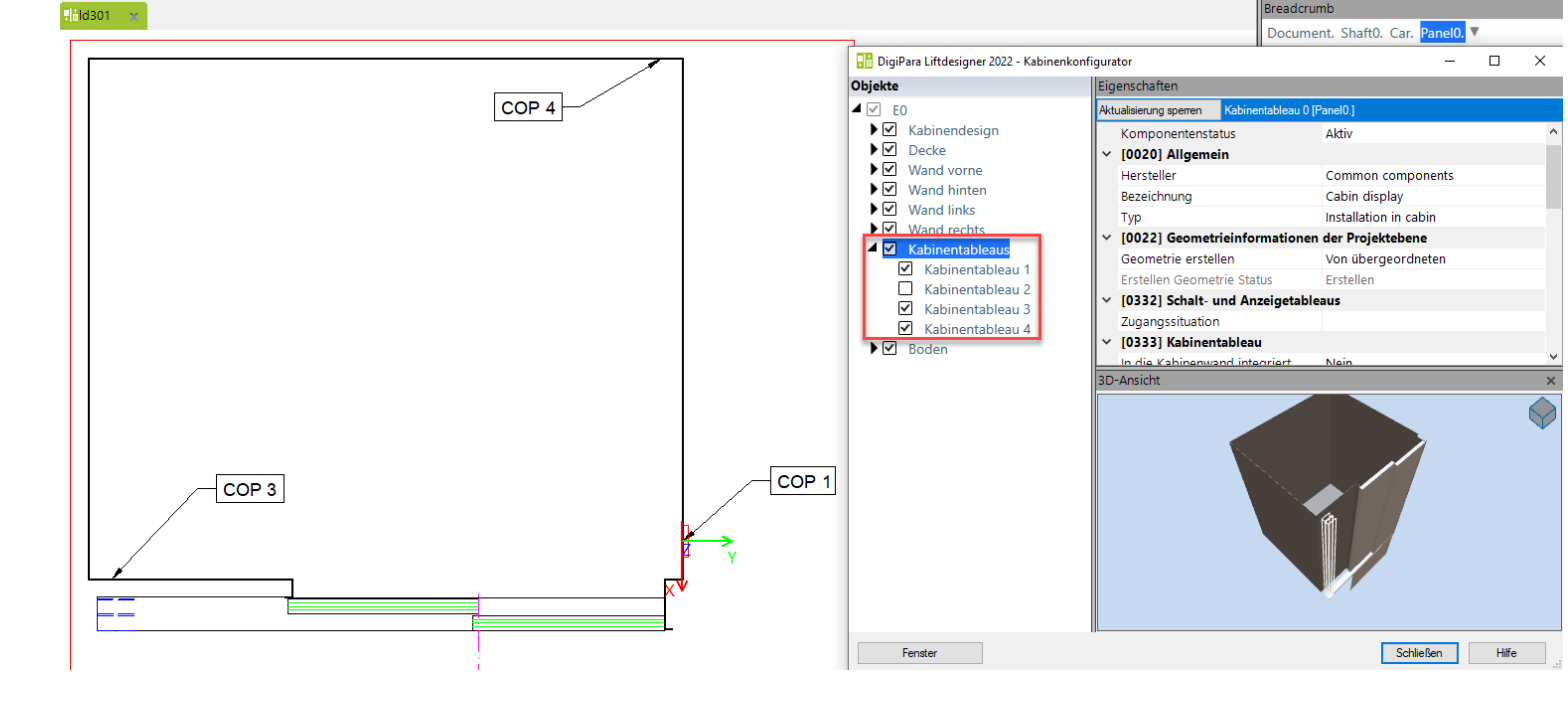

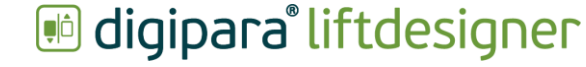
#### Kabinentableau EL5.1 KABINENKONFIGURATOR

#### igipara<sup>®</sup> liftdesigner

#### Auswählen der Kabinenkomponenten

Kabinentableaus

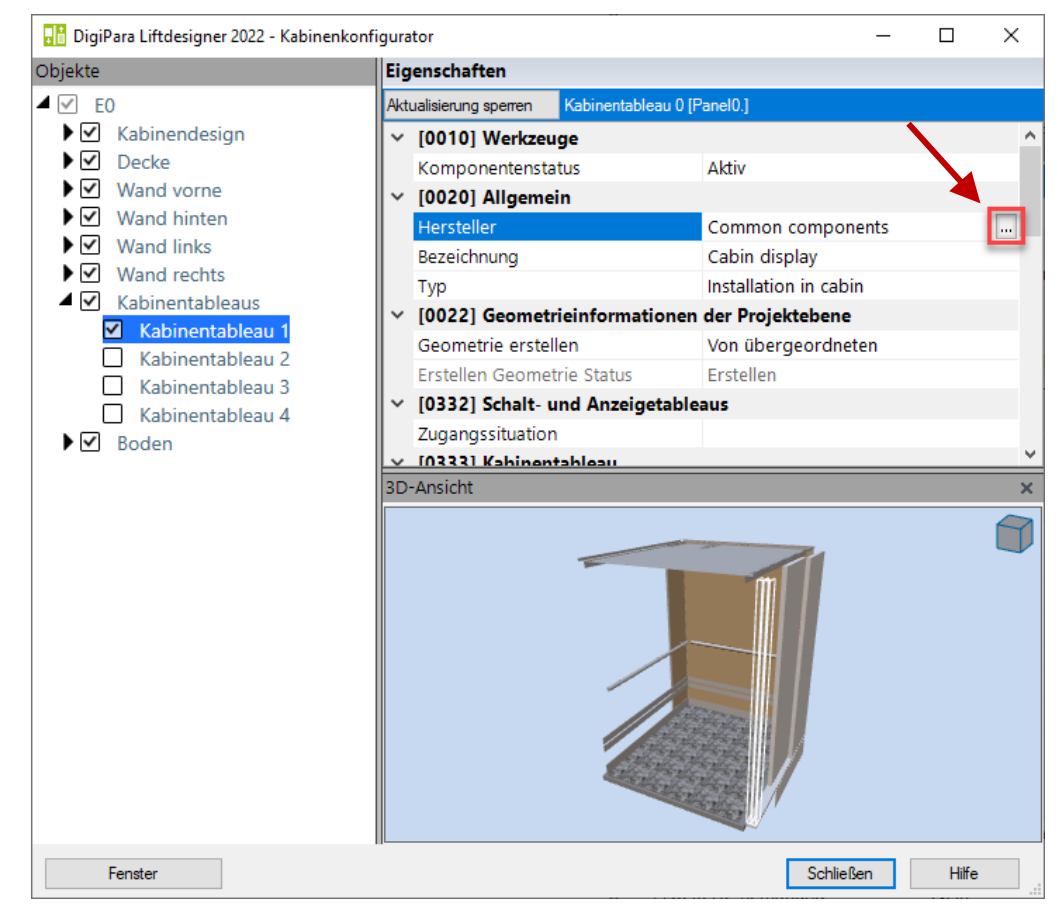

#### Kabinentableau EL5.1 KABINENKONFIGURATOR

#### igipara<sup>®</sup> liftdesigner

#### Kabinentableau auswählen

#### Kronenberg

• COP\_EN81-70\_UTRE

Folgen Sie den Anweisungen auf der nächsten Folie, um das Modul "Kronenberg" in den aktiven Pool hinzuzufügen.

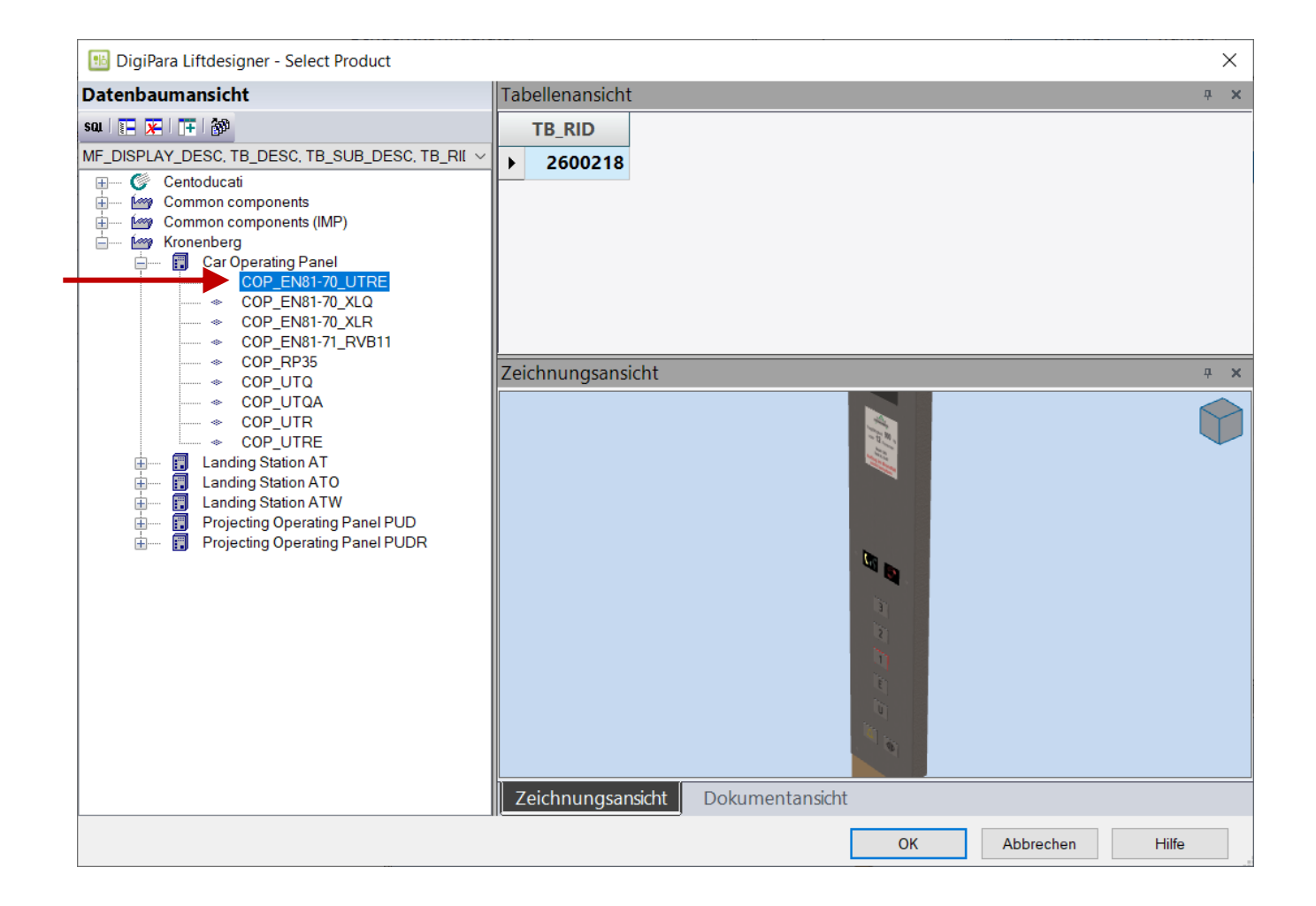

#### Kabinentableaus "Kronenberg" zum Pool hinzufügen

- Poolmanager öffnen (alle anderen DigiPara-Anwendungen müssen geschlossen sein)
  - Hersteller-Module "Nach Aktualisierungen überprüfen"
  - Auswählen und Anwenden der "Legacy Product Libraries", die das Modul Kronenberg enthalten
  - Poolmanager schließen und den Liftdesigner neu starten

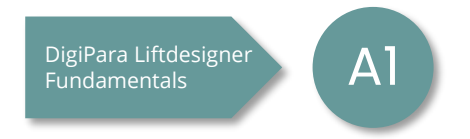

#### igipara<sup>®</sup> liftdesigner

#### Kabinentableaus "Kronenberg" zum Pool hinzufügen

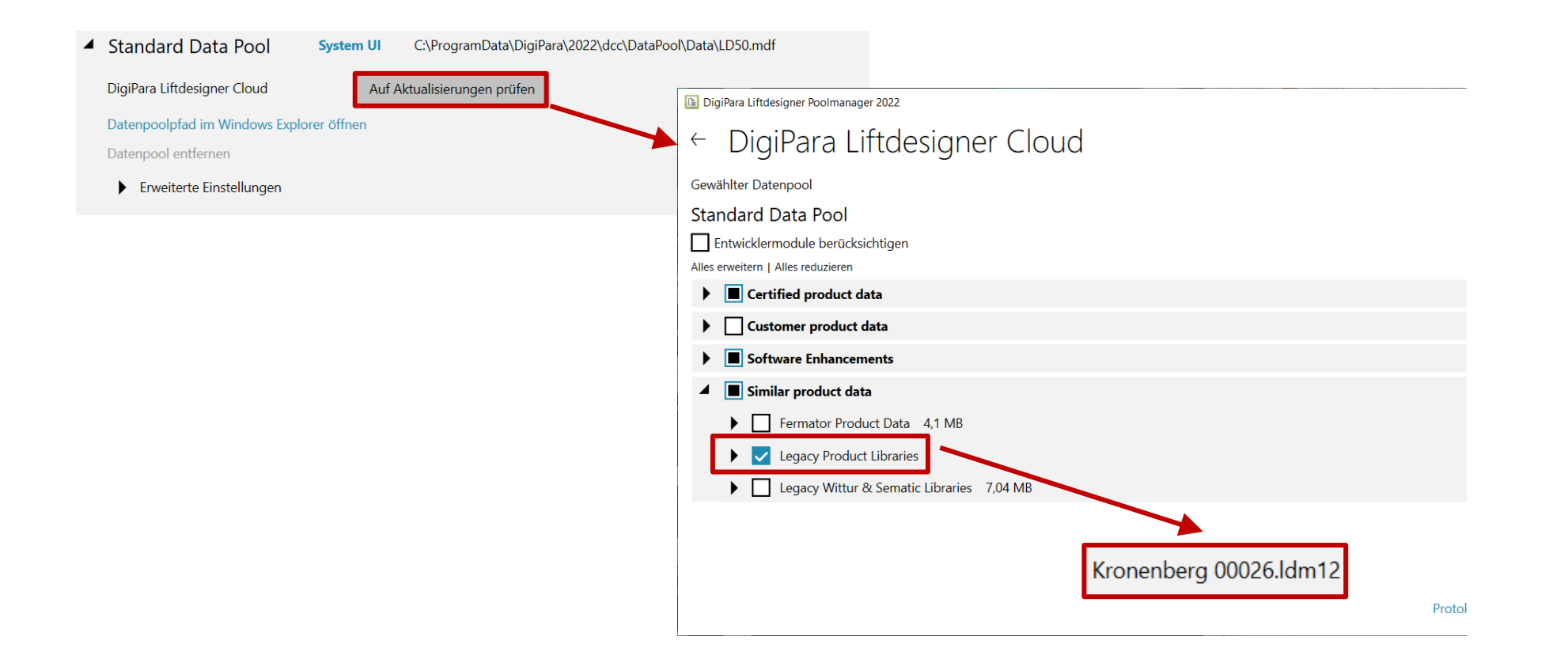

#### Kabinentableau EL5.1 KABINENKONFIGURATOR

#### igipara<sup>®</sup> liftdesigner

#### Kabinentableau-Eigenschaften

 Standardeinstellung f
ür Kabinentableau 1

| 🕂 DigiPara Liftdesigner 2022 - Kabinenkonfigurator                                                                                                    |                                                                                                    |                                              |                                                          | _      |   | $\times$ |
|----------------------------------------------------------------------------------------------------|----------------------------------------------------------------------------------------------------|----------------------------------------------|----------------------------------------------------------|--------|---|----------|
| ekte Eigenschaften                                                                                                    |                                                                                                    |                                              |                                                          |        |   |          |
| EO Akt                                                                                                    | ktualisierung sperren                                                                                              | sierung sperren Kabinentableau 0 [Panel0.]   |                                                          |        |   |          |
| <ul> <li>Kabinendesign</li> <li>Decke</li> <li>Wand vorne</li> <li>Wand hinten</li> <li>Wand links</li> <li>Wand rechts</li> <li>Kabinentableaus</li> <li>Kabinentableau 1</li> <li>Kabinentableau 2</li> <li>Kabinentableau 3</li> <li>Kabinentableau 4</li> <li>Boden</li> </ul> | [0021] Car Operating Panel                                                                                         |                                              |                                                          |        | 1 |          |
|                                                                                                    | Number of rows<br>Green Ring option<br>[0022] Geometrieinformationen der                                           |                                              | One Row<br>Inactive<br>Projektebene                      |        |   |          |
|                                                                                                    | Geometrie erstellen<br>Erstellen Geometrie Status<br>[0024] Produktoptionen                                        |                                              | Von übergeordneten<br>Erstellen                          |        |   |          |
|                                                                                                    | Ausgewählte Produkt Optionen Aus den Produktoptionen auswählen [0332] Schalt- und Anzeigetableaus Zugangssituation |                                              |                                                          |        |   |          |
|                                                                                                    | [0333] Kabinent<br>In die Kabinenwa<br>Abstand links [m                                                            | <b>tableau</b><br>nd integriert<br>m]        | Ja<br>O                                                  |        |   |          |
|                                                                                                    | Breite des Panee<br>Rechter Abstand<br>Kabinentableau u                                                            | ls [mm]<br>[mm]<br>Interbricht Stoßleisten   | 195<br>0<br>Nein                                         |        |   |          |
|                                                                                                    | Kabinentableau u<br>Kabinentableau u<br>Kabinentableau u                                                           | interbricht Spiegel<br>interbricht Handläufe | Nein<br>Nein                                             |        |   | 1        |
|                                                                                                    | Anzahl Kabinenta<br>Position<br>Position bestimm<br>X0 [mm]                                                        | it durch                                     | Ein Tableau<br>An der rechten Kabin<br>X0<br>1300<br>100 | nenwan | d |          |
|                                                                                                    | Z0 [mm]                                                                                                    | 900                                          |                                                          |        |   |          |

#### Kabinentableau EL5.1 KABINENKONFIGURATOR

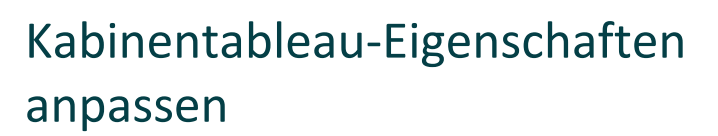

Zwei Spalten

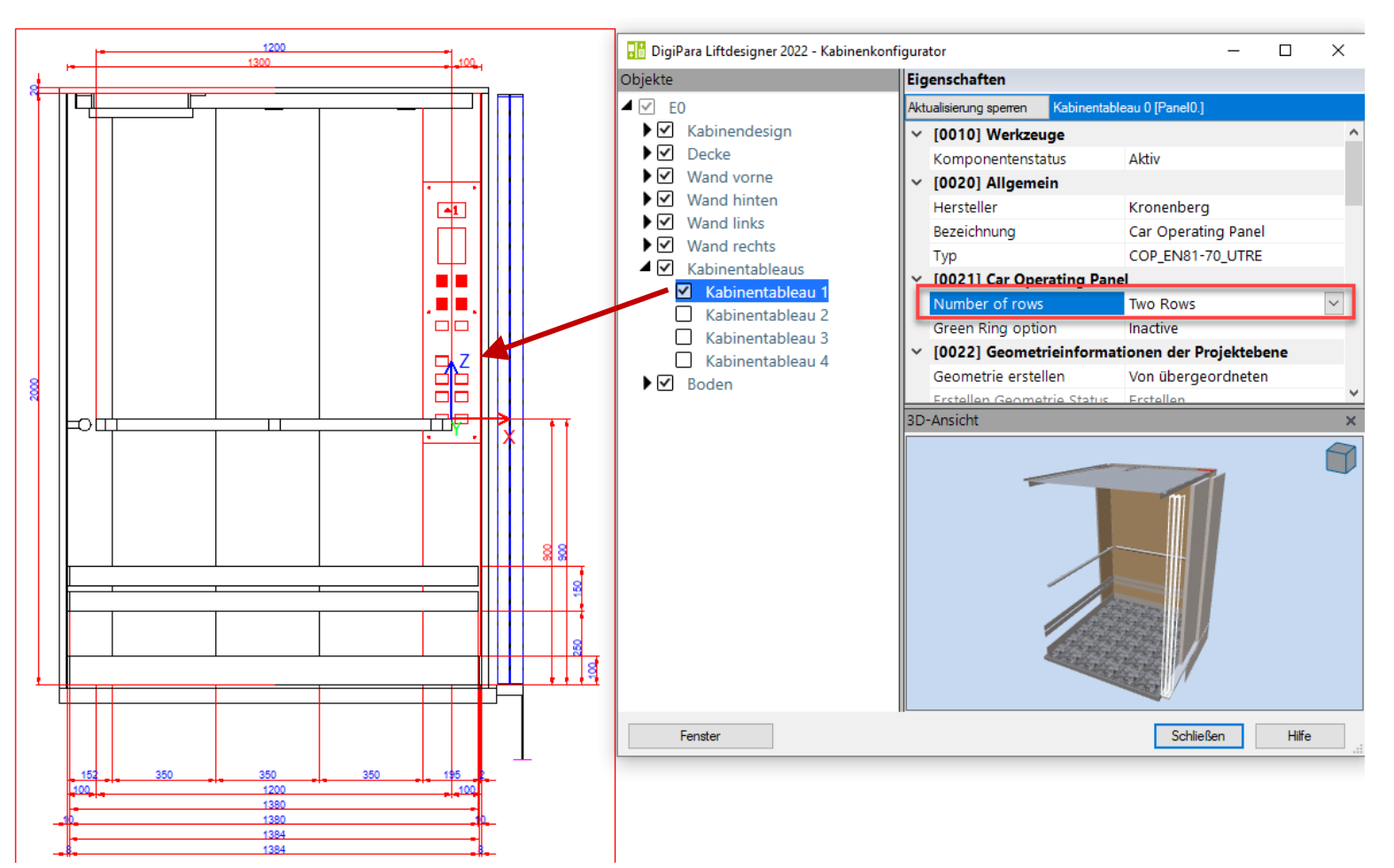

#### igipara<sup>®</sup> liftdesigner

#### DigiPara<sup>®</sup> Liftdesigner Online Training – EL5 Cabin Configurator & Visualization | © 2024, DigiPara GmbH

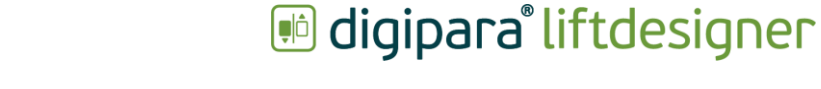

#### Kabinentableau Eigenschaften anpassen

Kabinentableaus

Kabinentableau

**EL5.1 KABINENKONFIGURATOR** 

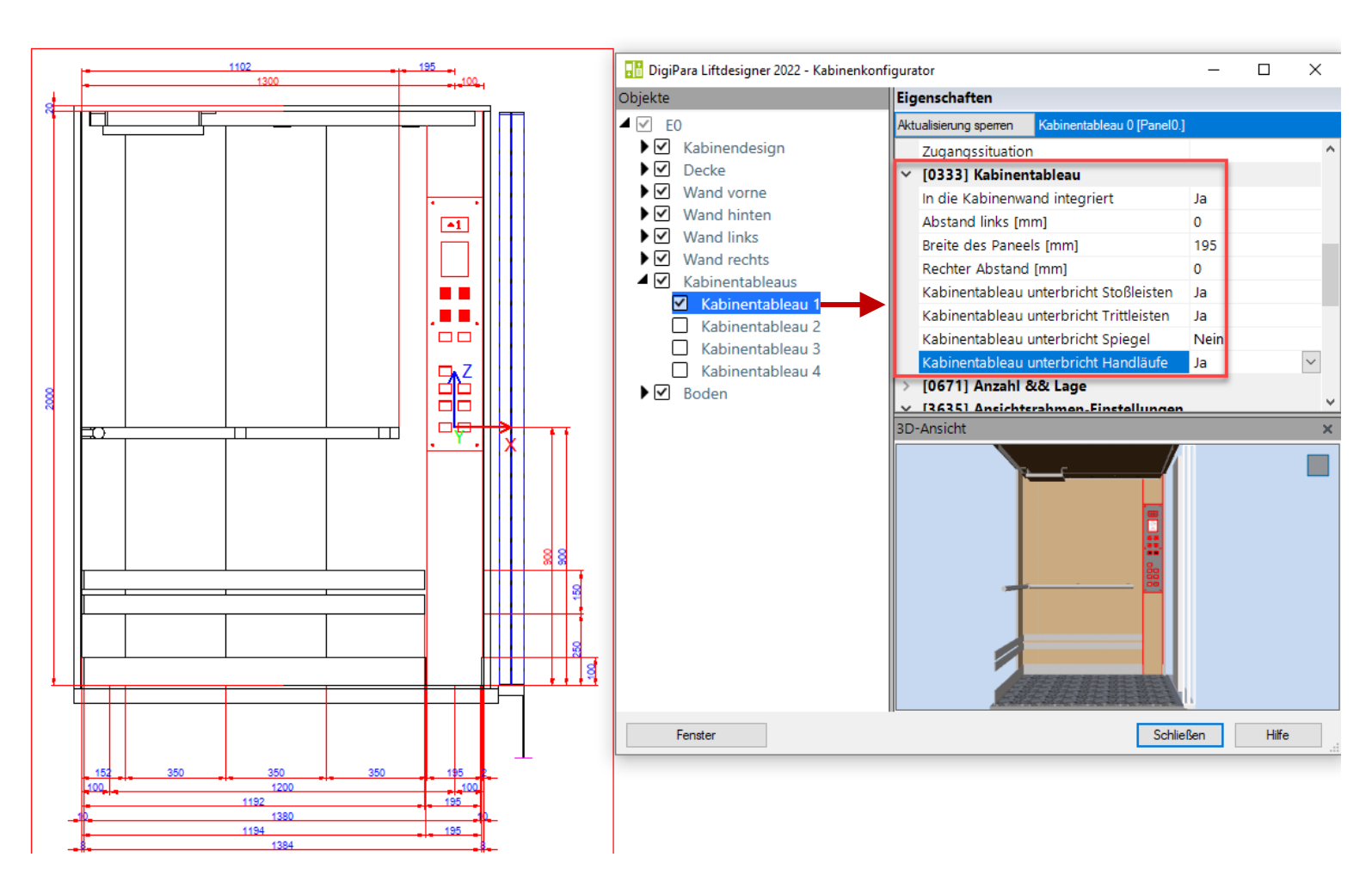

#### Kabinentableau EL5.1 KABINENKONFIGURATOR

#### Kabinentableau-Eigenschaften anpassen

Anzahl & Lage

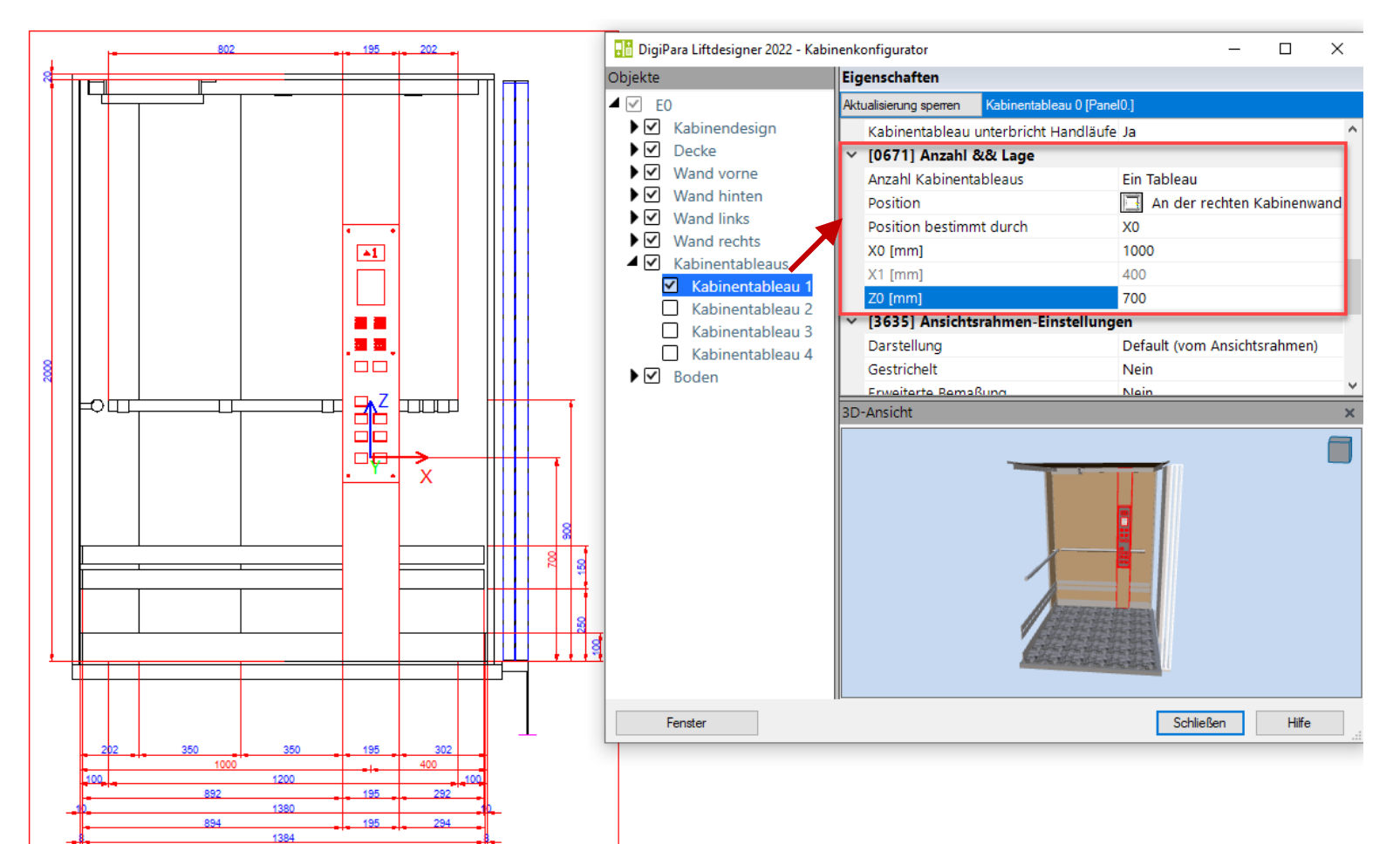

#### igipara<sup>®</sup> liftdesigner

igipara<sup>®</sup> liftdesigner

# Zeit für eine Pause!

17. JULI 2024, ©2024 DIGIPARA GMBH

# igipara<sup>®</sup> liftdesigner

# EL5.2

**3D Visualisierung** 

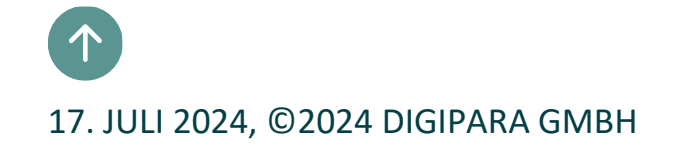

#### Die zusätzliche fotorealistische 3D-Visualisierung bietet folgende Optionen an:

- 1. Kabineninterieur definieren(Oberflächen & Farben)
- 2. Einstellungen der 3D-Modellumgebung steuern
- 3. Ambiente- und Kabineninnenbeleuchtung deaktivieren/aktivieren
- 4. Verschiedene visuelle Stile auswählen
- 5. Ausgewählten Ansichtsrahmen an der Positionierung der 3D-Ansicht ausrichten
- 6. Kabineninterieur (durch Schneiden des Modells) in der 3D-Ansicht unabhängig vom Betrachtungswinkel anzeigen

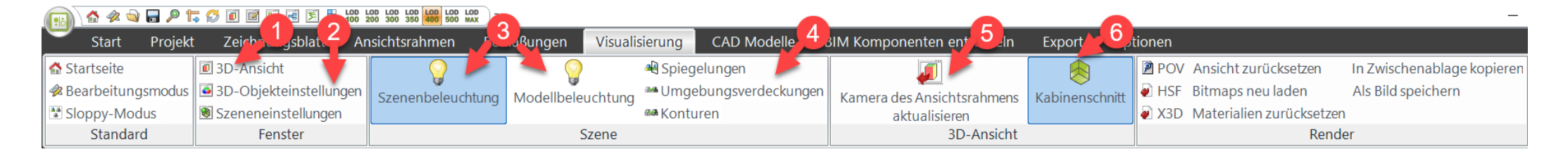

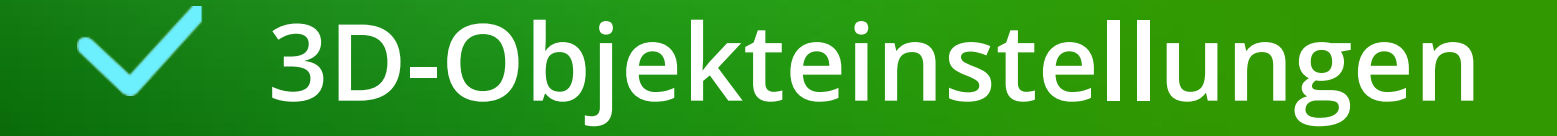

#### **3D-Objekteinstellungen** EL5.2 3D VISUALISIERUNG

#### igipara<sup>®</sup> liftdesigner

#### Empfehlung:

 Falls am Kabineninterieur gearbeitet werden soll, empfiehlt es sich das Kabinendesign vorher über den Kabinenkonfigurator zu aktivieren.

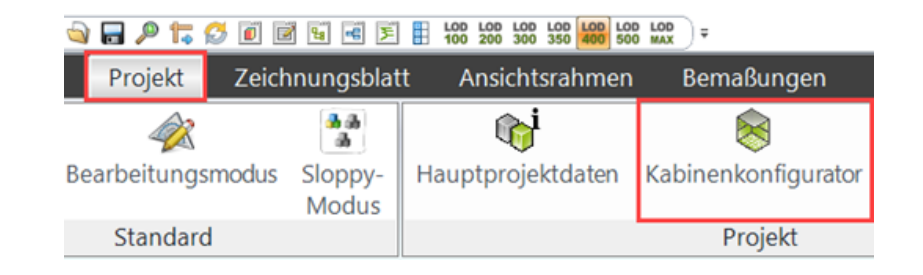

#### **3D-Objekteinstellungen** EL5.2 3D VISUALISIERUNG

#### 🕫 digipara liftdesigner

#### im Andockfenster die 3D-Objekteinstellungen anpassen:

- das Erscheinungsbild des Kabineninnenraums (Wände, Handläufe, Spiegel usw.)
- die Visualisierung von Ansichtsrahmen/ Zeichnungsblätter

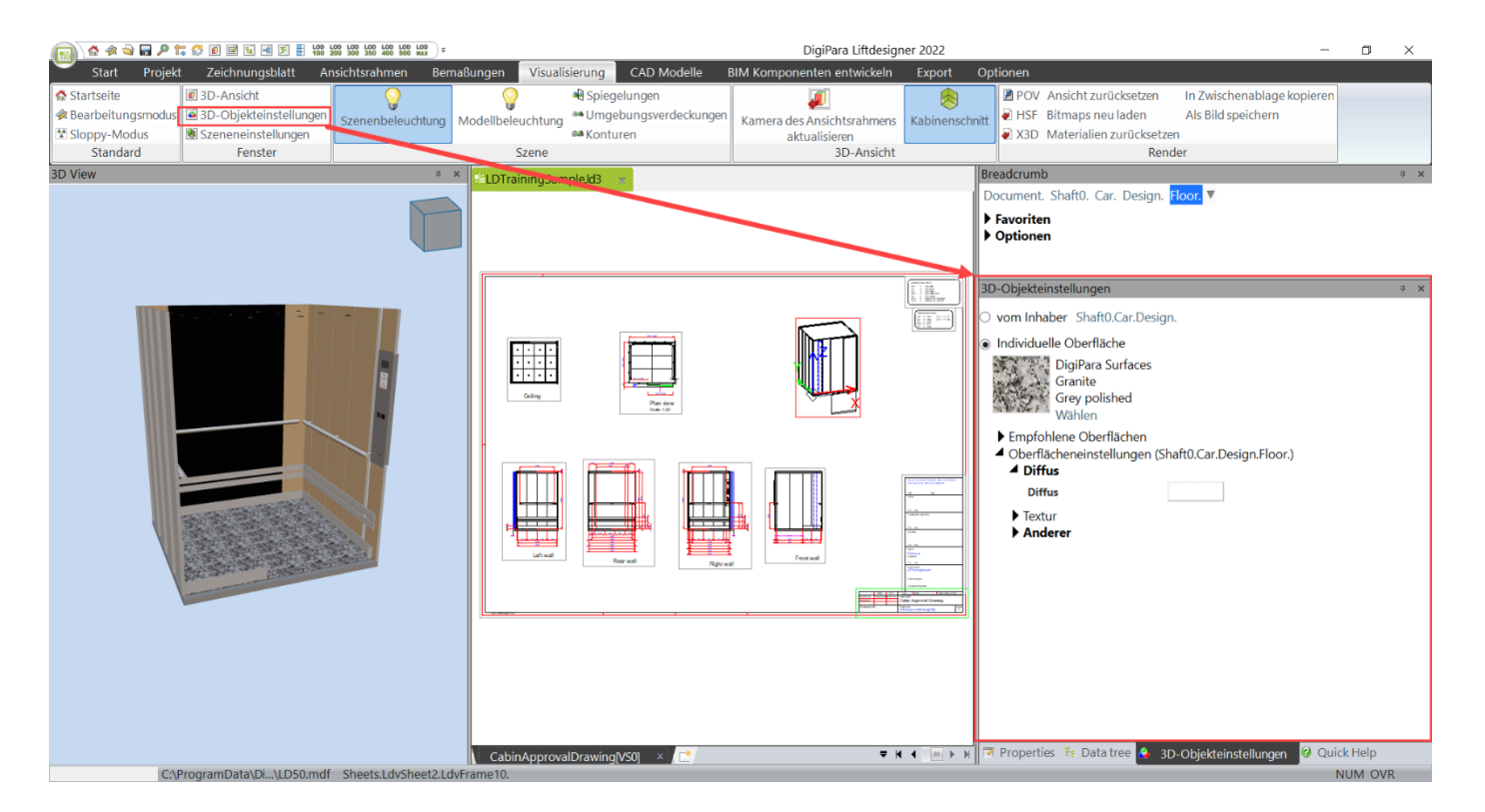

Wenn keine Komponente ausgewählt ist (z. B.: Kabinenboden), bleibt das Andockfenster leer

#### 🕫 digipara<sup>®</sup> liftdesigner

#### EL5.2 3D VISUALISIERUNG

#### Kabinenbodenoberfläche ändern

- Komponente f
  ür Boden ausw
  ählen (siehe Breadcrumb-Pfad)
- Das Andockfenster 3D-Objekteinstellungen bietet zwei Optionen:
  - vom Inhaber:
    - Die ausgewählte Komponente hat das gleiche Oberflächendesign wie die übergeordnete Komponente.
  - Individuelle Oberfläche
    - Anpassen der Oberfläche der ausgewählten Komponente.

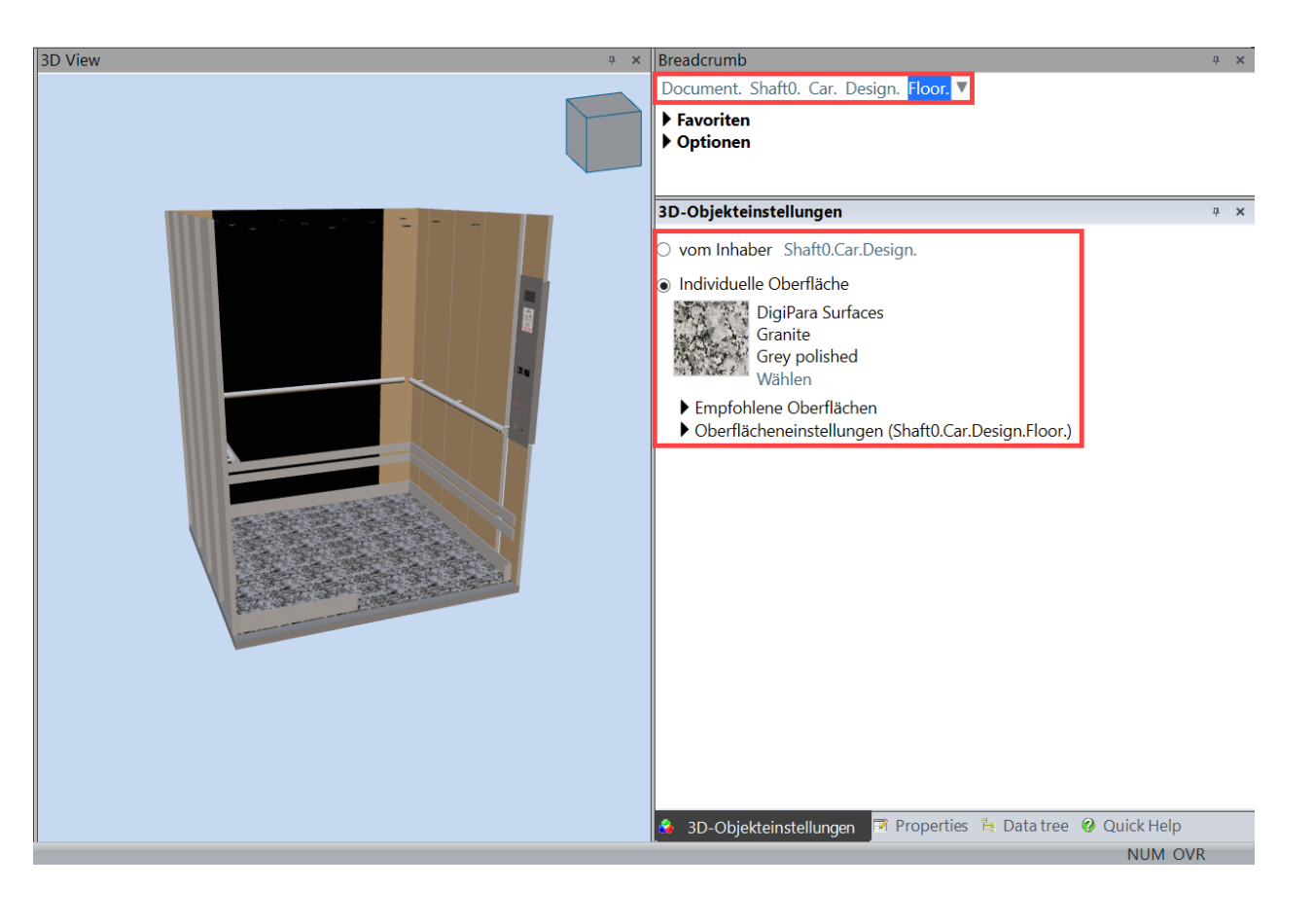

#### igipara<sup>®</sup> liftdesigner

EL5.2 3D VISUALISIERUNG

#### Eine neue Oberfläche aus der Digipara BIM-Bibliothek auswählen

- Mit Hilfe des Navigators in der Strukturansicht kann eine beliebige Fläche ausgewählt werden
  - z.B.. Marmor Brown

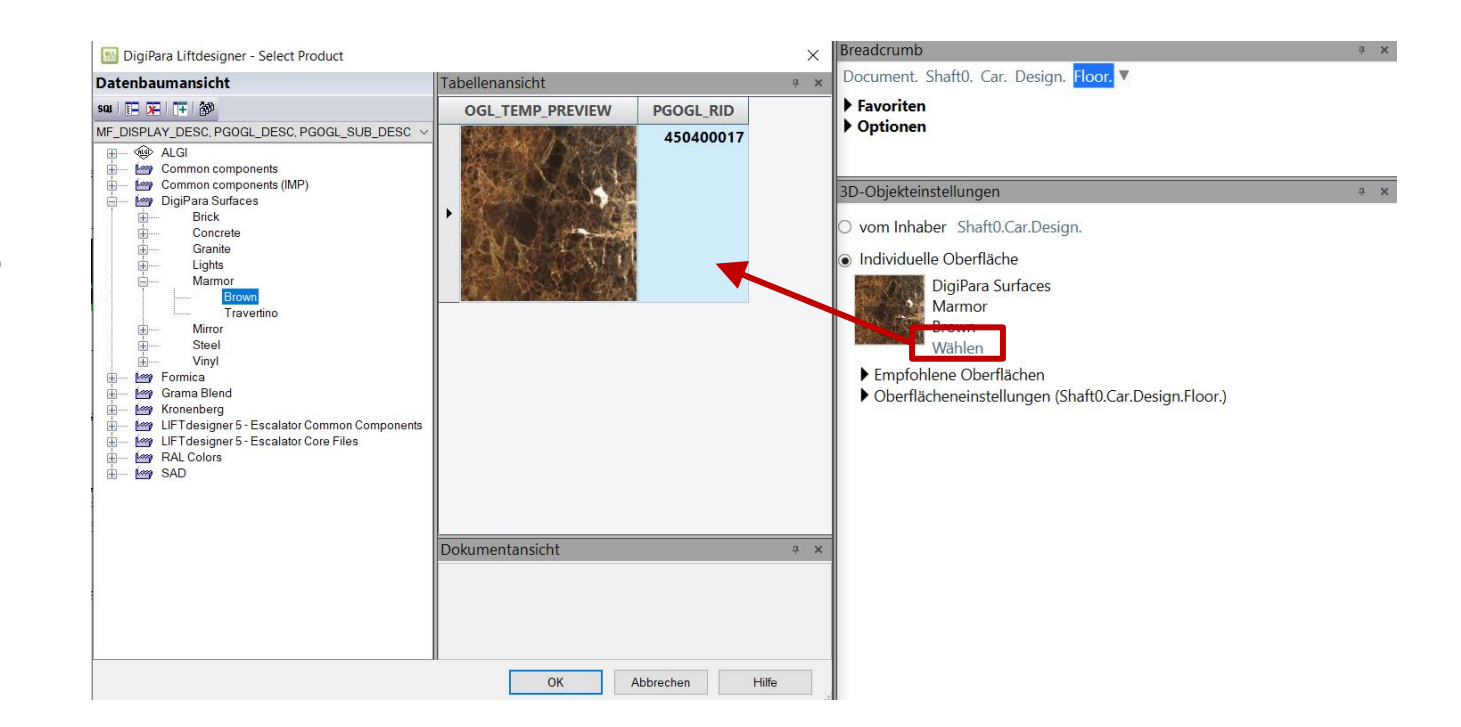

#### 🖲 digipara liftdesigner

**EL5.2 3D VISUALISIERUNG** 

#### Es ist auch möglich, eine empfohlene Oberfläche zu wählen

- Auswahl einer empfohlenen Oberfläche speziell für das ausgewählte Bauteil (z. B. Kabinenboden) im Andockfenster
  - z.B. Digipara Surfaces -> Marble -> Travertino

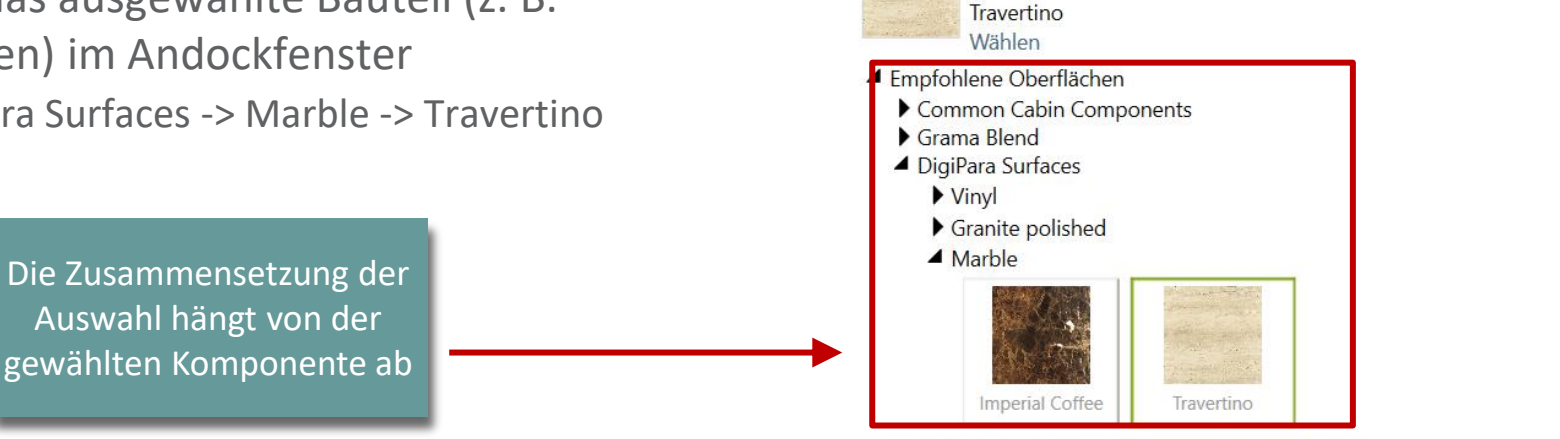

3D-Objekteinstellungen

Individuelle Oberfläche

○ vom Inhaber Shaft0.Car.Design.

DigiPara Surfaces Marmor

Oberflächeneinstellungen (Shaft0.Car.Design.Floor.)

**д X** 

# **V** Oberflächenfarbe ändern

# Oberflächenfarbe ändern

EL5.2 3D VISUALISIERUNG

Die Farbe einer ausgewählten Fläche kann mit der Option **Diffus** geändert warden.

 Eine Farbe und ihre Dichte mit der Farbskala einstellen oder einen RGBA-Code verwenden.

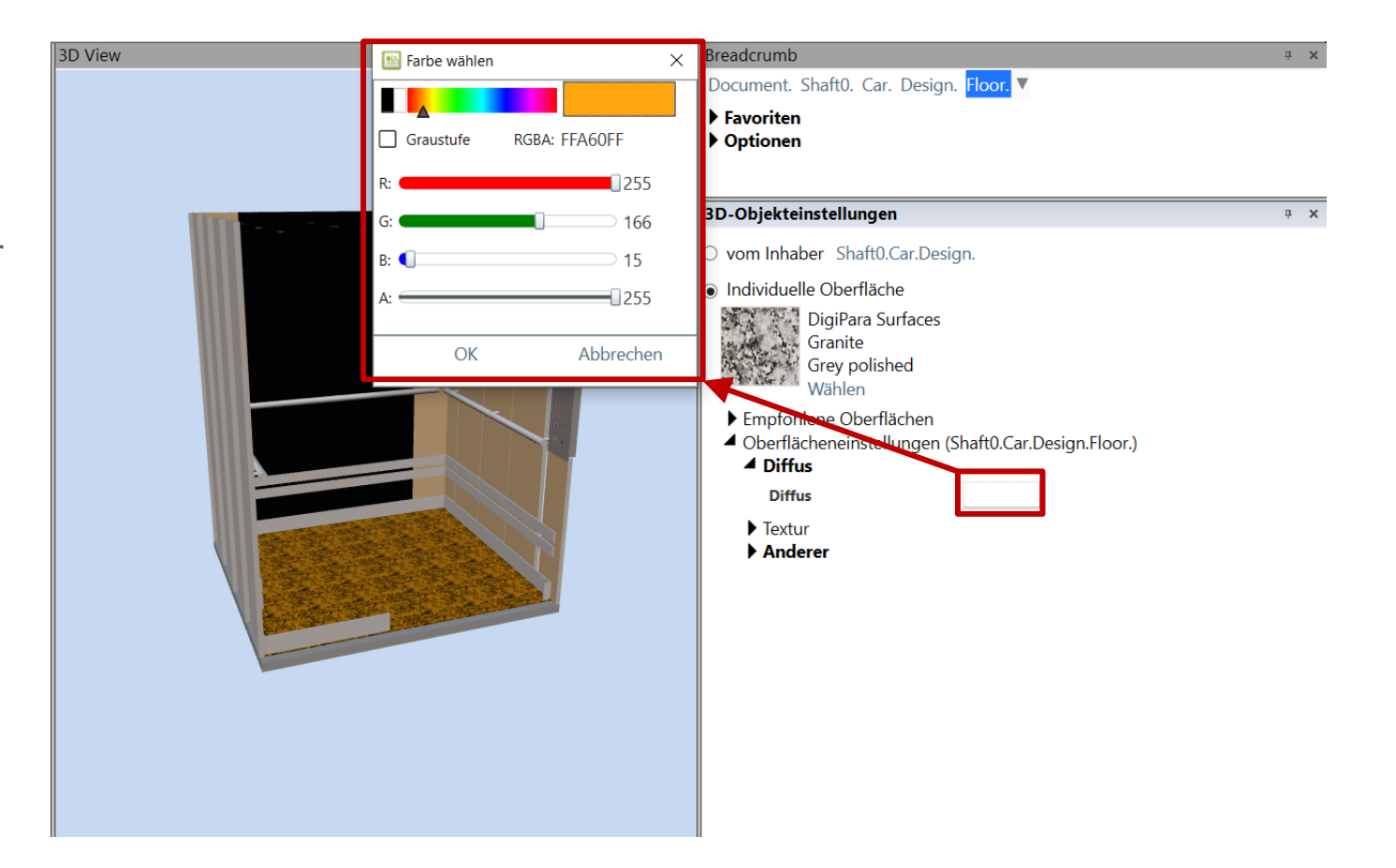

#### igipara<sup>®</sup> liftdesigner

# Oberflächeneinstellungen ändern

# Oberflächeneinstellungen ändern

#### 🕫 digipara<sup>®</sup> liftdesigner

EL5.2 3D VISUALISIERUNG

#### Die Einstellungen der ausgewählten Oberfläche ändern

- Mit der Option "Textur" kann man die Textureinstellungen ändern (siehe z.B. Abbildung)
  - 1. Abmessungen setzen
  - 2. Winkel einstellen
  - 3. Textur ausrichten oder reflektierende Oberflächen (<u>Spiegel</u>) über Modi erstellen

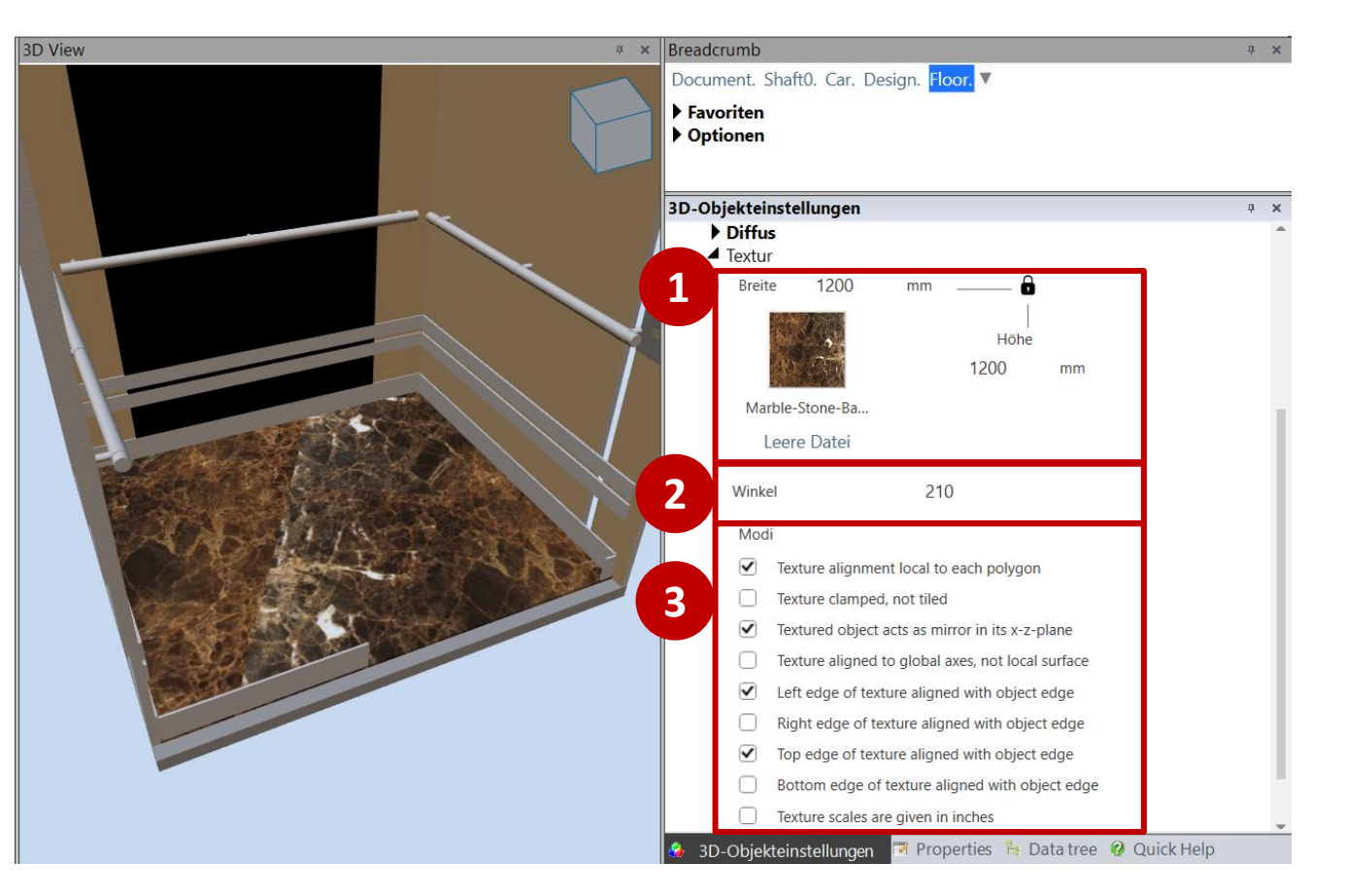

EL5.2 3D VISUALISIERUNG

Eine leuchtende Oberfläche schaffen, welche nicht zur Beleuchtung anderer Objekte verwendet wird.

- (z. B. Kabinentableau-Knöpfe)
- Im folgenden Beispiel soll die Schaltfläche "E" von einem grünen Licht umrahmt sein
  - 1. Wählen Sie das Profil, welche die Schaltfläche "E" umrahmt
    - Sicherstellen, dass der Auswahlmodus auf "Profile auswählen" eingestellt ist.
    - Die Option "Profile anzeigen" muss Breadcrumb aktiviert sein.

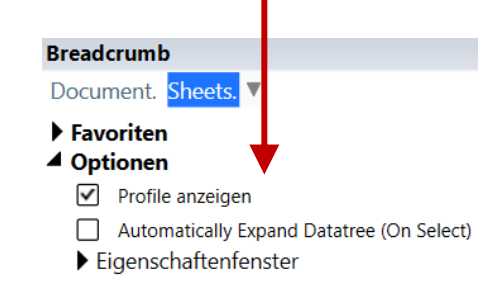

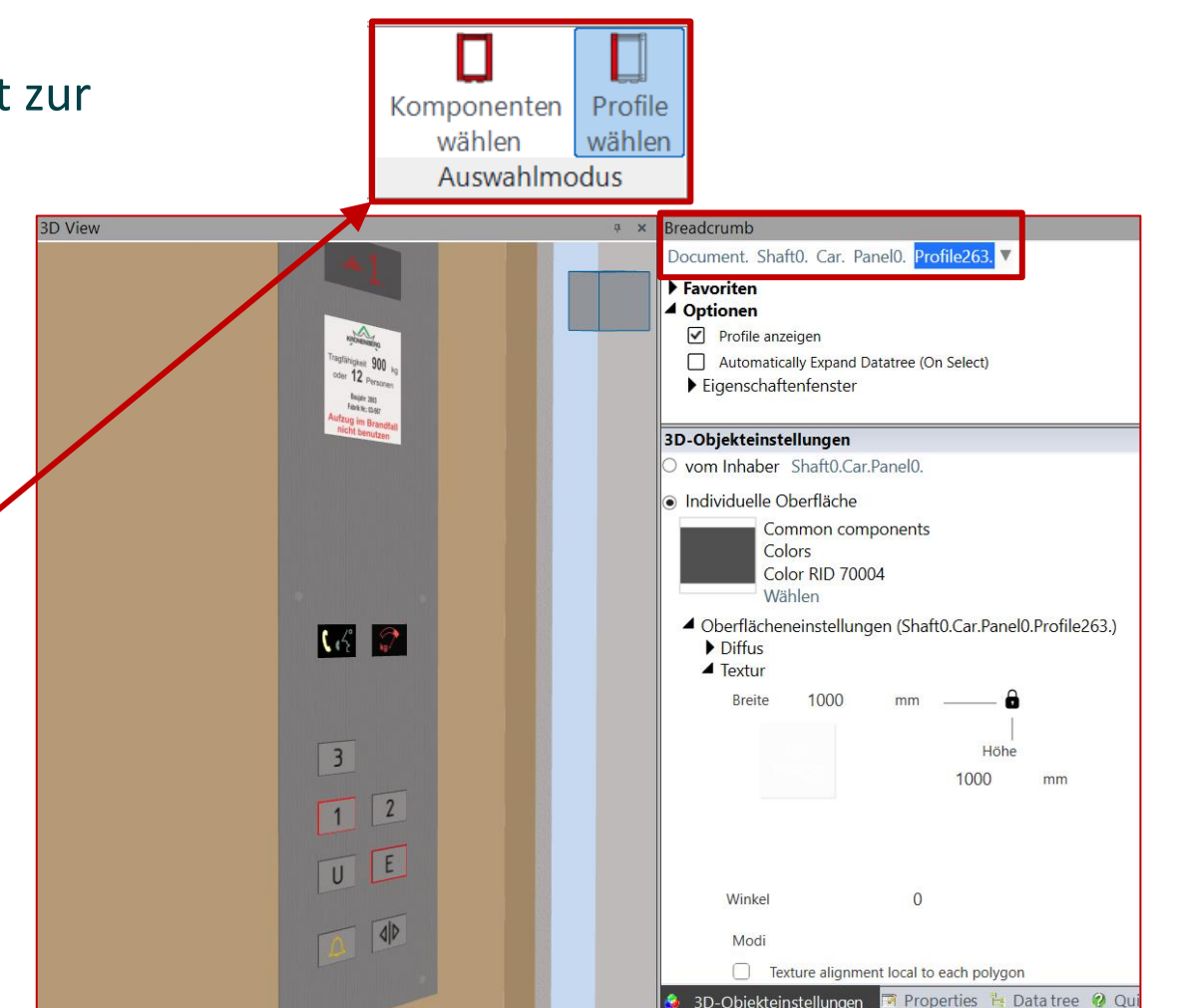

#### 🕫 digipara liftdesigner

#### 🕫 digipara liftdesigner

EL5.2 3D VISUALISIERUNG

Eine leuchtende Oberfläche schaffen, welche nicht zur Beleuchtung anderer Objekte verwendet wird. (z. B. Kabinentableau-Knöpfe)

- Im folgenden Beispiel soll die Schaltfläche "E" von einem grünen Licht umrahmt sein
  - 2. RAL-Farbe auswählen, z. B. RAL 6038

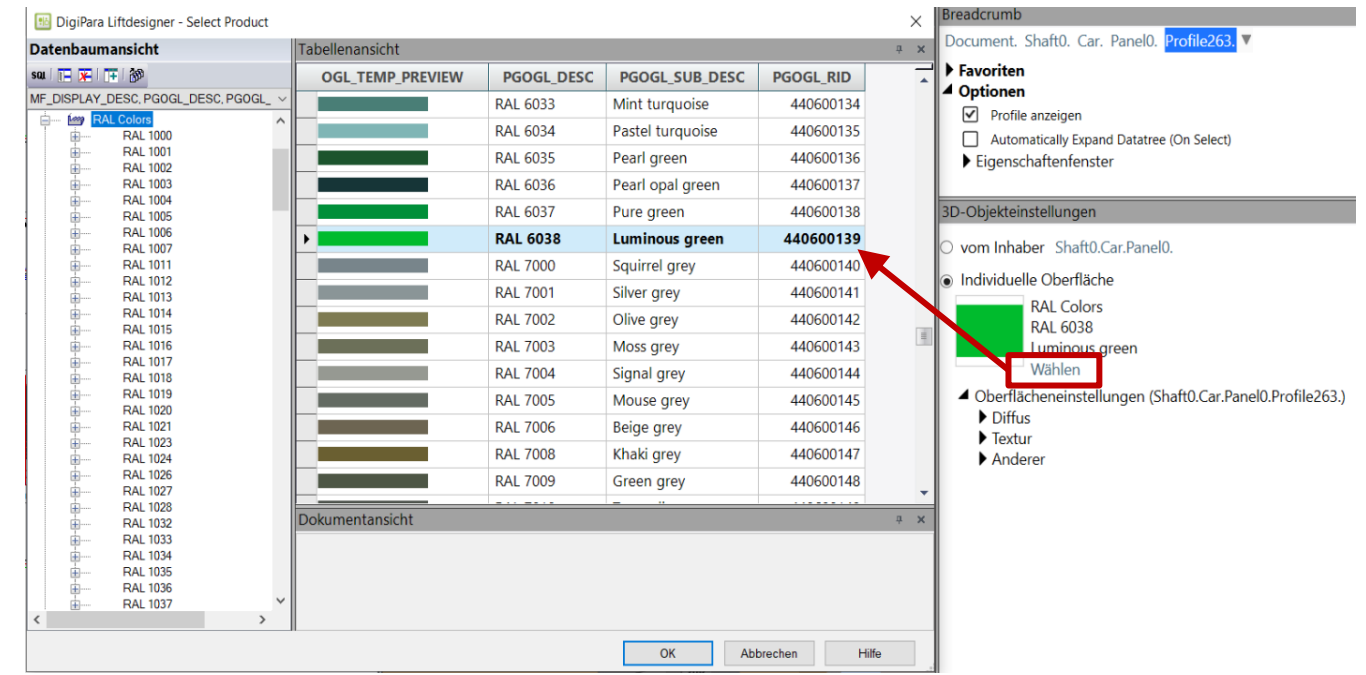

#### igipara<sup>®</sup> liftdesigner

EL5.2 3D VISUALISIERUNG

Eine leuchtende Oberfläche schaffen, welche nicht zur Beleuchtung anderer Objekte verwendet wird (z.B. Kabinentableau Knöpfe)

- Im folgenden Beispiel soll die Schaltfläche "E" von einem grünen Licht umrahmt sein
  - Die Option Emission wählen, um die Farbe der leuchtenden Fläche zu bestimmen

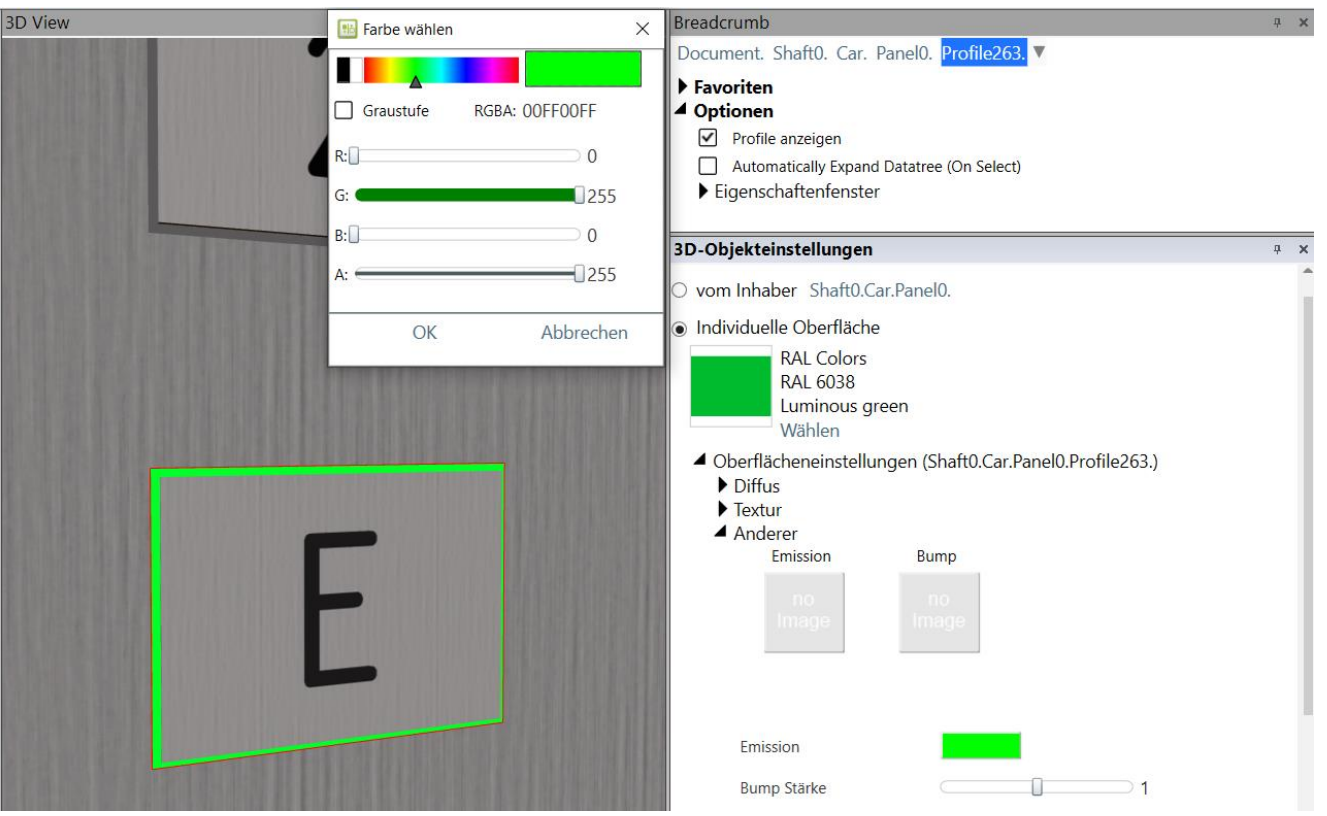

#### igipara<sup>®</sup> liftdesigner

EL5.2 3D VISUALISIERUNG

#### Auswahlmodus

 Stellen Sie sicher, dass der Auswahlmodus auf "Komponenten auswählen" eingestellt ist, sonst können Sie keine Komponenten direkt auswählen!

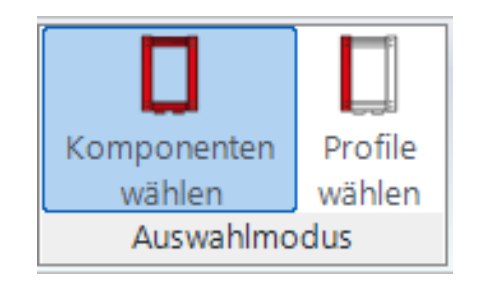

igipara liftdesigner

ч×

EL5.2 3D VISUALISIERUNG

#### Eine raue Oberfläche erzeugen

1. Eine individuelle Oberflächentextur und eine Bumpmap auswählen

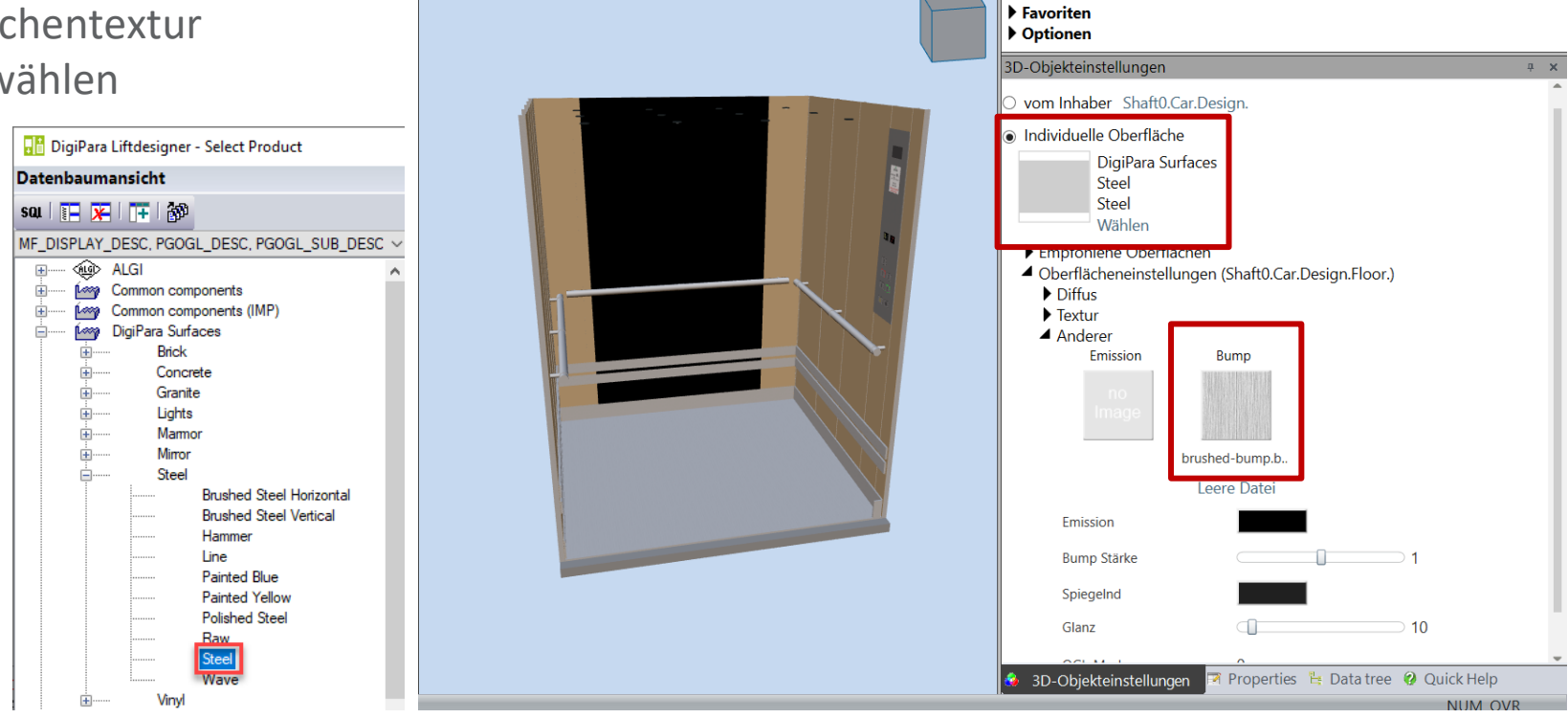

3D View

Breadcrumb

Document. Shaft0. Car. Design. Floor. 🔻

Ein Bump (oder Bumpmap) wird verwendet, um Texturen mit Höhenunterschieden innerhalb der Oberflächenstruktur zu gestalten

igipara liftdesigner

EL5.2 3D VISUALISIERUNG

#### Eine raue Oberfläche erzeugen

2. Festlegen einer Bump-Stärke

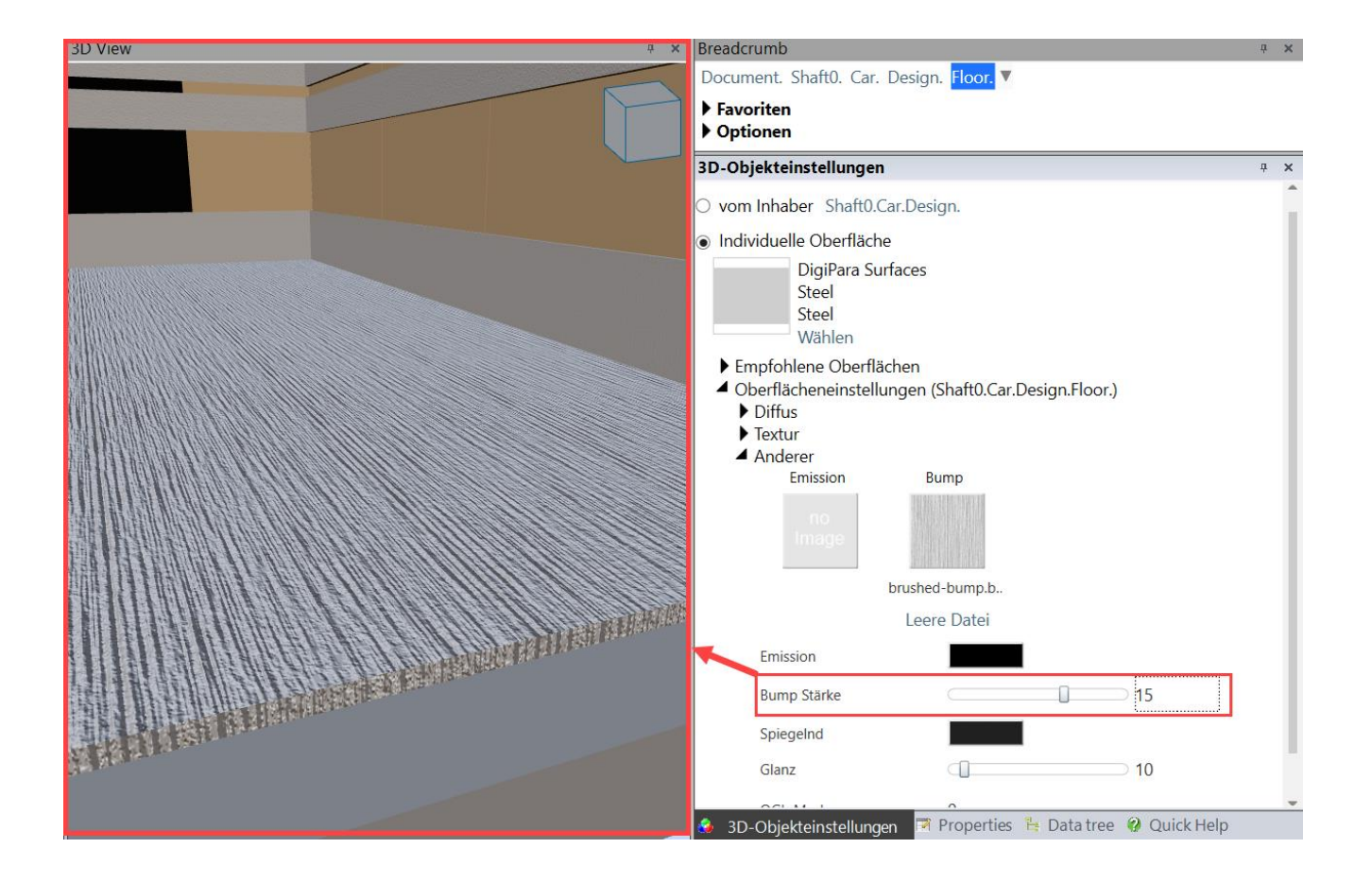

igipara<sup>®</sup> liftdesigner

EL5.2 3D VISUALISIERUNG

#### Eine raue Oberfläche erzeugen

3. (optional) Bumpmap kann unter Beibehaltung der gleichen Textur geändert werden

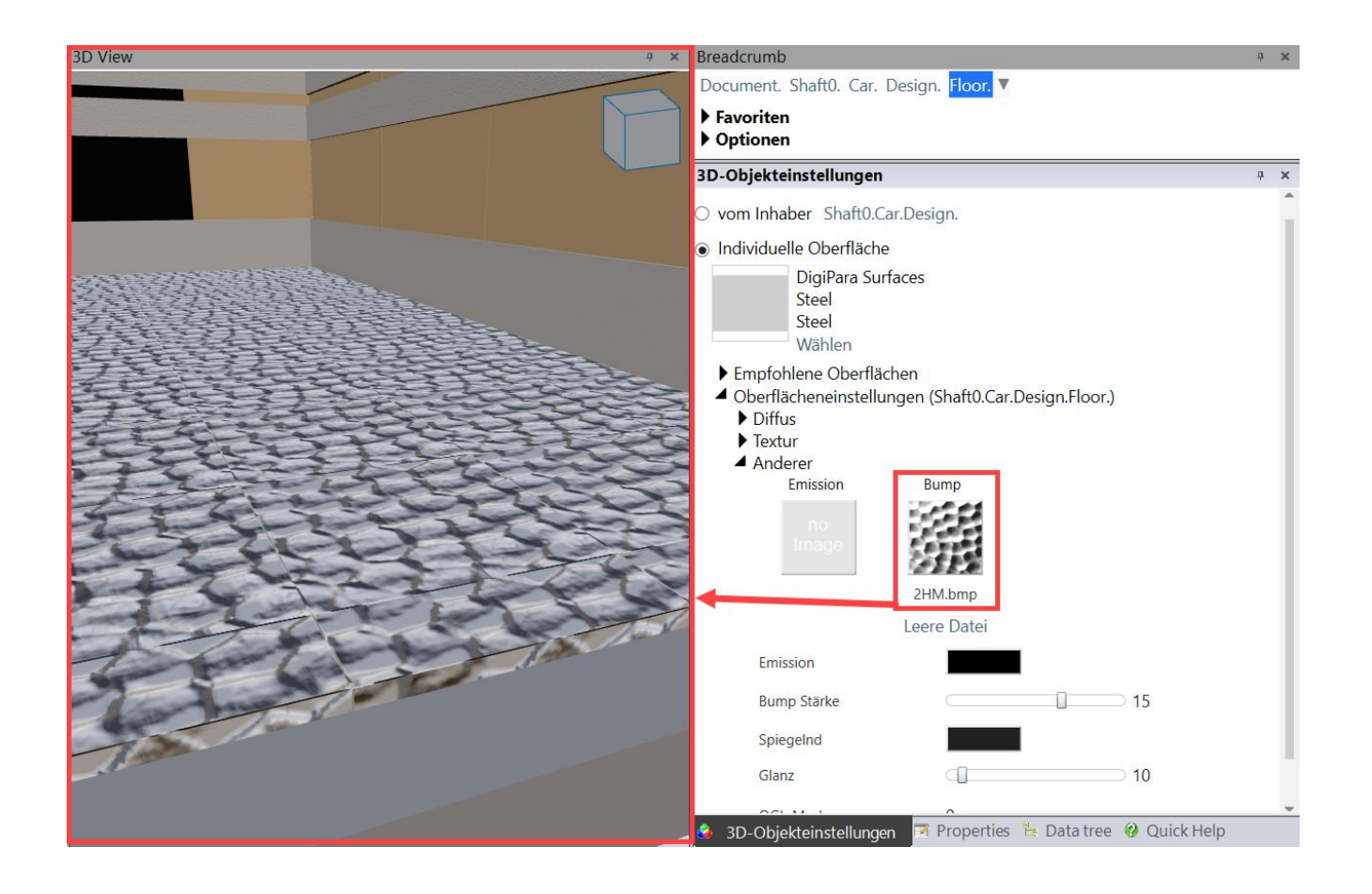

Glanzlichter auf einer gekrümmten Oberfläche erzeugen

# Glanzlichter auf gekrümmten Oberflächen

#### 🕫 digipara liftdesigner

⊇ 11

#### Farbe und Form von Lichtreflexionen auf gekrümmten Flächen bestimmen

EL5.2 3D VISUALISIERUNG

Folgende Einstellungen für einen Handlauf sollen helfen, ein besseres Verständnis für diese Merkmale zu bekommen:

Helles Glanzlicht, geringer Glanz

breite, nicht sehr helle Lichter

Reflexion der Lichtquelle ist.

breite, helle Lichter

Breadcrumb Document. Shaft0. Car. Design. Wall4 HandRail Favoriten Optionen

SpiegeInd SpiegeInd Glanz Glanz 11

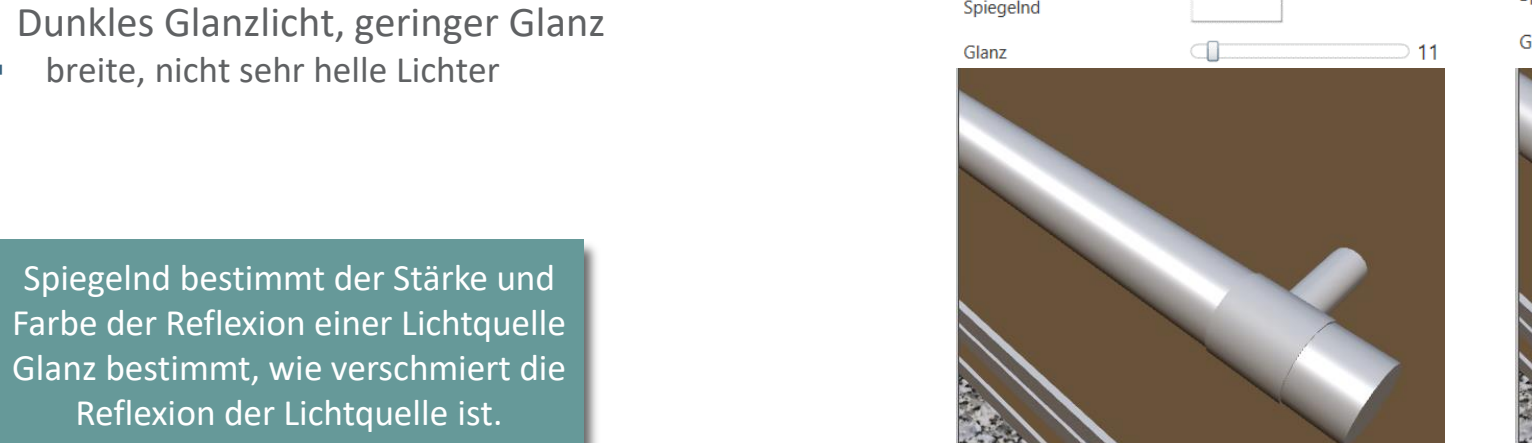

1.

2.

# Glanzlichter auf gekrümmten Oberflächen

#### 🕫 digipara liftdesigner

EL5.2 3D VISUALISIERUNG

# Farbe und Form von Lichtreflexionen auf gekrümmten Flächen bestimmen

- Folgende Einstellungen f
  ür einen Handlauf sollen helfen, ein besseres Verst
  ändnis f
  ür diese Merkmale zu bekommen:
  - 3. Glanzlicht komplett schwarz
    - keine Lichtreflexionen
  - 4. Etwas Besonderes:
    - Farbige Glanzlichter

Spiegelnd bestimmt der Stärke und Farbe der Reflexion einer Lichtquelle Glanz bestimmt, wie verschmiert die Reflexion der Lichtquelle ist.

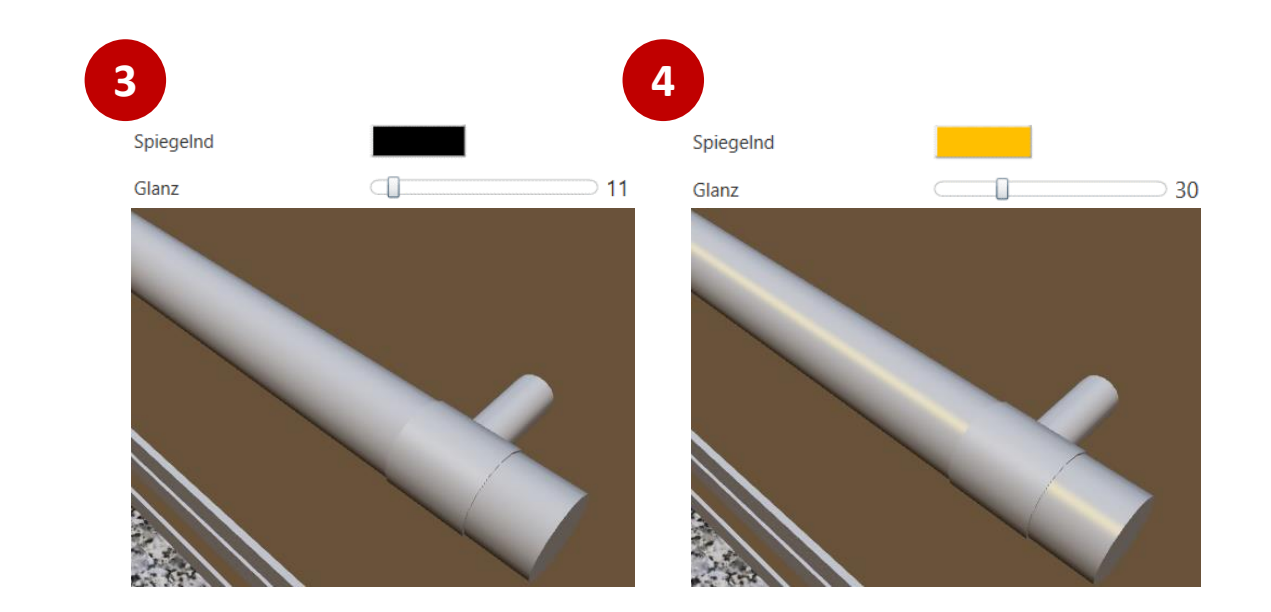

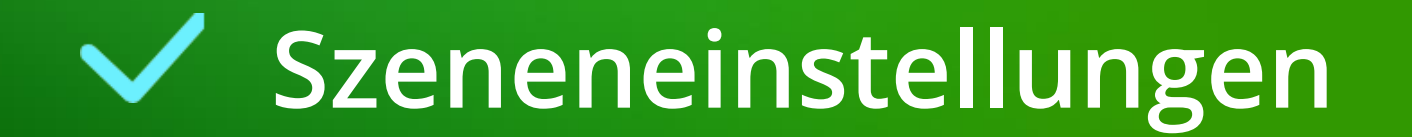

## Szeneneinstellungen - Beleuchtung

#### 🕫 digipara<sup>®</sup> liftdesigner

EL5.2 3D VISUALISIERUNG

Szeneneinstellungen ist ein Andockfenster, mit dem verschiedene Einstellungen der 3D-Modelle in der Umgebung gesteuert werden können.

#### Folgendes kann angepasst werden:

- Lichtintensität und -richtung
- Zwischen verschiedenen Lichtstilen wählen (bläulich kühl, erdiges warmes und vollweißes Umgebungslicht)
- Modell-Lichtintensität (Kabineninnenraum)

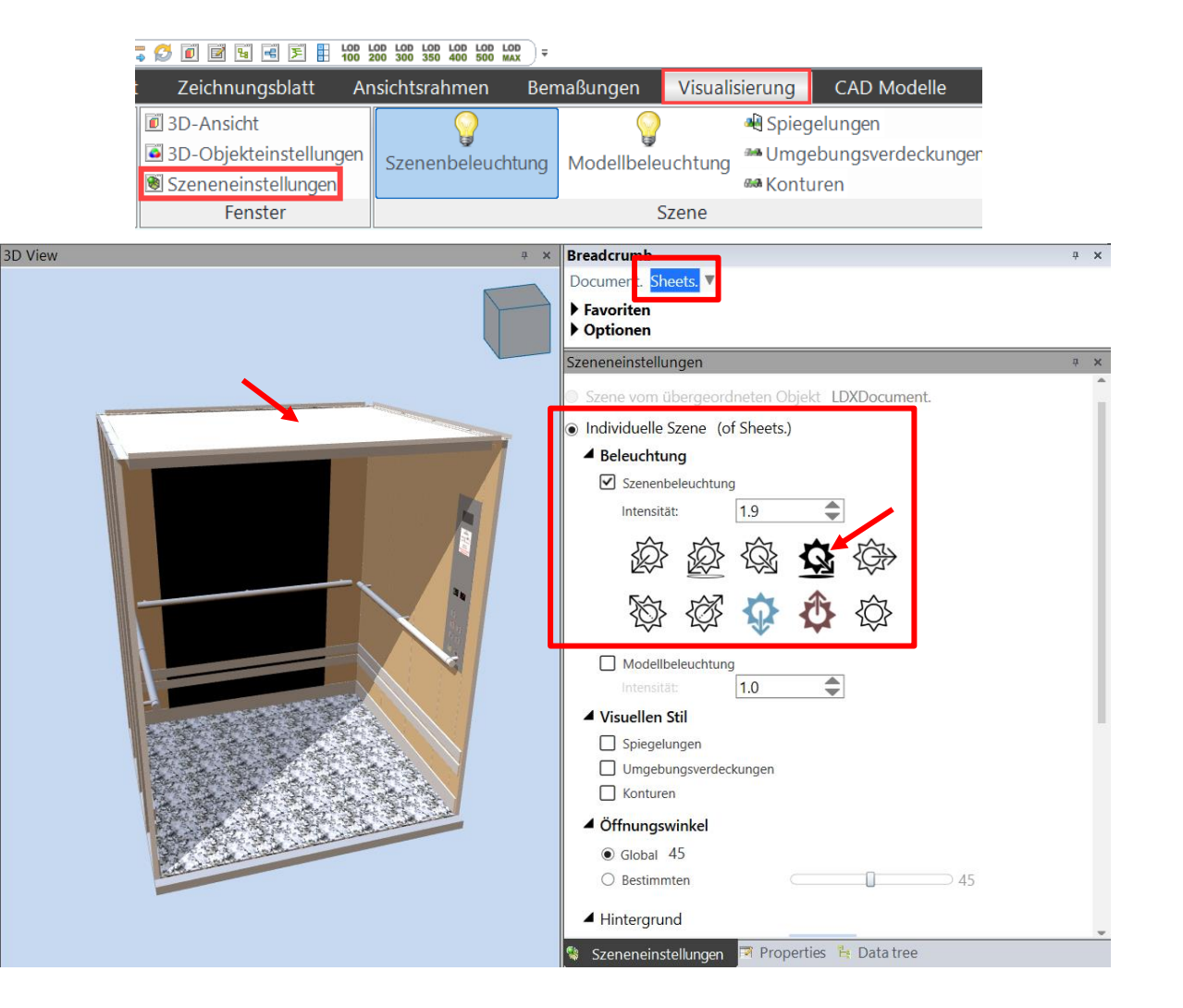
#### Szeneneinstellungen - Visueller Stil

EL5.2 3D VISUALISIERUNG

igipara<sup>®</sup> liftdesigner

Einstellungen zum Aktivieren von Spiegeln, glatten Geometriekanten, Umgebungsverdeckung und schattigen Umrissen (verfügbar sowohl im Eigenschaftsraster als auch als Ribbon-Elemente)

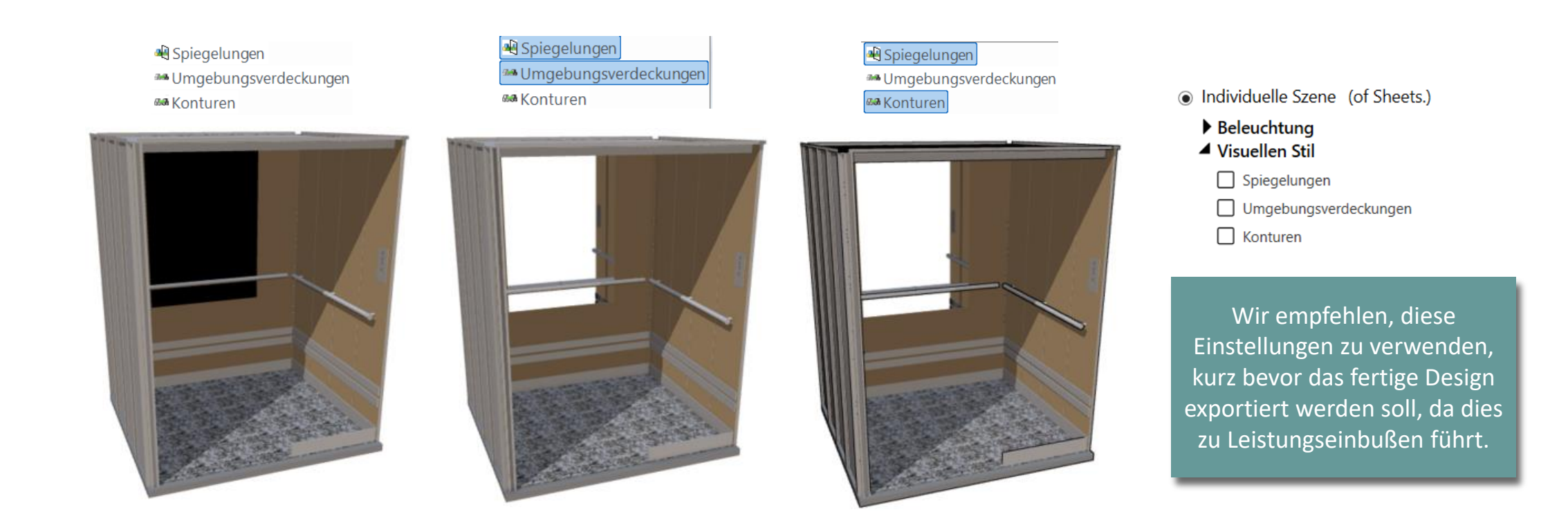

# Szeneneinstellungen - Öffnungswinkel

#### igipara<sup>®</sup> liftdesigner

Einstellen des Öffnungswinkels der Betrachtungsperspektive

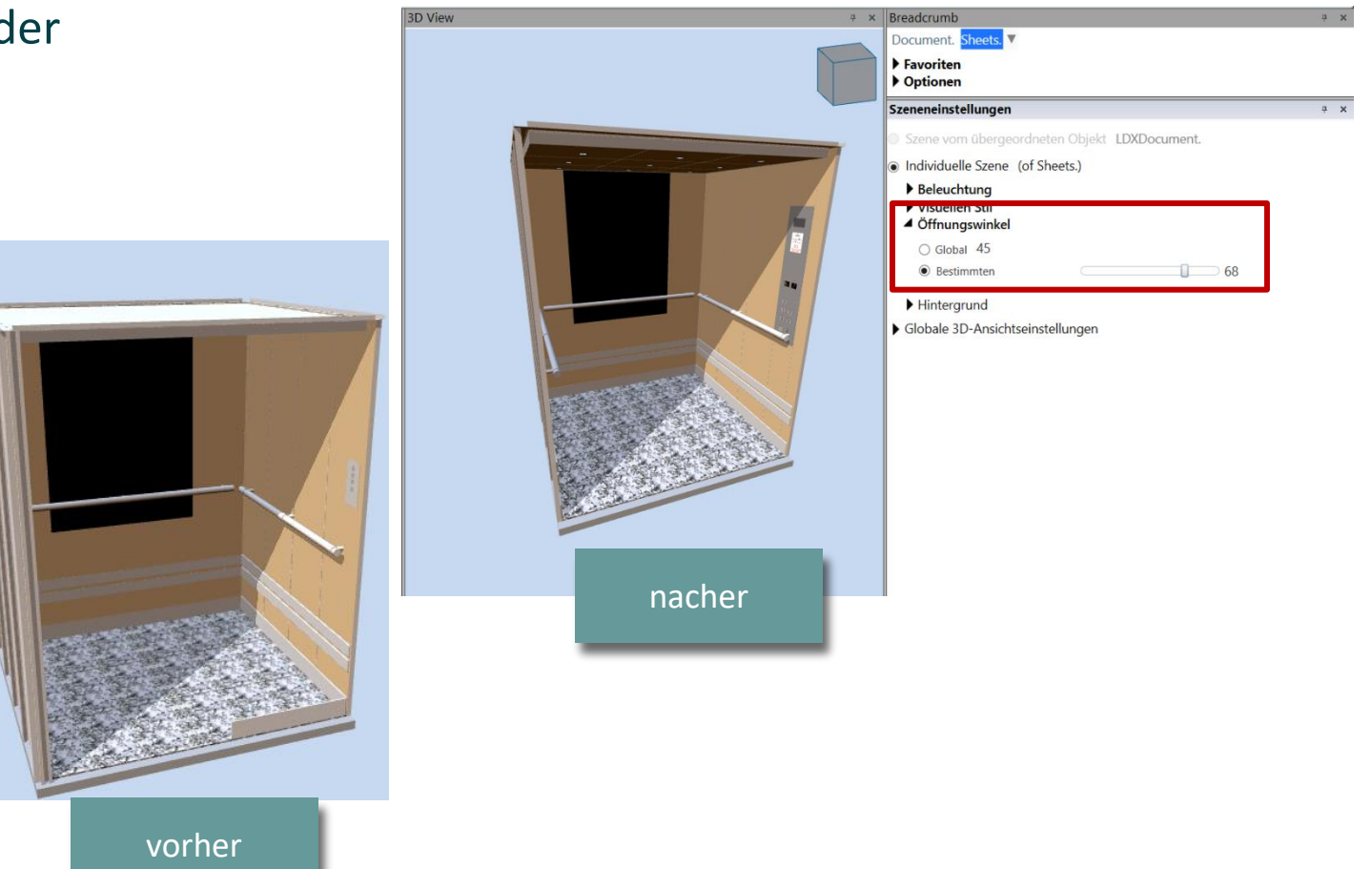

#### Szeneneinstellungen - Hintergrund

#### igipara<sup>®</sup> liftdesigner

EL5.2 3D VISUALISIERUNG

#### Einstellen der Hintergrundfarbe

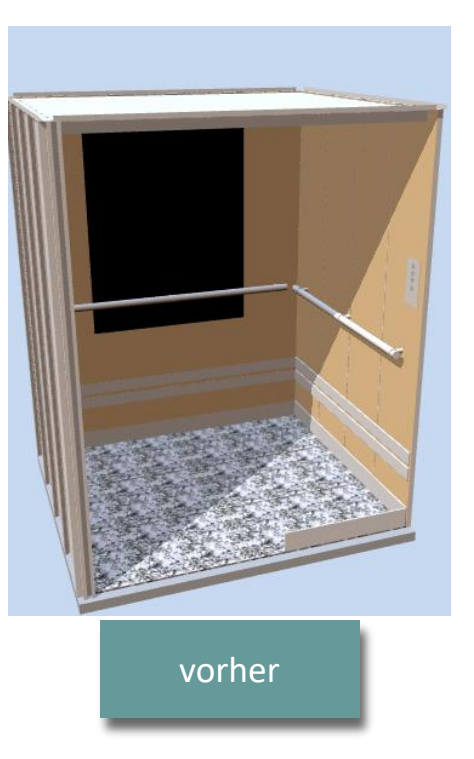

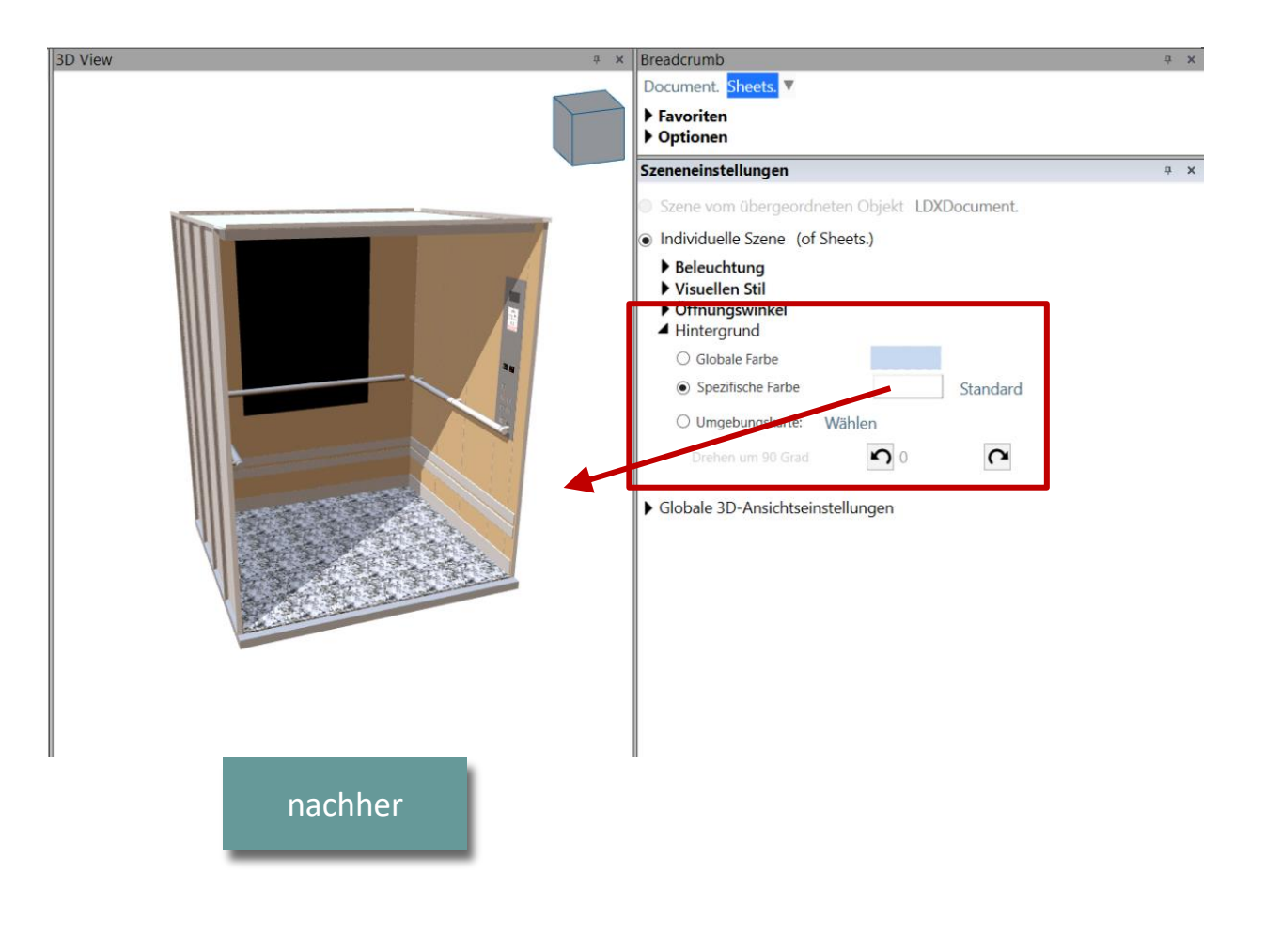

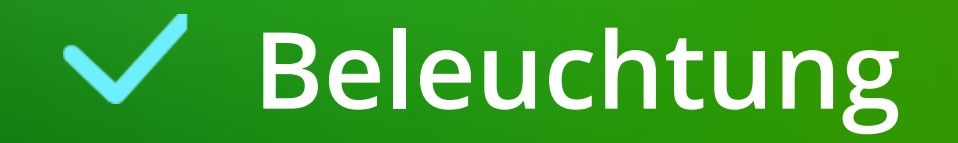

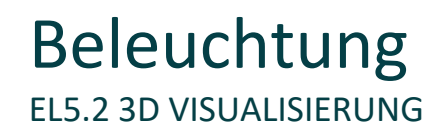

#### Anpassen der Lichteinstellungen rundum und in der Kabine:

mit Szenenbeleuchtung & Modelbeleuchtung

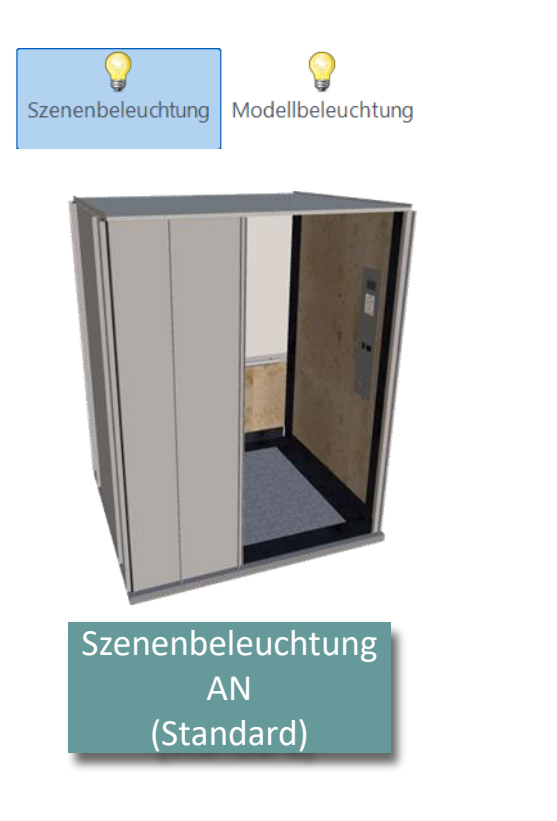

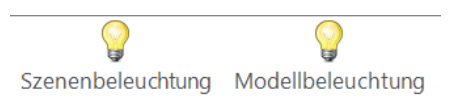

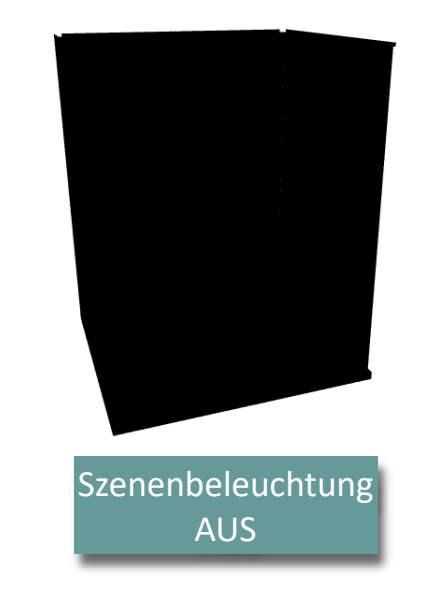

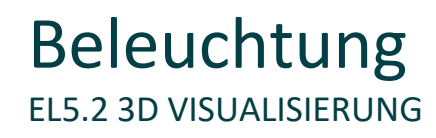

#### Anpassen der Lichteinstellungen rundum und in der Kabine:

mit Szenenbeleuchtung & Modelbeleuchtung

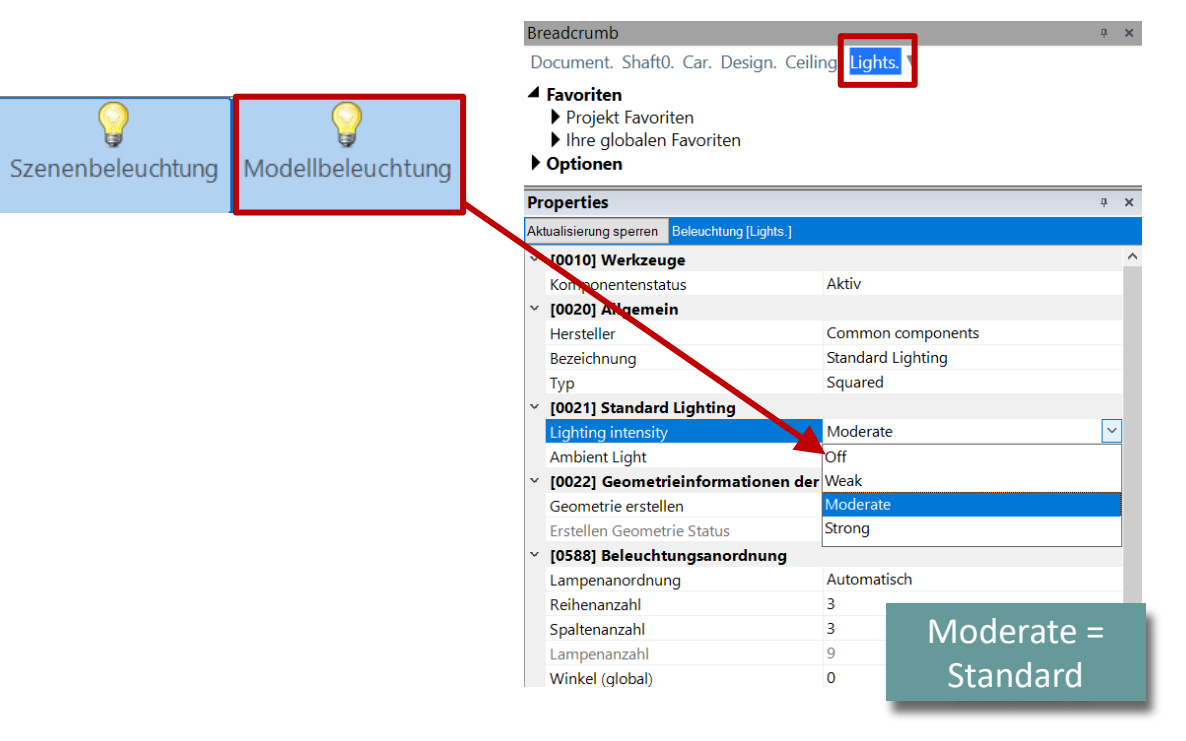

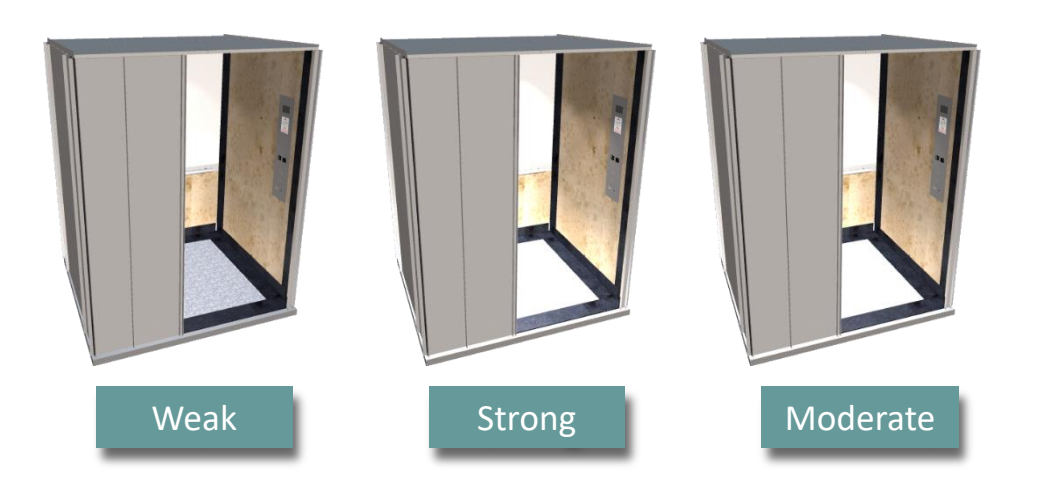

# Erweiterte Einstellungen für 3D-Ansichtsrahmen Render-Modus

Die Eigenschaft Render-Modus des Ansichtsrahmens ermöglicht es, die Visualisierung des Ansichtsrahmens in zwei zusätzlichen Renderstilen zu ändern:

- Linien
- Bild
- Hybrid Zeichnungsstil

**Render-Modus** 

**EL5.2 3D VISUALISIERUNG** 

| ~ | [2500] Zeichnungs-Art   |                               |
|---|-------------------------|-------------------------------|
|   | Render-Modus            | Default (vom Zeichnungsblatt) |
| ~ | [2501] Kameraprojektion | Linien                        |
|   | Projektion              | Bild                          |
|   | Kameraposition X        | Hybrid                        |
|   | Kameraposition Y        | Default (vom Zeichnungsblatt) |
|   |                         |                               |

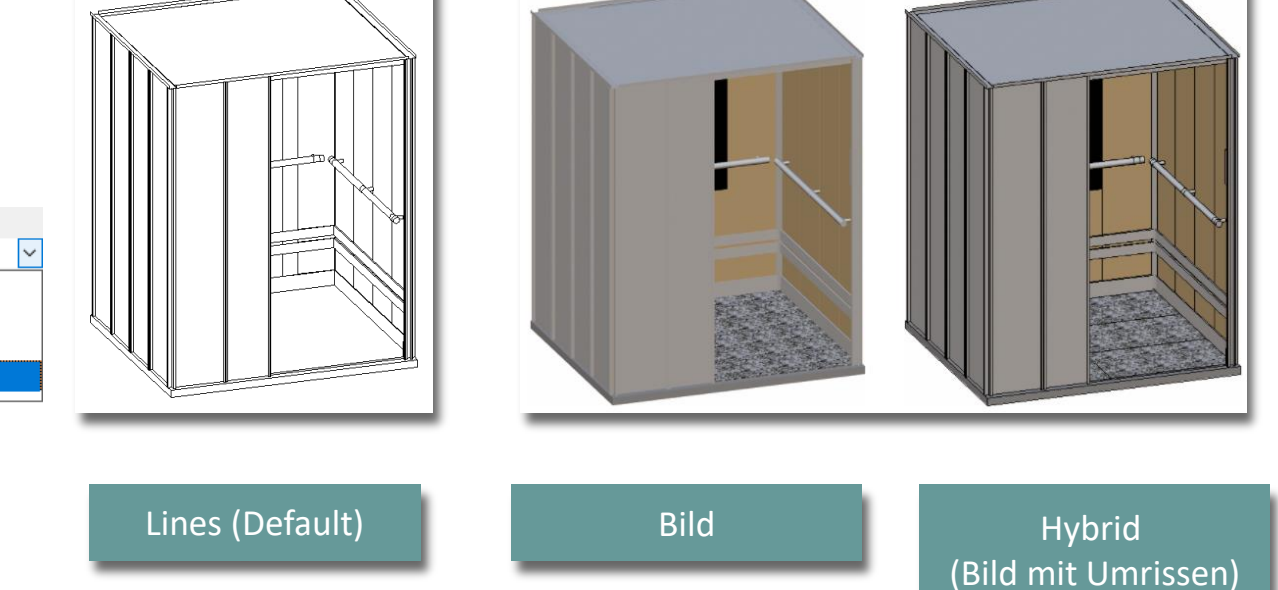

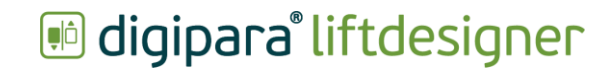

#### Render-Modus EL5.2 3D VISUALISIERUNG

#### igipara<sup>®</sup> liftdesigner

Wenn man das Fenster mit den Breadcrumb **4** X Document. Sheets. Blatteigenschaften wählt, kann man die Favoriten Rendering-Einstellungen für alle Ansichtsrahmen Projekt Favoriten Ihre globalen Favoriten ändern. Optionen Properties **д** Aktualisierung sperren Zeichnungsblätter [Sheets.] Max. Exemplar Anzeigemodus Polygone [2500] Zeichnungs-Art v Hybrid  $\sim$ Render-Modus Ceiling Plan view Sole: 120 Linien Blidauflösung Bild Breite der Bildauflose in px Hybrid Höhe der Bildauflösung in Left wal Front wall Rear wal Right wall

**д х** 

#### Render-Modus EL5.2 3D VISUALISIERUNG

Wenn man nur einen Ansichtsrahmen auswählt, kann man die Rendering-Einstellungen nur für den jeweiligen Ansichtsrahmen ändern.

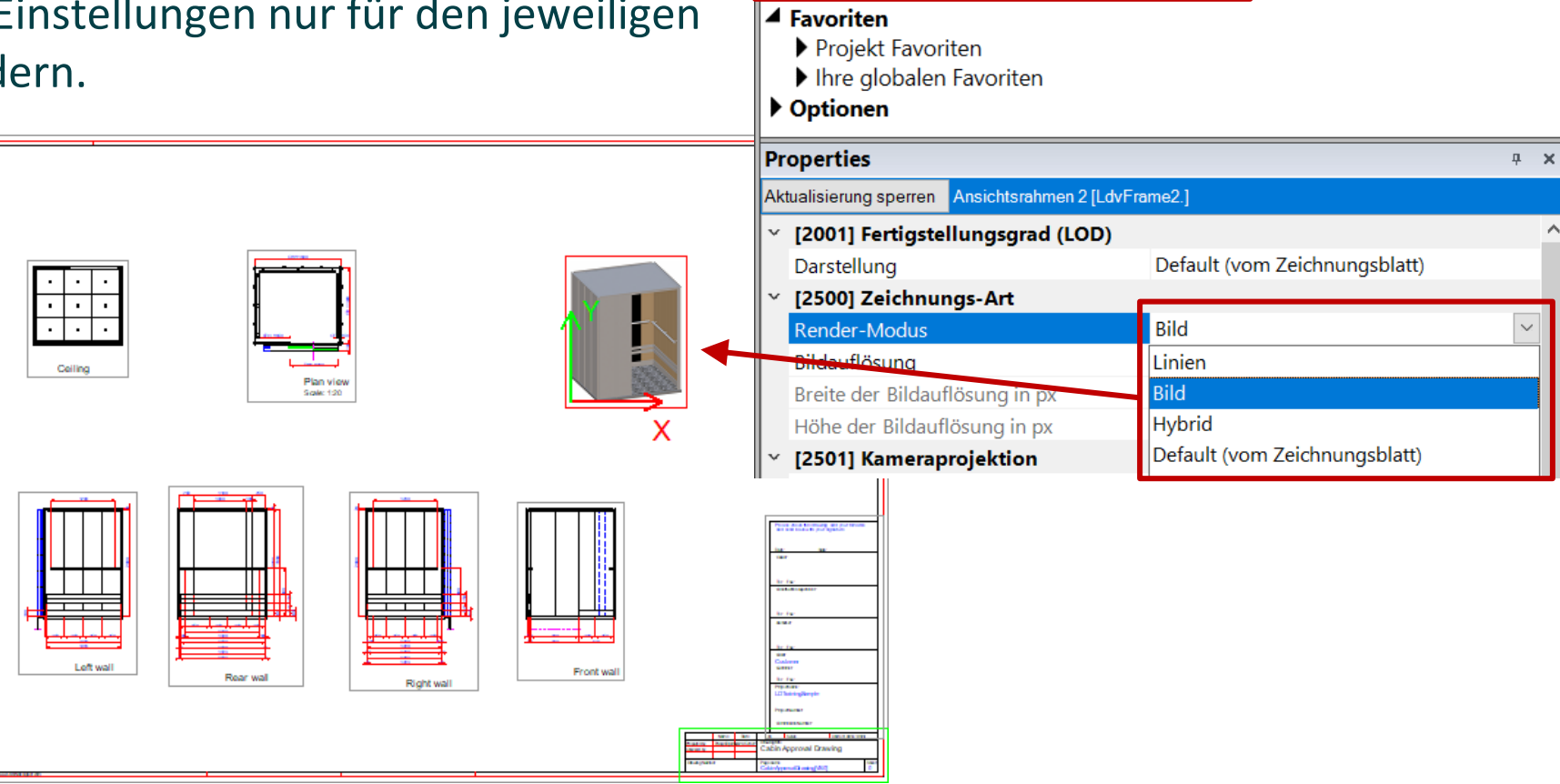

Breadcrumb

Document. Sheets. LdvSheet3. LdvFrame2.

Render-Modus EL5.2 3D VISUALISIERUNG

Das Rendering kann in verschiedenen Bildauflösungen eingestellt werden, je nach Verwendung und Größe desgerenderten Ansichtsrahmens (z. B. Poster):

- niedrig (1024x1024 px) // Standardeinstellung
- mittel (2048x2048 px)
- hoch (4096x4096 px)
- Benutzerdefiniert (Eigenen Werte eingeben)

| Aktualisierung sperren Ansichtsrahmen 2 [LdvFrame2.] |                                  |              |                               |   |  |  |
|------------------------------------------------------|----------------------------------|--------------|-------------------------------|---|--|--|
| ~ [2                                                 | [2001] Fertigstellungsgrad (LOD) |              |                               | ^ |  |  |
| D                                                    | arstellung                       |              | Default (vom Zeichnungsblatt) |   |  |  |
| ~ [2                                                 | [2500] Zeichnungs-Art            |              |                               |   |  |  |
| R                                                    | Render-Modus                     |              | Bild                          |   |  |  |
| Bi                                                   | ildauflösung                     |              | Hoch 🗸                        |   |  |  |
| B                                                    | reite der Bildauf                | lösung in px | Niedrig                       |   |  |  |
| Н                                                    | löhe der Bildaufl                | ösung in px  | Mittel                        |   |  |  |
| ~ [2                                                 | 2501] Kamerap                    | rojektion    | Hoch                          |   |  |  |
| P                                                    | rojektion                        |              | Benutzerdefiniert             |   |  |  |
| K                                                    | ameraposition X                  | [            | Default (vom Zeichnungsblatt) |   |  |  |

#### igipara<sup>®</sup> liftdesigner

# Erweiterte Einstellungen für 3D-Ansichtsrahmen Kamera-Projektion

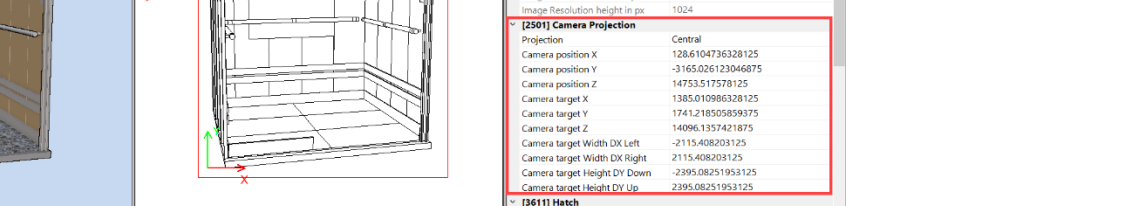

Show hatch Show fake hato

[2001] Level

Render Mode

mage Resolutio

(2500) Drawing St

ument. Sheets. LdvSheet. Favorites Options

Default (by Shee

Default (by Sheet)

Default (by Sheet)

1024

)ata tree 🛛 🥝 Ouick Helr

Die Registerkarte "Kamera des Ansichtsrahmens aktualisieren" ermöglicht es, den ausgewählten Ansichtsrahmen an die Positionierung der 3D-Ansicht anzupassen.

Über das Eigenschaften-Andockfenster kann die Einstellungen für die Kameraprojektion angezeigt oder manuell festgelegt werden:

> View Window

- Projektion = entweder zentraler oder paralleler Projektionsrahmen
- Kameraposition in X-, Y- und Z-Richtung
- Kameraziel

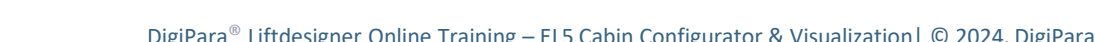

LD Typical Views For Your Elevator

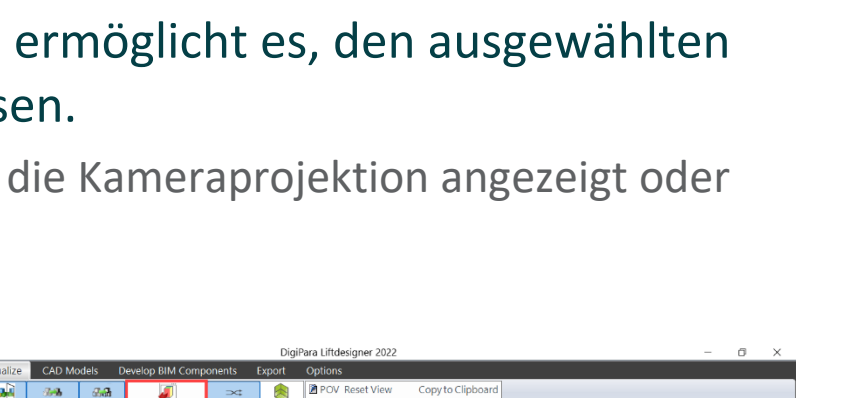

Reload Bitmaps, Save as Imag

Rende

X3D Reset Materials

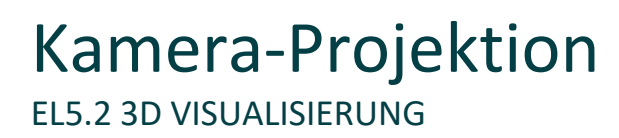

#### igipara<sup>®</sup> liftdesigner

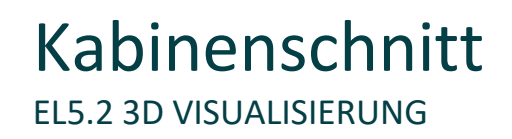

Durch Aktivieren des Kabinenschnitts wird die Kabine in der 3D-Ansicht unabhängig vom Blickwinkel offen dargestellt

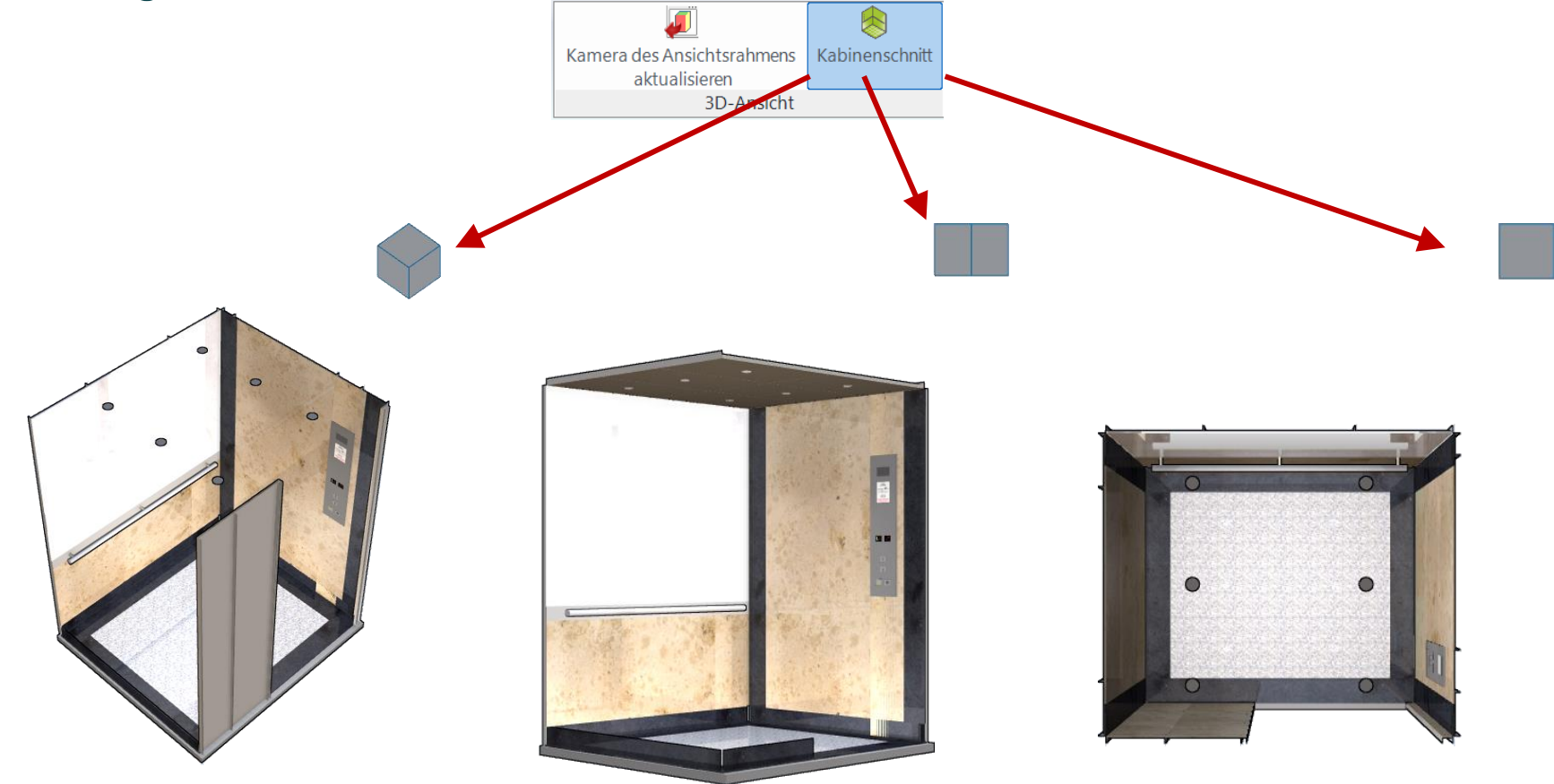

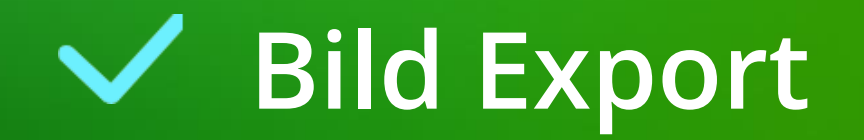

🕫 digipara liftdesigner

Die ausgewählte 3D-Ansicht kann als Bilddatei (.png) gespeichert oder in die Zwischenablage kopiert warden

 Bilddateien können in externen Dokumenten verwendet werden oder per Drag & Drop direkt in die DigiPara Liftdesigner-Zeichnung geladen werden.

| DigiPara Liftdesigner 2022 — |                       |                            |             |          |                          | ٥                          | × |  |
|------------------------------|-----------------------|----------------------------|-------------|----------|--------------------------|----------------------------|---|--|
| Visuali                      | sierung CAD Modelle E | 3IM Komponenten entwickeln | Export (    | Optionen |                          |                            |   |  |
| )                            | 🚇 Spiegelungen        | J                          |             | 🖹 POV    | Ansicht zurücksetzen     | In Zwischenablage kopieren |   |  |
| euchtung                     | Mugebungsverdeckungen | Kamera des Ansichtsrahmens | Kabinenschn | tt 🖉 HSF | Bitmaps neu laden        | Als Bild speichern         |   |  |
|                              | 🛤 Konturen            | aktualisieren              |             | 🖉 🖉 X3D  | Materialien zurücksetzer | 1                          |   |  |
| Szene                        | ene 3D-Ansicht        |                            |             | Render   |                          |                            |   |  |

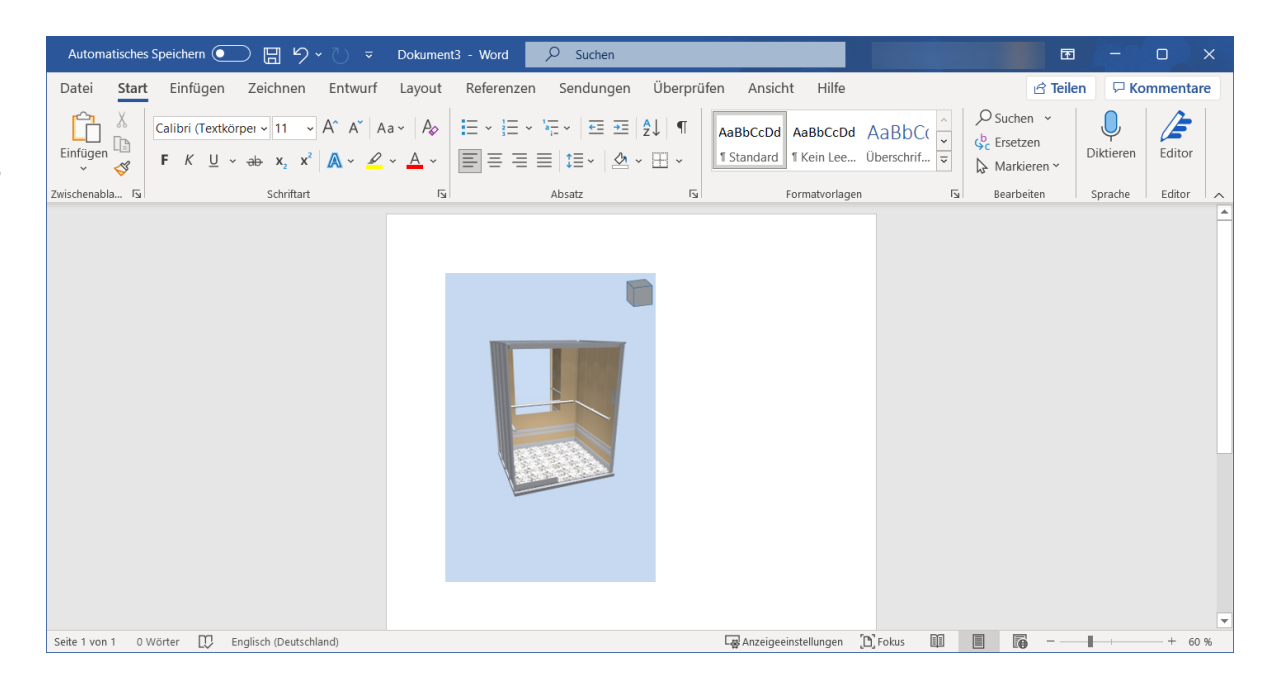

# EL5.3

# Zusammenfassung & individuelle F&A

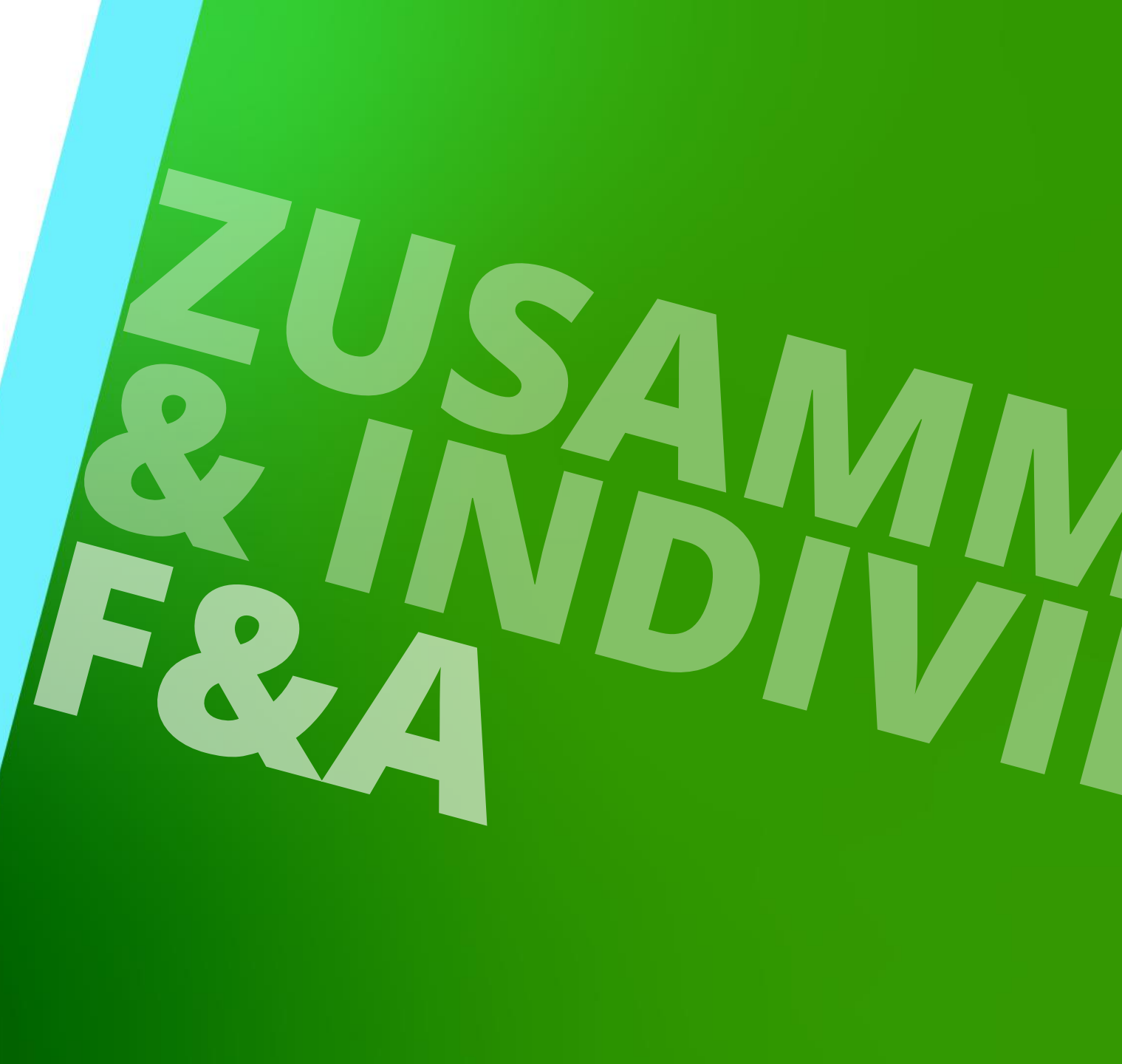

17. JULI 2024, ©2024 DIGIPARA GMBH

### Herzlichen Glückwunsch Sie haben die nächste Stufe erreicht

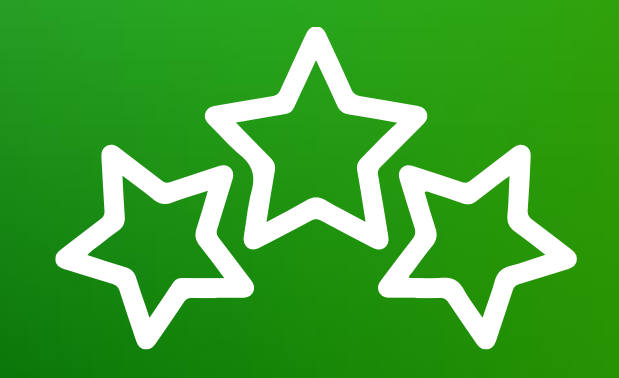

# digipara<sup>®</sup> liftdesigner

© 2024 DigiPara GmbH, www.digipara.com

Wir stehen Ihnen auch sehr gerne nach dem Training für individuelle Fragen per Email zur Verfügung.

training@digipara.com

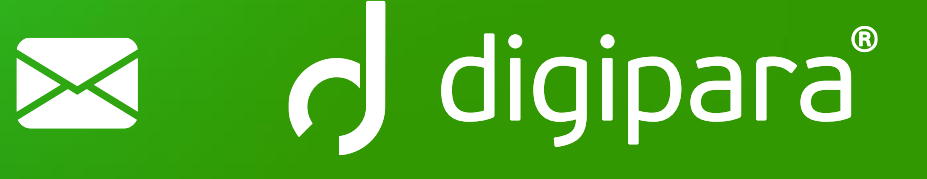

# in (7 O )

17. JULI 2024, ©2024 DIGIPARA GMBH

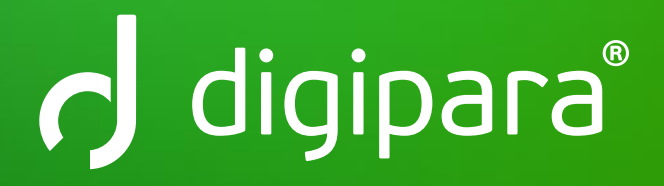

© 2024 DigiPara GmbH www.digipara.com